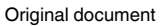

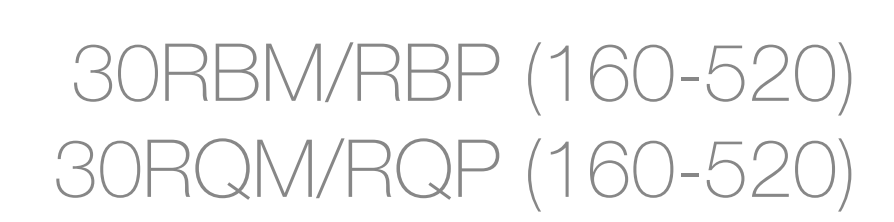

OUCHPILOT PRO-DIALOG77/05

Pro Dialog+ Control Touch Pilot Control

Web access

**Touch Pilot Control** 

**Advanced control features** 

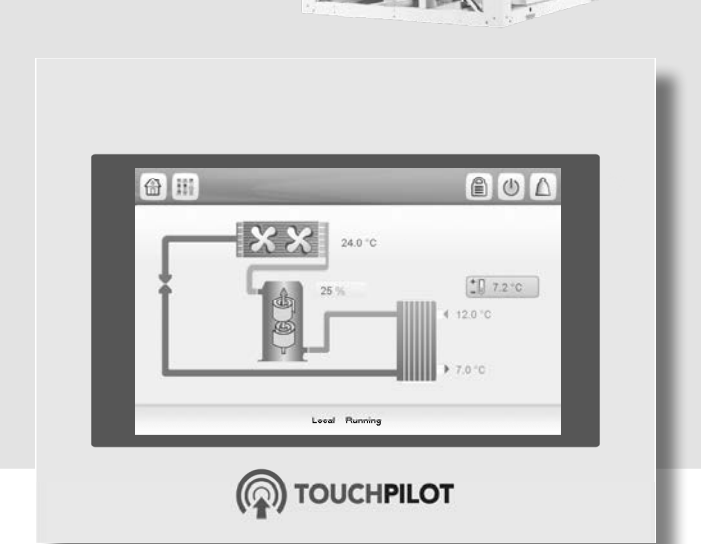

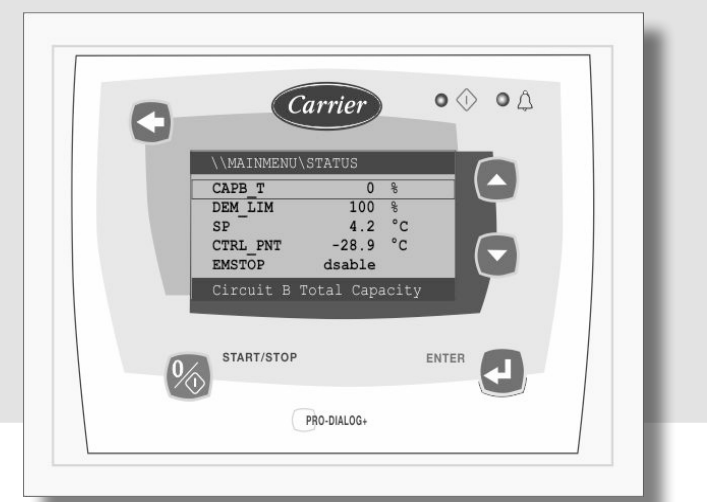

**Pro Dialog+ Control** 

Standard control

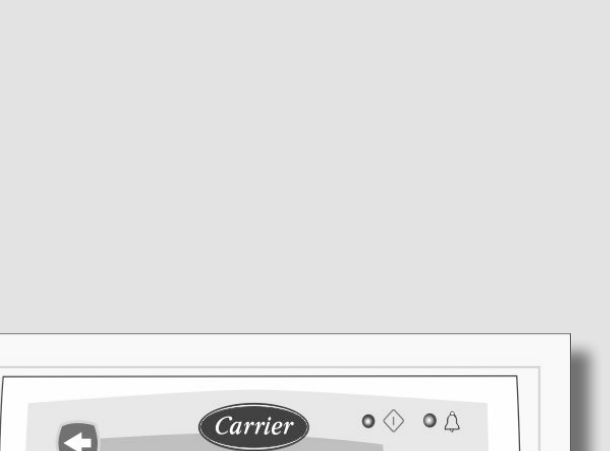

# CONTROLS MANUAL

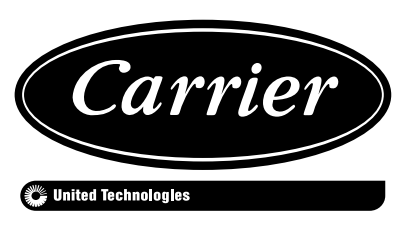

# CONTENTS

| 1 - SAFETY CONSIDERATIONS                 |                 |
|-------------------------------------------|-----------------|
| 1.1 - Safety guidelines                   |                 |
| 1.2 - Safety precautions                  |                 |
| 2 - CONTROL OVERVIEW                      | 5               |
| 2.1 - Control system                      |                 |
| 2.2 - System functionalities              |                 |
| 2.3 - Operating modes                     | 5               |
| 2.4 - Pro Dialog+ control                 |                 |
| 2.5 - Touch Pilot control                 |                 |
| 3 - CONTROL COMPONENTS                    | 7               |
| 3.1 - Chiller                             | 7               |
| 3.2 - Features overview                   | 7               |
| 4 - HARDWARE                              | 8               |
| 4.1 - Control boards                      |                 |
| 4.2 - Electrical box                      |                 |
| 4.3 - Power supply to boards              | 8               |
| 4.4 - Light emitting diodes on boards     | ە<br>x          |
| 4.6 - Temperature sensors                 |                 |
| 4.7 - Actuators                           | 9               |
| 4.8 - Terminal block connections          |                 |
| 5 - SETTING UP PRO DIALOG+ CONTROL        |                 |
|                                           | 1               |
| 6 - HOW TO USE PRO DIALOG+ USER INTERFACE | <u>12</u><br>12 |
| 6.2 - Default screen characteristics      | 12<br>12        |
| 6.3 - Pro Dialog+ menu structure          |                 |
| 6.4 - Start the unit and set the mode     |                 |
| 6.5 - Stop the unit                       |                 |
| 6.6 - Navigate across menus               |                 |
| 6.7 - Monitor unit parameters             |                 |
| 6.8 - Manage security settings            | 14<br>15        |
| 6.0 - Modify unit parameters              | 15<br>15        |
|                                           |                 |
| 7 - SETTING UP TOUCH PILOT CONTROL        |                 |
| 8 - HOW TO USE TOUCH PILOT USER INTERFACE |                 |
| 8.1 - Touch Pilot overview                |                 |
| 8.2 - Touch Pilot menu structure          |                 |
| 8.5 - Read the welcome screen             |                 |
| 8.5 - Start the unit                      |                 |
| 8.6 - Stop the unit                       |                 |
| 8.7 - Set the schedule                    |                 |
| 8.8 - Manage display settings             |                 |
| 8.9 - Monitor unit parameters             |                 |
| 8.10 - Modify unit parameters             |                 |
| 8.12 - Analyse history trends             |                 |
|                                           |                 |
| 9 - WEB CONNECTION                        |                 |
| 9.1 - web interface                       |                 |
| 9.3 - Manage web browser settings         |                 |
| 9.4 - Access technical documentation      |                 |
| 10 DADAMETEDS                             | <b>.</b>        |
| 10 1 - Main menu                          | 25<br>25        |
| 10.2 - Configuration menu                 |                 |
| 10.3 - Alarms menu                        |                 |

| 11 - STANDARD CONTROL OPERATIONS AND OPTIONS |    |
|----------------------------------------------|----|
| 11.1 - Unit start/stop control               |    |
| 11.2 - Heating/Cooling/Standby               |    |
| 11.3 - Heating/Cooling selection             |    |
| 11.4 - Supplementary heating                 |    |
| 11.5 - Pumps control                         |    |
| 11.6 - Hydronic kit option                   |    |
| 11.7 - Control point.                        |    |
| 11.8 - Capacity limitation                   |    |
| 11.9 - Capacity control                      |    |
| 11.10 - Night mode                           |    |
| 11.11 - Coil pressure control                |    |
| 11.12 - Holidays                             |    |
| 11.13 - Energy management module             |    |
| 11.14 - Free cooling option                  |    |
| 11.15 - Free Cooling Dry Cooler (FCDC)       |    |
| 11.16 - Heat reclaim option                  |    |
| 11.17 - Desuperheater option                 |    |
| 11.18 - Defrost cycle for heat pumps         | 47 |
| 11.19 - Master/slave assembly                | 47 |
| 11.20 - BACnet option                        | 47 |
| 12 - DIAGNOSTICS                             |    |
| 12.1 - Pro Dialog+ control diagnostics       |    |
| 12.2 - Touch Pilot control diagnostics       |    |
| 12.3 - Alarm description                     |    |
| 13 - MAINTENANCE                             |    |

# PREFACE

The goal of this document is to give a broad overview of the main functions of the control system used to control 30RBM/30RBP air-cooled liquid chillers and 30RQM/RQP heat pumps with 160 to 520 kW cooling/heating capacity.

Instructions in this manual are given as a guide to good practice in the installation, start-up and operation of the control system. This document does not contain full service procedures for the correct operation of the equipment.

The support of a qualified Carrier Service Engineer is strongly recommended to ensure optimal operation of the equipment as well as the optimization of all available functionalities.

# CAUTION

Heating option! Heating option applies to cooling-only units fitted with a boiler and heat pumps.

Note that this document may refer to optional components and certain functions, options or accessories may not be available for the specific unit. The cover images are solely for illustration and form no part of any offer for sale or any sale contract.

IMPORTANT: All screenshots of the user interface provided in this manual include text in English. After changing the language of the system, all labels will be in the language selected by the user.

Please read all instructions prior to proceeding with any work. Pay attention to all safety warnings.

The information provided herein is solely for the purpose of allowing customers to operate and service Carrier manufactured equipment and it is not to be reproduced, modified or used for any other purpose without the prior consent of Carrier Corporation.

# Acronyms/abbreviations

In this manual, the refrigeration circuits are called circuit A and circuit B. Compressors in circuit A are labelled A1, A2, A3, A4, whereas compressors in circuit B are labelled B1, B2, B3, B4.

| BMS                 | Building Management System                               |
|---------------------|----------------------------------------------------------|
| CCN                 | Carrier Comfort Network                                  |
| DGT                 | Discharge Gas Temperature                                |
| EMM                 | Energy Management Module                                 |
| EXV                 | Electronic Expansion Valve                               |
| EHS                 | Electric Heater Stage                                    |
| FC                  | Free Cooling                                             |
| FCDC                | Free Cooling Dry Cooler                                  |
| OAT                 | Outdoor Air Temperature                                  |
| LED                 | Light Emitting Diode                                     |
| LEN                 | Sensor Bus (internal communication bus linking the basic |
|                     | board to slave boards)                                   |
| SCT                 | Saturated Condensing Temperature                         |
| SST                 | Saturated Suction Temperature                            |
| VFD                 | Variable Frequency Drive                                 |
| Network mode/Net    | Operating type: Network                                  |
| Local-Off/LOFF      | Operating type: Local Off                                |
| Local-On/L-C        | Operating type: Local On mode                            |
| Local-Schedule/L-SC | Operating type: Local On following a time schedule       |
| Master mode/Mast    | Operating type: Master unit (master/slave assembly)      |
| Remote mode/Rem     | Operating type: Remote contacts                          |
| HSM                 | Hydronic System Manager                                  |
|                     |                                                          |

# **1 - SAFETY CONSIDERATIONS**

# 1.1 - Safety guidelines

Installation, start-up and servicing of equipment can be hazardous if certain factors particular to the installation are not considered: operating pressures, electrical components, voltages, and the installation site (elevated plinths and builtup structures).

Only qualified installation engineers and fully trained technicians are authorised to install and start the equipment.

All instructions and recommendations provided in the service guide, installation and operation manuals, as well as on tags and labels fixed to the equipment, components and other accompanying parts supplied separately must be read, understood and followed.

Failure to comply with the instructions provided by the manufacturer may result in injury or product damage.

- Apply all safety standards and practices.
- Wear safety glasses and gloves.
- Use the proper tools to move heavy objects.
- Move units carefully and set them down gently.

### CAUTION

Only qualified service technicians should be allowed to install and service the equipment.

# 1.2 - Safety precautions

Only personnel qualified in accordance with IEC (International Electrotechnical Commission) recommendations may be permitted access to electrical components.

It is particularly recommended that all sources of electricity to the unit should be shut off before any work is begun. Shut off the main power supply at the main circuit breaker or isolator.

IMPORTANT: The equipment uses and emits electromagnetic signals. Tests have shown that the equipment conforms to all applicable codes with respect to electromagnetic compatibility.

### CAUTION

RISK OF ELECTROCUTION! Even when the main circuit breaker or isolator is switched off, specific circuits may still be energised as they may be connected to a separate power source.

#### CAUTION

RISK OF BURNS! Electrical currents may cause components to get hot. Handle the power cable, electrical cables and conduits, terminal box covers and motor frames with great care.

# 2 - CONTROL OVERVIEW

# 2.1 - Control system

30RBM/RBP chillers are equipped with two types of controls that serve as the user interface and configuration tools for Carrier communicating devices. Chillers are fitted with standard *Pro Dialog+ Control* or the advanced *Touch Pilot Control* with web connectivity.

30RQM/RQP heat pumps are equipped with one type of control that serves as the user interface and configuration tool for Carrier communicating devices. Heat pumps are fitted with the advanced Touch Pilot Control with web connectivity.

30RBM/RQM units typically use fixed speed fans and 30RBP/RQP units use variable speed fans. Variable speed fans reduce the unit energy use during occupied and unoccupied periods, provide condensing or evaporating pressure control and smooth fan start.

For both 30RBM/RBP chillers and 30RQM/RQP heat pumps, the system may control fixed speed pumps or variable speed pumps with a hydronic module.

*IMPORTANT: This document may refer to optional components and certain functions, options or accessories may not be available for the specific unit.* 

# 2.2 - System functionalities

The system controls the start-up of the compressors needed to maintain the desired heat exchanger entering and leaving water temperature. It constantly manages the operation of the fans in order to maintain the correct refrigerant pressure in each circuit and monitors safety devices that protect the unit against failure and guarantee its optimal functioning.

# 2.3 - Operating modes

The control can operate in three independent modes:

- **Local mode:** The unit is controlled by commands from the user interface.
- **Remote mode:** The unit is controlled by dry contacts.
- **Network mode:** The unit is controlled by network commands (CCN or BACnet). Data communication cable is used to connect the unit to the CCN communication bus.

When the control operates autonomously (Local or Remote), it retains all of its control capabilities but does not offer any of the features of the Network.

#### CAUTION

Emergency stop! The Network emergency stop command stops the unit regardless of its active operating type.

# 2.4 - Pro Dialog+ control

Pro Dialog+ control system:

- Allows users to control the unit via the Pro Dialog+ user interface (see also section 6)
- Supports *Carrier Advanced Plant System Manager* for multiple chillers configuration
- Provides direct BMS integration capabilities (CCN RS485, JBUS RS485 option, LON option)

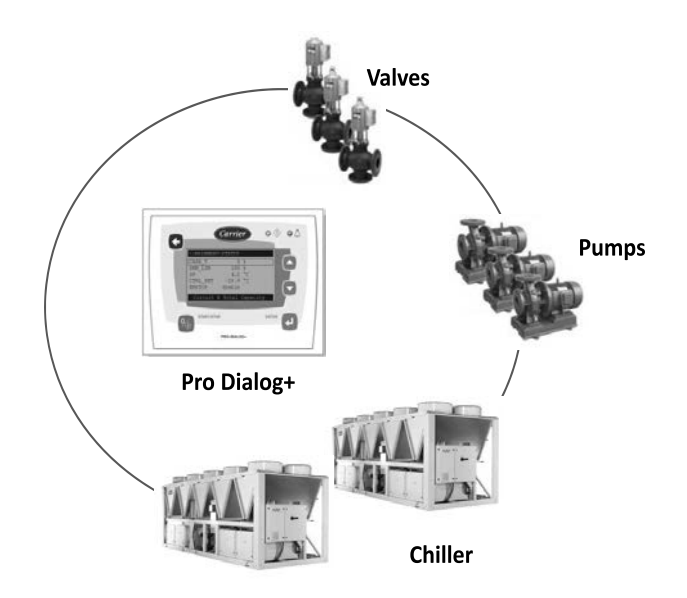

# 2.5 - Touch Pilot control

Touch Pilot control system:

- Allows users to control the unit via the Touch Pilot user interface (see also section 8)
- Provides web connectivity technology
- Includes the trending functionality
- Supports *Carrier Connect Services* (Remote connectivity, alarm notification, remote access, performance and operation automatic reporting, technical advice)
- Supports *Carrier Advanced Plant System Manager* for multiple chillers/heat pumps configuration.
- Provides direct BMS integration capabilities (CCN RS485, JBUS RS485 option, LON option, BACnet IP option)

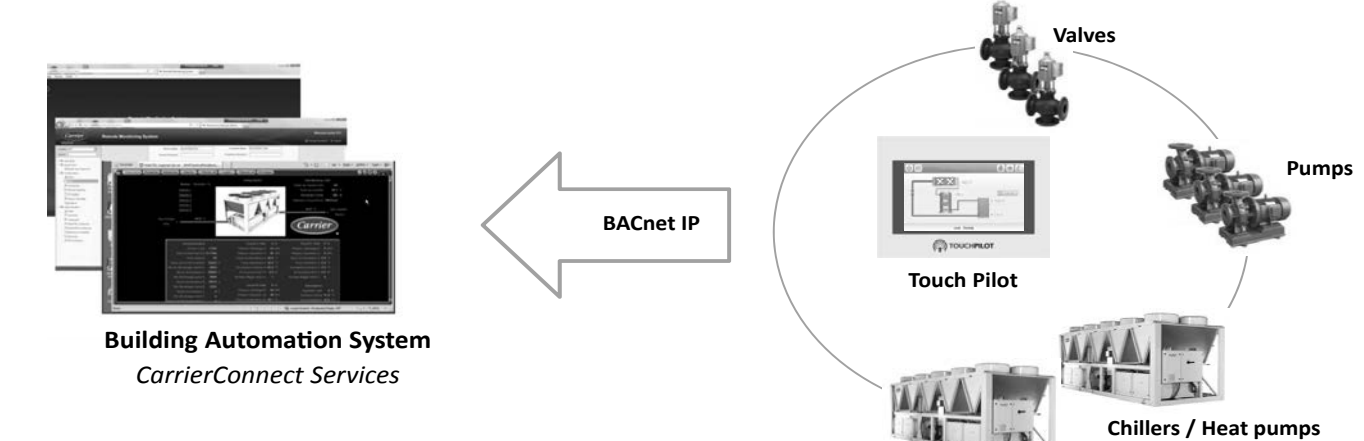

# 3.1 - Chiller

Pro Dialog+ and Touch Pilot control compressors, fans (fixed or variable speed), pumps (fixed or variable speed) for evaporator/condenser, dry cooler, and more. The control manages a number of mechanisms that allow the unit to operate effectively.

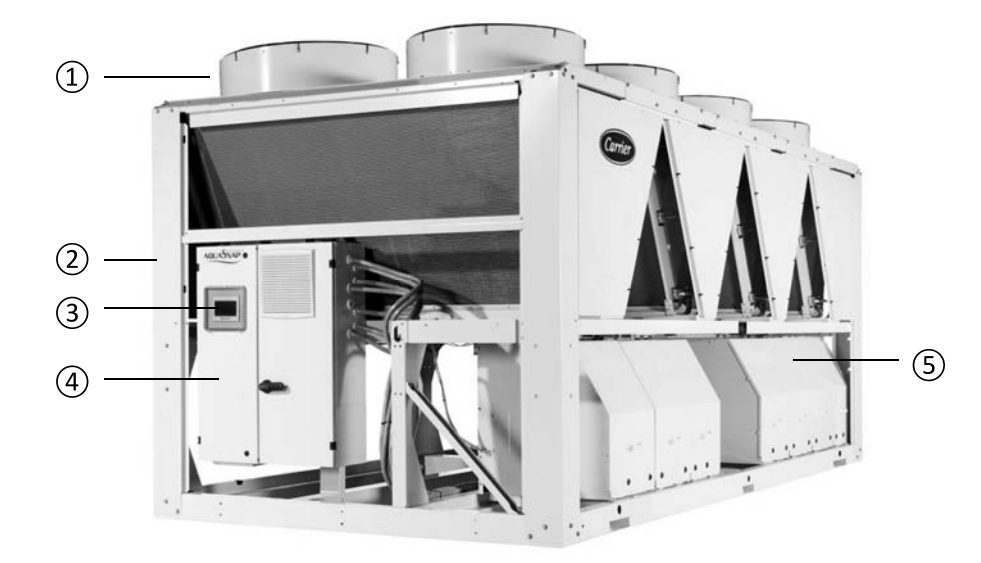

Figure 1: 30RBP unit with Touch Pilot control (picture for reference only)

Legend:

- 1 Low sound fan system
- 2 Integral hydronic package
- 3 User interface
- 4 Unit controls
- 5 Scroll compressors

# 3.2 - Features overview

| Feature                         | Chillers (30RBM/RBP) |          | Heat pumps (RQM/RQP) |        |
|---------------------------------|----------------------|----------|----------------------|--------|
|                                 | Standard             | Option * | Standard             | Option |
| 7-line LCD screen (Pro Dialog+) | ✓                    |          |                      |        |
| 5" touch screen (Touch Pilot)   |                      | ✓        | ✓                    |        |
| Web connectivity                |                      | ✓        | ✓                    |        |
| E-mail transmission             |                      | ✓        | ✓                    |        |
| Carrier Connect Services        |                      | ✓        | ✓                    |        |
| Language packs                  | ✓                    |          | ✓                    |        |
| Language pack customization     |                      | ✓        | ✓                    |        |
| Metric / Imperial unit display  | ✓                    |          | ✓                    |        |
| History trends                  |                      | ✓        | ✓                    |        |
| BMS connection                  | √                    |          | ✓                    |        |
| CCN communication               | ✓                    |          | ✓                    |        |
| BACnet IP communication         |                      | ✓        |                      | ✓      |
| J-Bus RTU                       |                      | ✓        |                      | ✓      |
| LonTalk                         |                      | ✓        |                      | ✓      |
| Scroll compressor technology    | ✓                    |          | ✓                    |        |
| Fixed speed fans                | √                    |          | ✓                    |        |
|                                 | 30RBM only           |          | 30RQM only           |        |
| Variable speed fans             | $\checkmark$         |          | $\checkmark$         |        |
|                                 | 30RBP only           |          | 30RQP only           |        |
| High static fan                 |                      | √        |                      | ✓      |
| Water exchanger heater          | ✓                    |          | ✓                    |        |
| Fixed or variable speed pumps   |                      | ✓        |                      | ✓      |
| Heating / Cooling control       | $\checkmark$         |          | $\checkmark$         |        |
|                                 | chiller + boiler     |          |                      |        |
| Boiler heating control          |                      | ✓        |                      | ✓      |
| Electric heating control        |                      |          |                      | ✓      |
| Free cooling                    |                      | ✓        |                      |        |
| Free Cooling Dry Cooler         |                      | ✓        |                      | ✓      |
| Heat reclaim                    |                      | ✓        |                      |        |
| Desuperheater                   |                      | ✓        |                      | ✓      |
| Defrost mechanism               |                      |          | ✓                    |        |
| Diagnostics                     | ✓                    |          | ✓                    |        |

\* Most of the optional features are available for chillers only when the unit is fitted with Touch Pilot control.

# 4.1 - Control boards

Each circuit is by default fitted with one SIOB board used to manage all major inputs and outputs of the controller.

Options, such as EMM, heat reclaim or free cooling, require the installation of additional SIOB boards. Units with seven or eight fixed speed fans are fitted with AUX2 board.

All boards communicate via an internal LEN bus.

# 4.2 - Electrical box

The electrical box includes all boards controlling the unit and the user interface (Pro Dialog+/ Touch Pilot).

# 4.3 - Power supply to boards

All boards are supplied from a common 24 VAC supply referred to earth.

#### CAUTION

Maintain correct polarity when connecting the power supply to the boards, otherwise the boards may be damaged.

In the event of a power supply interrupt, the unit restarts automatically without the need for an external command. However, any faults active when the supply is interrupted are saved and may in certain cases prevent a given circuit or the unit from restarting.

The main board continuously monitors the information received from various pressure and temperature probes and accordingly starts the program that controls the unit.

Depending on the control system deployed on the unit, the unit is equipped with the Pro Dialog+ user interface (see section 6) or the Touch Pilot user interface (see section 8).

The number of boards available in the electrical box depends on the number of selected options.

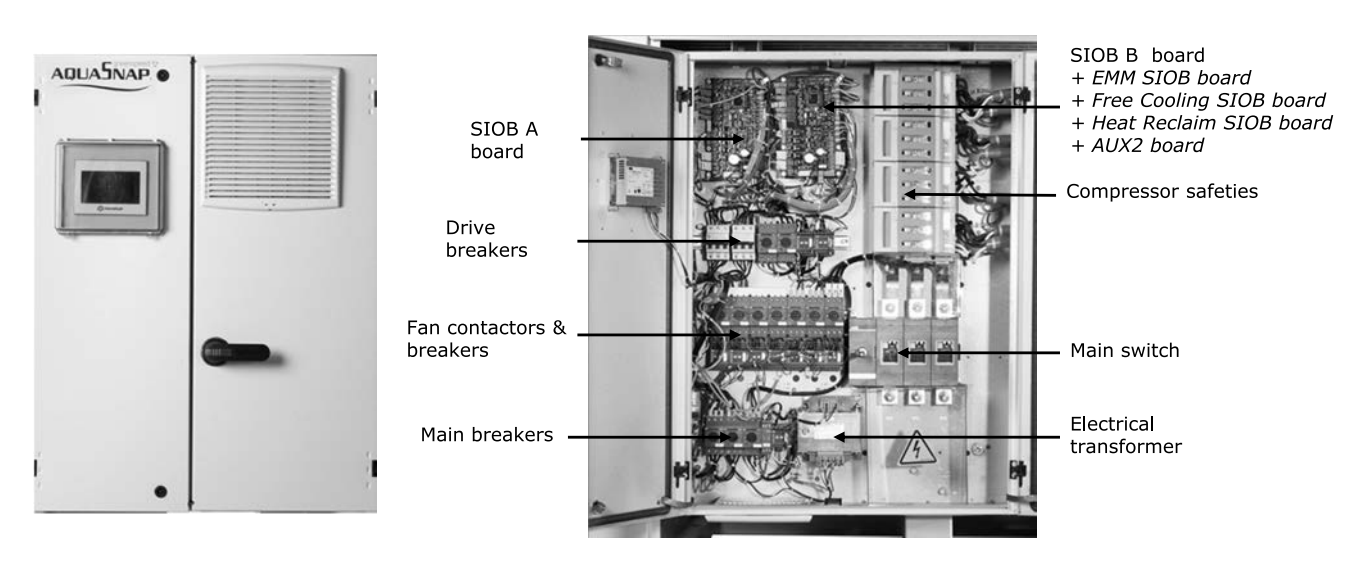

Figure 2: Electrical box with Touch Pilot control (picture for reference only)

# 4.4 - Light emitting diodes on boards

All boards continuously check and indicate the proper operation of their electronic circuits. A light emitting diode (LED) lights on each board when it is operating properly.

- The red LED flashing for a two-second period indicates correct operation. A different rate indicates a board or a software failure.
- The green LED flashes continuously on all boards to show that the board is communicating correctly over its internal bus (LEN bus). If the green LED is not flashing, this indicates a LEN bus wiring problem or a configuration issue.

# 4.5 - Pressure transducers

Three types of transducers (high pressure, low pressure, water pressure) are used to measure various pressures in each circuit. These transducers deliver 0 to 5 VDC. They are connected to the SIOB board.

# Discharge pressure transducers (high pressure type)

These transducers measure the discharge pressure in each circuit. They are used to control condensing pressure or high pressure load shedding. Discharge pressure sensors are mounted on the discharge line piping of each circuit.

# Suction pressure transducers (low pressure type)

These transducers measure the suction pressure in each circuit. They are used to control EXV, evaporating pressure (in heating mode) and monitor suction pressure safeties related to the compressor operating envelope. Suction pressure sensors are located on the common suction piping of each circuit.

# Pump inlet/outlet water pressure transducers (water pressure type, hydronic kit option)

These transducers measure the hydronic kit pump water inlet/outlet water pressure and monitor the water flow. Pump inlet/outlet water pressure sensors are mounted on the optional hydronic kit.

# Heat reclaim pump-down pressure transducers (Heat Reclaim option)

These transducers measure the pressure in the heat reclaim exchanger (water-cooled condenser) during the pump-down process. They are used to determine whether the refrigerant was successfully purged or not.

# Pump inlet/outlet pressure transducers (Free Cooling option)

These transducers measure the free cooling refrigerant pump inlet and outlet pressure. They are used to control pump start-up and monitor pump pressure during the free cooling cycle.

# 4.6 - Temperature sensors

Temperature sensors constantly measure the temperature of various components of the unit, ensuring the correct operation of the system.

# Water heat exchanger entering and leaving water temperature sensors

The water heat exchanger entering and leaving water temperature sensors are used for capacity control and safety purposes.

# Outdoor air temperature sensor

This sensor measuring the outdoor air temperature is used for start-up, setpoint temperature reset and frost control.

# Suction gas temperature sensors

These sensors measure the suction gas temperature. They are used for the EXV control. Suction gas temperature sensors are located at the suction side of each circuit.

# Master/slave water sensor (optional)

This sensor measures the common water temperature in the master/slave system capacity control. It is installed only in the case of master/slave units.

# Defrost temperature sensors (heat pumps)

These sensors are used to determine the end of the defrost cycle for a given circuit.

# Condenser entering and leaving fluid temperature sensors (Heat Reclaim option)

These condenser entering and leaving fluid temperature sensors are used to control the condenser fluid temperature during the heat reclaim process.

# Condenser sub-cooling temperature sensors (Heat Reclaim option)

These sensors monitor the subcooling temperature necessary to enable the heat reclaim process.

# Temperature setpoint reset sensor (EMM option)

This sensor measures the space (room) temperature for the purpose of setpoint reset.

# 4.7 - Actuators

# **Electronic expansion valve**

The electronic expansion valve (EXV) is used to adjust the refrigerant flow to changes in the operating conditions of the machine. The high degree of accuracy with which the piston is positioned provides precise control of the refrigerant flow and suction superheat.

# Water flow switch

For units without internal pumps, the water flow switch configuration allows for the automatic control of the minimum water flow setpoint of the water flow switch. The configuration depends on the unit size and is made automatically at the start-up. If the flow switch fails, the alarm condition shuts off the unit.

# Water heat exchanger pumps (optional)

The controller can regulate one or two fixed speed or variable speed water heat exchanger pumps and takes care of the automatic changeover between these pumps (see also section 11.5).

# Heat reclaim pump (optional)

The controller regulates the water heat reclaim pump that comes with units fitted with the heat reclaim option. The pump is started when the heat reclaim cycle is active (see also section 11.16).

# Free cooling refrigerant pump

Free cooling refrigerant pumps ensure the correct operation of the free cooling cycle.

# Four-way valve (heat pumps)

The control actuates the four-way valve for cooling / heating mode and defrosts session.

# Free cooling three-way valve

The control actuates the three-way valve in order to isolate compressors when the refrigerant pump is running (the refrigerant is cooled by the air exchanger).

# 4.8 - Terminal block connections

Connections available at the user terminal block may vary depending on the selected options. The following table summarizes the connections at the user terminal block. *IMPORTANT:* Some contacts can be accessed only when the unit operates in Remote mode.

| Terminal block connections                  |                    |              |           |                                                                           |
|---------------------------------------------|--------------------|--------------|-----------|---------------------------------------------------------------------------|
| Description                                 | Board              | Input/Output | Connector | Remarks                                                                   |
| On/Off switch                               | SIOB, circuit A    | DI-01        | J1        | Used for the unit on/off control (Remote mode)                            |
| Heat/Cool switch                            | SIOB, circuit A    | DI-04        | J1        | Used to switch between cooling and heating when the unit is in Remote     |
|                                             |                    |              |           | mode (Heat pumps only)                                                    |
| Second setpoint switch                      | SIOB, circuit A    | DI-02        | J1        | Used to switch between setpoints                                          |
| Demand limit switch 1                       | SIOB, circuit A    | DI-03        | J1        | Used to control demand limit. See section 4.8.3                           |
| Alarm relay                                 | SIOB, circuit A    | DO-05        | J23       | Indicates alarms                                                          |
| Running relay                               | SIOB, circuit A    | DO-06        | J22       | Indicates if the unit is ready to start or operating                      |
| Variable speed pump command                 | SIOB, circuit A    | AO-01        | J10       | Used to manage the customer variable speed pump (0 to 10V)                |
| Lock switch                                 | SIOB, circuit B    | DI-02        | J1        | Used for the customer safety loops                                        |
|                                             |                    |              |           |                                                                           |
| Customer pump 1                             | SIOB, circuit B    | DO-05        | J23       | The control can regulate one or two single speed evaporator pumps and     |
|                                             |                    |              |           | automatically change over between the two pumps                           |
| Customer pump 2                             | SIOB. circuit B    | DO-06        | J22       | The control can regulate one or two single speed evaporator pumps and     |
|                                             | ,                  |              |           | automatically change over between the two pumps                           |
| Optional                                    |                    |              |           |                                                                           |
| Setpoint reset control                      | SIOB, circuit A    | Al-10        | J9        | Allows the user to reset the currently selected setpoint (only units with |
|                                             |                    |              |           | optional EMM)                                                             |
| Desuperheater demand                        | SIOB, circuit B    | DI-04        | J1        | Heat recovery is allowed                                                  |
| Occupancy override                          | SIOB, EMM          | DI-01        | J1        | Used to switch between occupied (closed contact) and unoccupied           |
|                                             |                    |              |           | mode (open contact)                                                       |
| Demand limit switch 2                       | SIOB, EMM          | DI-02        | J1        | Used to control demand limit. See section 4.8.3                           |
| Customer interlock                          | SIOB, EMM          | DI-03        | J1        | Used for the customer safety loops                                        |
| Ice done contact                            | SIOB, EMM          | DI-04        | J1        | Used to control the setpoint according to the occupancy schedule          |
| Capacity limit control                      | SIOB, EMM          | AI-10        | J9        | Used for capacity limitation                                              |
| Chiller partially shutdown                  | SIOB, EMM          | DO-05        | J23       | Indicates the shutdown of one of the circuits                             |
| Chiller totally shutdown                    | SIOB, EMM          | DO-06        | J22       | Indicates the unit shutdown                                               |
| Chiller capacity running output (0 to 10 V) | SIOB, EMM          | AO-01        | J10       | Reports the capacity percentage of the unit                               |
| Desuperheater customer pump                 | SIOB, EMM          | DO-01        | J2        | The control can regulate a customer pump for heat recovery. The           |
|                                             |                    | IN-01        | J4        | connection has to be done between the pin DO-01 of connector J2 and       |
|                                             |                    |              |           | the pin IN-01 of connector J4                                             |
| Heat Reclaim select switch                  | SIOB, Heat Reclaim | DI-01        | J1        | Used to switch between the air condenser (opened position) and the        |
|                                             |                    |              |           | water condenser (closed position) when the unit is in Remote mode         |
| Free Cooling disable switch                 | SIOB, Free Cooling | DI-01        | J1        | When the control is under remote operating type and this contact is       |
|                                             |                    |              |           | opened, tree cooling is allowed                                           |

# 4.8.1 - Volt-free contact (on/off and cooling/heating)

For chillers with a boiler or heat pumps, on/off contacts and cooling/heating contacts are as follows:

|                                                                                                    |                                                                      | Off                        | Cooling                     | Heating         | Auto      |
|----------------------------------------------------------------------------------------------------|----------------------------------------------------------------------|----------------------------|-----------------------------|-----------------|-----------|
| On/Off co                                                                                                    | On/Off contact                                                       |                            | closed                      | closed          | open      |
| Cooling/                                                                                                    | heating contact                                                      | open                       | open                        | closed          | closed    |
| Off:<br>Cooling:<br>Heating:                                                                                                    | Unit is stopped<br>Unit is allowed to<br>Unit is allowed to<br>pump) | start in Co<br>start in He | oling<br>ating (chiller wit | h boiler contro | l or heat |
| Auto: Unit can run in Cooling or Heating in accordance with the changeover<br>values. If the automatic changeover is enabled ( <i>Heat/Cool Select</i> ,<br>GENUNIT – General Parameters), the operating mode is selected<br>based on OAT. |                                                                      |                            |                             |                 |           |

# 4.8.2 - Volt-free setpoint selection contact

This dry contact input is used to switch between setpoints. It is active only when the control is in Remote mode.

|                    | Cooling |        |      | Heating |        |      |
|--------------------|---------|--------|------|---------|--------|------|
|                    | Stp 1   | Stp 2  | Auto | Stp 1   | Stp 2  | Auto |
| Setpoint selection | open    | closed | -    | open    | closed | -    |
| contact            |         |        |      |         |        |      |

# 4.8.3 - Volt-free demand limit selection contact

Up to two dry contacts can be used to limit unit capacity. Note that the second contact is available only for units with the energy management module.

| Capacity limitation with two contacts is | as follows: |
|------------------------------------------|-------------|
|------------------------------------------|-------------|

|                        | 100% | Limit 1 | Limit 2 | Limit 3 |
|------------------------|------|---------|---------|---------|
| Demand limit 1 contact | open | closed  | open    | closed  |
| Demand limit 2 contact | open | open    | closed  | closed  |

### 4.8.4 - Ice storage (EMM option)

For units with EMM option, the control includes an additional setpoint (Ice setpoint) used for ice storage control.

|                    | Cooling setpoint |            |            |
|--------------------|------------------|------------|------------|
|                    | CSP1             | CSP2       | ICE_STP    |
| Occupancy schedule | occupied         | unoccupied | unoccupied |
| Ice done switch    | open/closed      | closed     | open       |

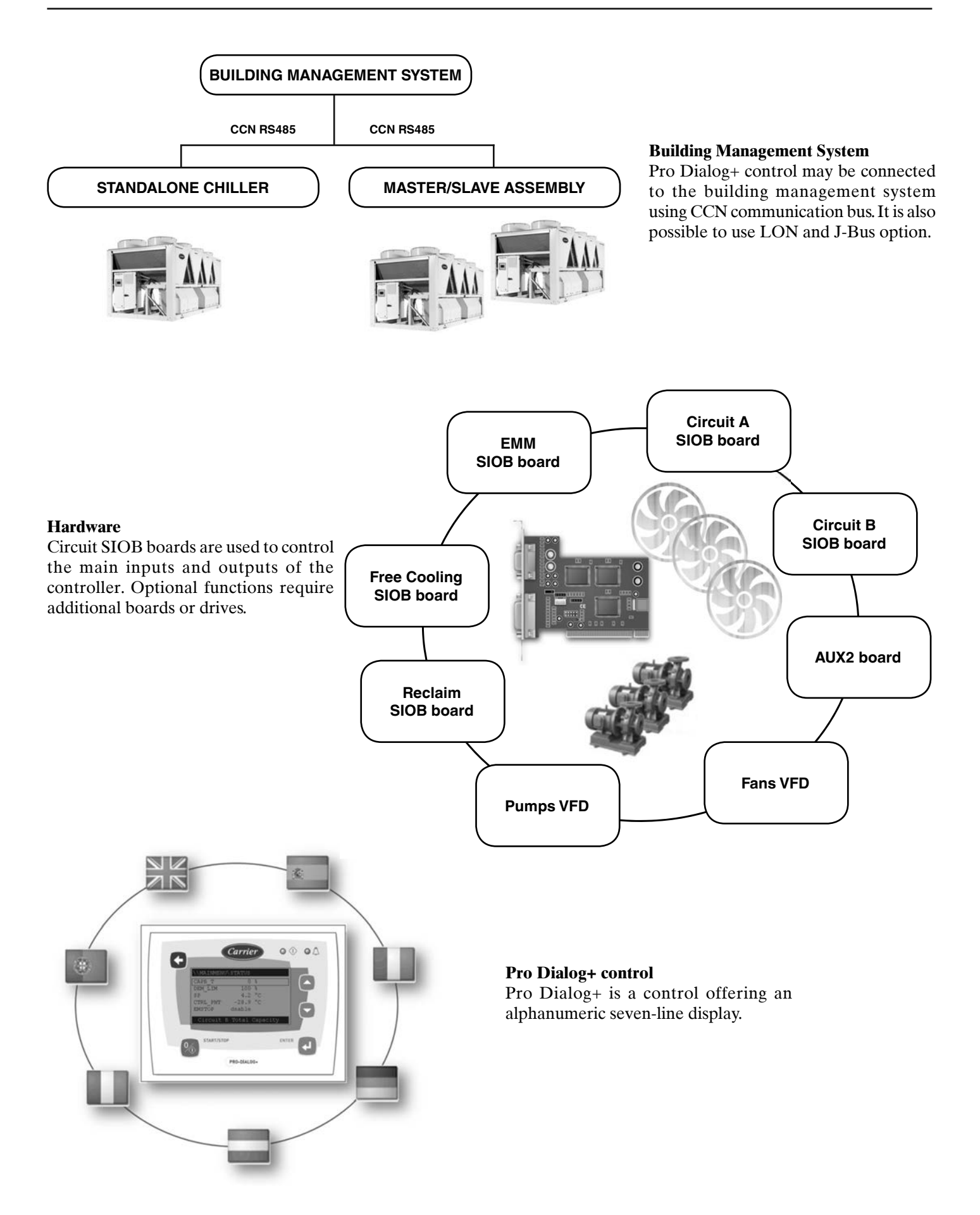

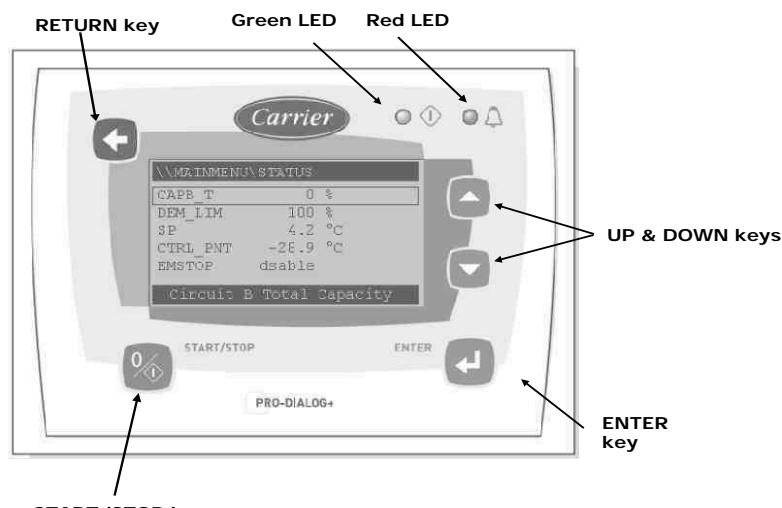

START/STOP key

# Figure 3: Pro Dialog+ user interface display

# Features of Pro Dialog+ user interface

- Alphanumeric seven-line display
- Two LEDs signalling unit's status with green LED signalizing the correct operation of the unit and the red LED signalizing the alarm or alert condition
- Five navigation keys for easy navigation
- Contrast wheel at the back of the interface panel for control contrast

# 6.1 - Pro Dialog+ overview

Pro Dialog+ provides access to the following screens:

- Default screens with direct display of the main parameters
- Operating mode selection screen
- Data/configuration screens
- Password entry and language selection screen
- Alarms menu
- Parameter modification screen

#### WARNING

If the user interface is not used for a long period, it will go blank. The control is always active and the operating mode remains unchanged. Press any key to reactivate the screen.

# Connections

Connections are located on the back side of the controller.

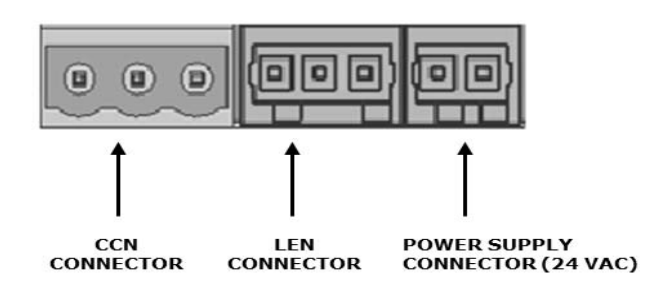

# 6.2 - Default screen characteristics

Each screen shows the unit status (the upper-left corner of the screen), the screen number (the upper-right corner of the screen) as well as three specific parameters.

| LOCAL OFF             | 1      | Status + screen number     |
|-----------------------|--------|----------------------------|
| Cooler Entering Fluid |        |                            |
| COOL_EWT              | 17.2°C |                            |
| Cooler Leaving Fluid  |        | Point description          |
| COOL_LWT              | 17.2°C | Point name, value and unit |
| Outdoor Air Temp      |        |                            |
| OAT                   | 21°C   |                            |

Up and Down keys are used to navigate between the screens.

# 6.3 - Pro Dialog+ menu structure

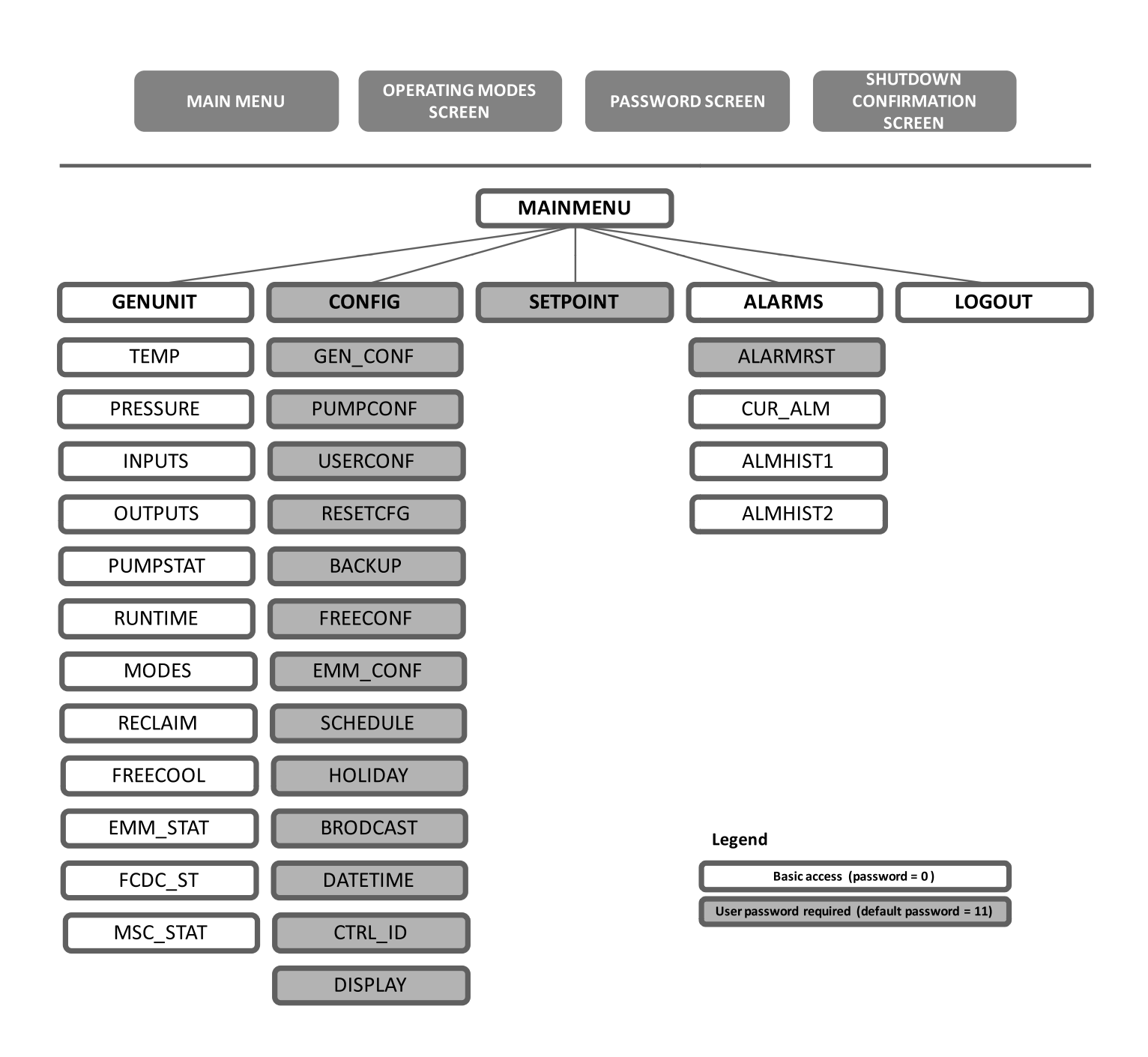

# 6.4 - Start the unit and set the mode

When the unit is in Local Off operating mode, pressing the **Start/Stop** key activates the operating mode screen.

| Select Machine Mode |   | Screen title                        |
|---------------------|---|-------------------------------------|
| Local On            | + | List of the machine operating modes |
| Local Schedule      |   | Cursor                              |
| Network             |   |                                     |
| Remote              | L |                                     |
|                     | • |                                     |

Up and down arrows position the cursor on the selected operating mode. By default, four modes are displayed on the screen. Use the navigation keys (**Up** and **Down** keys) in order to see other operating modes available.

Once the operating mode has been selected, the new operating mode must be validated with **Enter**. The confirmation screen will be displayed.

| Command accepted | Operating mode validation screen |
|------------------|----------------------------------|
|                  |                                  |
|                  |                                  |
|                  |                                  |
|                  |                                  |
|                  |                                  |

# 6.5 - Stop the unit

When the unit is running, pressing the **Start/Stop** key causes the unit to stop. The confirmation screen displayed protects the unit against inadvertent shutdowns. Press **Enter** to confirm the unit shutdown.

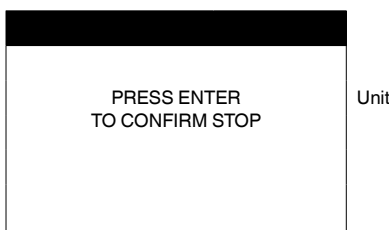

Unit shutdown confirmation screen

# 6.6 - Navigate across menus

**Up** and **Down** keys are used to navigate between the items in the current menu.

Pressing **Enter** will enable the modification of a given parameter (if possible). Any non-pertinent modification will be blocked and the refusal screen will be displayed.

| \\MAINMENU\TEMP      |         | Menu path        |
|----------------------|---------|------------------|
| COOL_EWT             | 12.0°C  |                  |
| COOL_LWT             | 7.0°C   | Cursor position  |
| OAT                  | 35.0°C  |                  |
| SCT_A                | -17.8°C |                  |
| SST_A                | 57.0°C  |                  |
| Cooler Leaving Fluid |         | Item description |

# 6.7 - Monitor unit parameters

The Main menu screen provides access to a number of parameters allowing the user to monitor the operation of the unit.

| \\MAINMENU | J        |        | Menu path        |
|------------|----------|--------|------------------|
| GENUNIT    | PUMPSTAT | CONFIG | Menu names       |
| TEMP       | RUNTIME  | ALARMS | Selected menu    |
| PRESSURE   | MODES    | LOGOUT |                  |
| INPUTS     | EMM_STAT |        |                  |
| OUTPUTS    | SETPOINT |        |                  |
| Run Times  |          |        | Menu description |

Each menu item defines access to categorised data. **Up** and **Down** keys are used to navigate between the items in the menu. Pressing **Enter** activates the display of the selected sub-menu.

Navigate to LOGOUT and press **Enter** to exit the Main menu screen. The access to the control panel will be password-protected. To exit the current screen without deactivating the password-protected access, press the **Return** key.

IMPORTANT: Some menus (CONFIG or SETPOINT) can be accessed only by logged-in users (see also section 6.8.1).

# 6.8 - Manage security settings

When the control panel is turned on, the user will be asked to provide a password. Basic access will allow users to monitor the main parameters of the unit, whereas advanced access will enable users to access user-configurable parameters.

# 6.8.1 - User login

The password consists of digits that are entered one by one.

The cursor is shown at the current digit that is flashing. The arrow keys (**Up/Down**) are used to select the digit.

Once the password has been entered, please press **Enter**. Pressing **Enter** at a digit without the value will authorise the password. The screen will be refreshed with the menu list.

#### **Basic access authentication:**

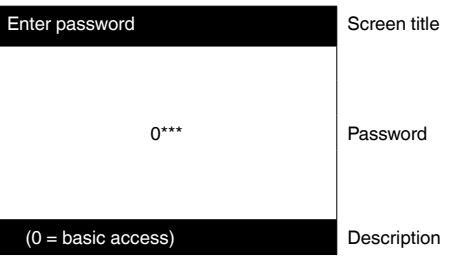

# User access authentication:

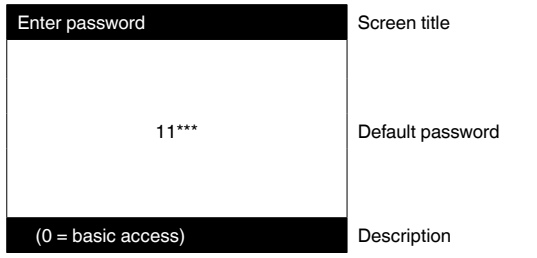

If the password provided is invalid, the password screen will remain active. Pressing **Enter** twice in succession will enter the 0 (zero) password (0 = basic access).

# 6.8.2 - Password change

User password can be modified in the User Configuration menu. To access User Configuration, navigate to USERCONF in the Configuration menu (CONFIG) and modify the password.

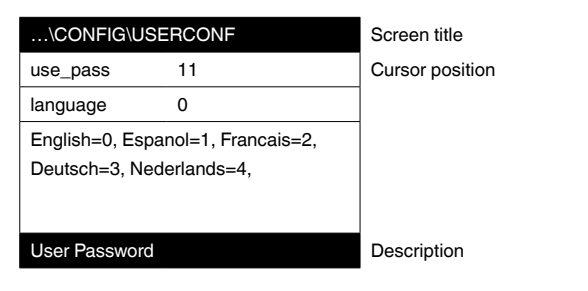

IMPORTANT: Only logged-in users can access the Configuration menu.

# 6.9 - Change a display language

It is possible to change the language that Pro Dialog+ control uses to display descriptions on the user interface.

Display language can be modified in the User Configuration menu. To access User Configuration, navigate to USERCONF in the Configuration menu (CONFIG) and select the language.

| \CONFIG\USERCONF                  | Screen title    |
|-----------------------------------|-----------------|
| use_pass 11                       | Cursor position |
| language 0                        |                 |
| English=0, Espanol=1, Francais=2, |                 |
| Deutsch=3, Nederlands=4,          |                 |
|                                   |                 |
| Liser Password                    | Description     |

*IMPORTANT: Only logged-in users can access the Configuration menu.* 

WARNING Diacritical marks are not displayed, e.g. characters such as é, è, ê will be replaced with "e".

# 6.10 - Modify unit parameters

Configuration parameters can be modified by navigating the cursor to the relevant item and then pressing **Enter**.

For example: In order to access Setpoint configuration, navigate to SETPOINT in the Main menu. (Note: Only logged-in users can access the Setpoint menu.)

| \\MAINMENU\SETPC   | NINT   | Menu path        |
|--------------------|--------|------------------|
| csp1               | 4.0°C  |                  |
| csp2               | 7.0°C  | Cursor position  |
| ice_sp             | 38.0°C |                  |
| cramp_sp           | 38.0°C |                  |
| hsp1               | 27.4°C |                  |
| Cooling Setpoint 2 |        | Item description |

The following screen allows for the modification of the specific parameter:

| Modify value       |      | Menu path        |
|--------------------|------|------------------|
|                    | csp2 |                  |
| 7.0°C              | °C   | Current value    |
| _                  | °C   | Cursor position  |
|                    |      |                  |
|                    |      |                  |
| Cooling Setpoint 2 |      | Item description |

**Up** and **Down** keys are used to select the first digit to be modified. Pressing the **Up** key successively scrolls up the digits in the following sequence: 0, 1, 2, 3, etc. Likewise, pressing the **Down** key scrolls down the digits in the reverse order: 9, 8, 7, 6, etc. Each digit is validated with **Enter**. The underscore symbol indicates the character to be selected.

| Modify value       |      | Menu path        |
|--------------------|------|------------------|
|                    | csp2 |                  |
| 7.0°C              | °C   | Current value    |
| 6.5_               | °C   | Cursor position  |
|                    |      |                  |
|                    |      |                  |
| Cooling Setpoint 2 |      | Item description |

The value is validated with Enter.

Press the Return key to cancel changes.

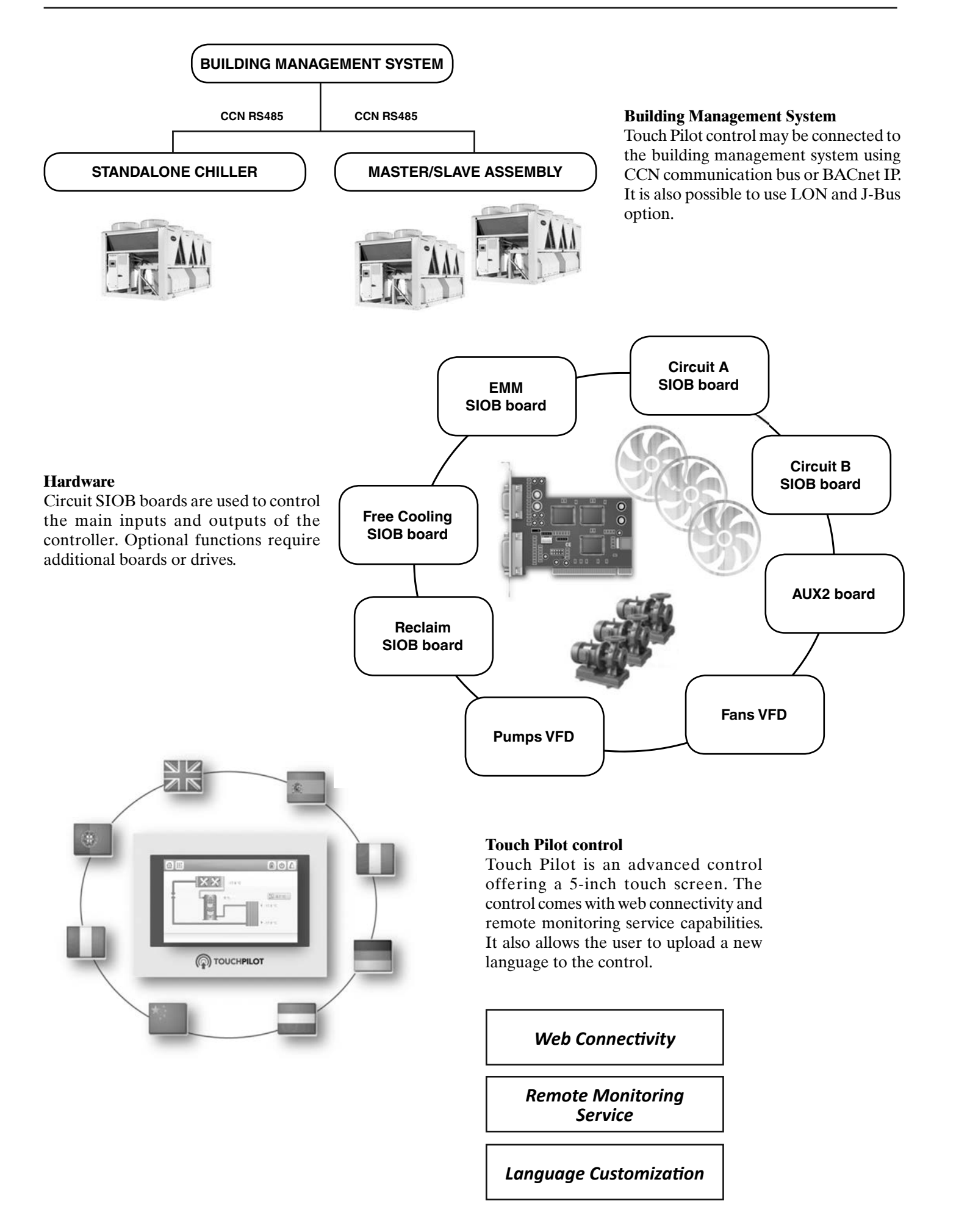

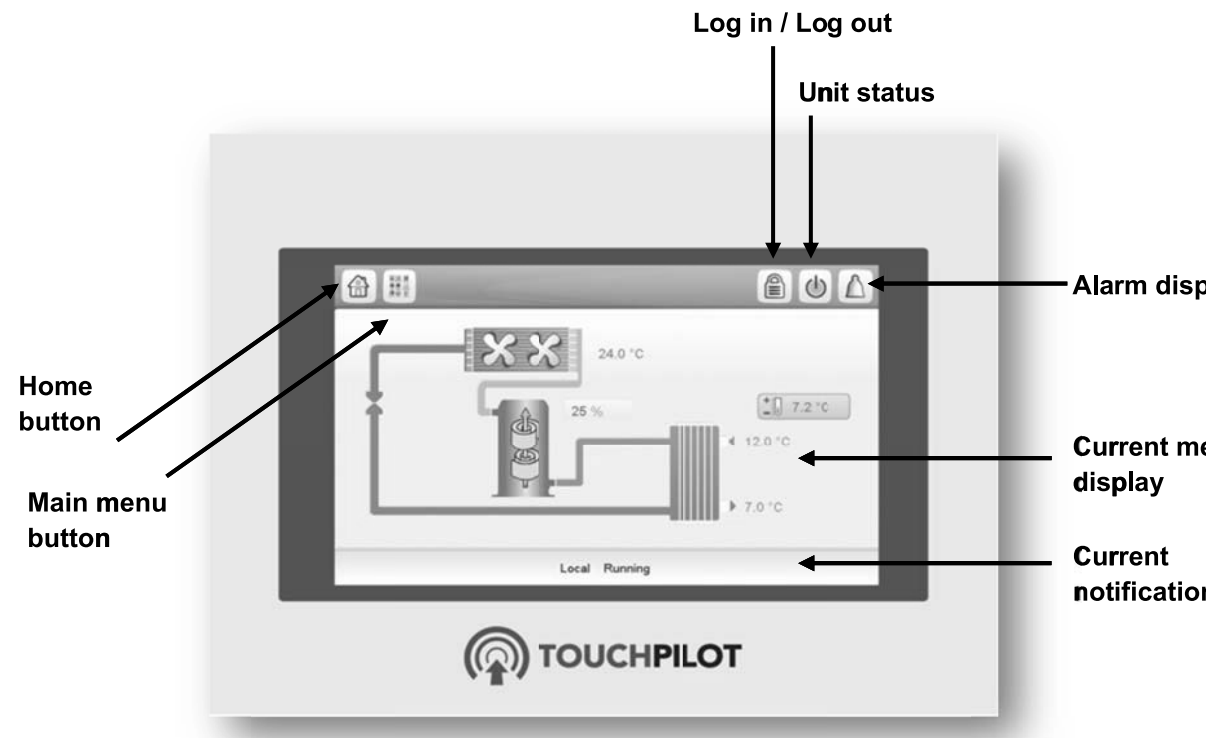

Figure 4: Touch Pilot user interface display

# Features of Touch Pilot user interface

- 5" colour touch screen with quick display of alarms, current unit operating status, etc.
- Resistive touch screen technology
- Trending capability
- Web connectivity

# Connections

Connections are located on the back side of the controller.

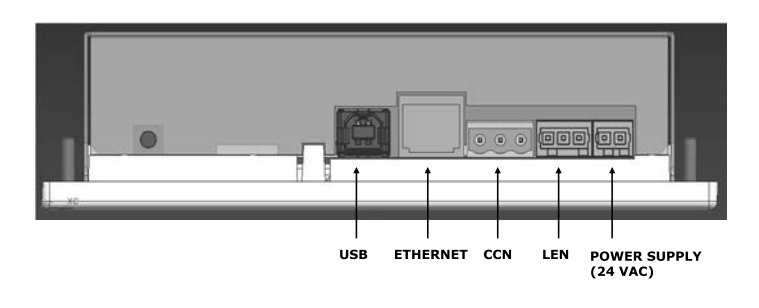

# 8.1 - Touch Pilot overview

Touch Pilot provides access to the following screens:

- Welcome screen
- Synoptic screen
- Operating mode selection screen
- Data/configuration screens
- Password entry and language selection screen
- Alarms screen
- Parameter modification screen
- Time schedule screen
- Trending visualisation screen

#### WARNING

If the Touch Pilot user interface is not used for a long period, the Welcome screen is displayed, and then it goes blank. The control is always active and the operating mode remains unchanged. Press anywhere on the screen and the Welcome screen will be displayed.

# 8.2 - Touch Pilot menu structure

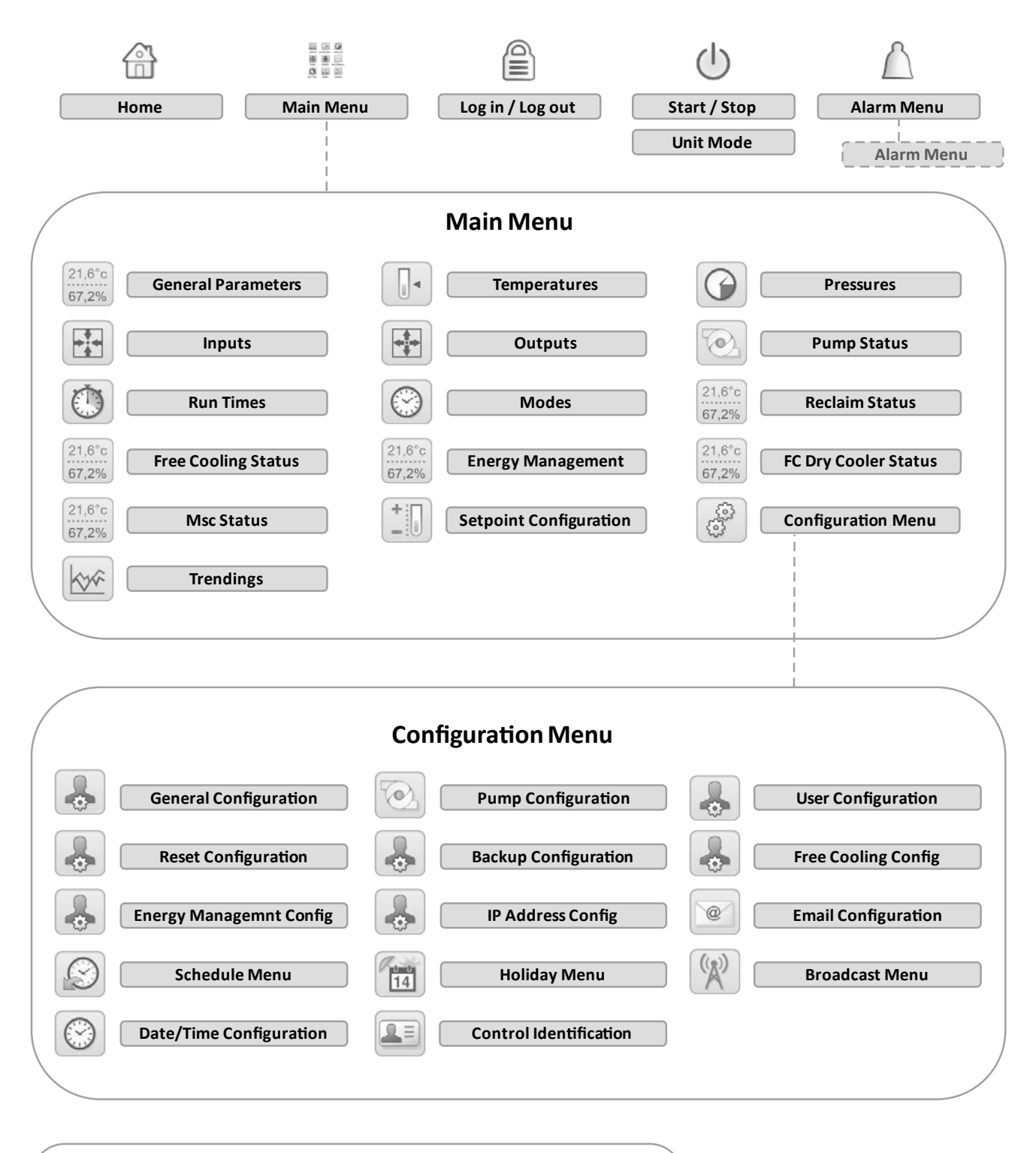

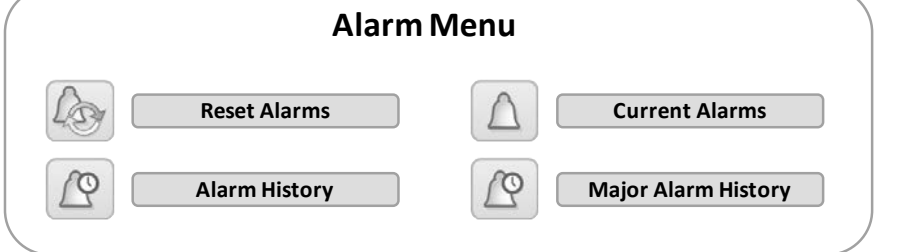

Legend

No password required (basic access = 0)

User password required (default password = 11)

# 8.3 - Read the welcome screen

The Welcome screen is the first screen shown after starting the Touch Pilot user interface. It displays the application name as well as the current software version number.

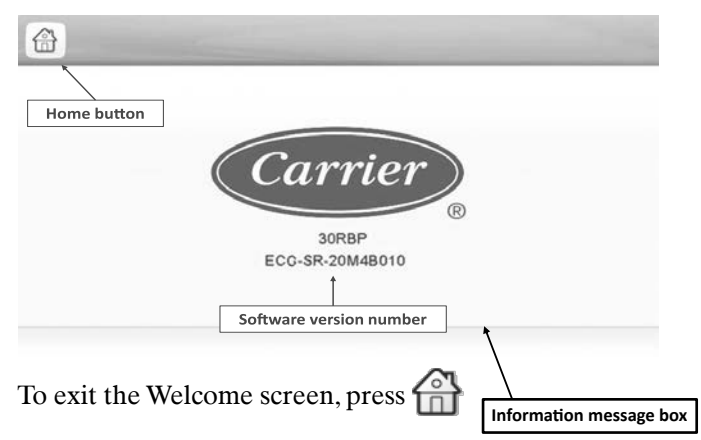

# Information message box

The information box displayed in the status bar at the bottom of the screen includes relevant messages regarding the current user action.

All screens presented further in this manual may display the following messages:

| MESSAGE                 | STATUS                                                                               |
|-------------------------|--------------------------------------------------------------------------------------|
| COMMUNICATION FAILURE!  | Equipment controller did not respond while<br>reading the table content.             |
| ACCESS DENIED!          | Equipment controller denies access to one of the tables.                             |
| LIMIT EXCEEDED!         | The value entered exceeds the parameter limit.                                       |
| Save changes?           | Modifications have been made. The exit must be confirmed by pressing Save or Cancel. |
| HIGHER FORCE IN EFFECT! | Equipment controller rejects Force or Auto command.                                  |
|                         |                                                                                      |

# 8.4 - Explore the synoptic screen

The Synoptic screen provides an overview of the system control, allowing the user to monitor the vapour-refrigeration cycle.

The diagram indicates the current status of the unit, giving information on the unit capacity, the status of water heat exchanger pumps, and the pre-defined setpoint parameter.

All unit functions can be accessed by pressing the **Main menu** button

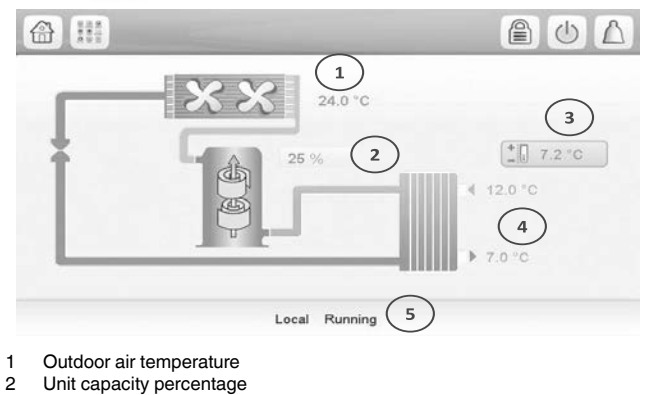

- 3 Setpoint
- 4 Evaporator inlet and outlet water temperature
- 5 Status screen message

IMPORTANT: The synoptic screen display may vary depending on pumps configuration.

The bell located in the upper-right part of the screen lights when any fault is detected.

By default, the parameters are presented in metric units. For more information on how to change the system of measurement, see section 8.8.3.

# 8.5 - Start the unit

With the unit in the Local off mode, press the **Start/Stop** button  $\bigcirc$  to display the list of operating modes and select the required mode.

|                              | Unit Start / Stop   |   | $\triangle$ |
|------------------------------|---------------------|---|-------------|
| Shows the last mode selected | Local On            | • |             |
|                              | Local Schedule      |   |             |
|                              | Network             |   |             |
|                              | Remote              |   |             |
|                              | Master              |   |             |
|                              | Select Machine Mode |   |             |

| to |
|----|
|    |
|    |
|    |
|    |
| е  |
|    |

*IMPORTANT:* When entering the menu, please note that the currently selected item corresponds to the last running operating mode.

# 8.6 - Stop the unit

| To stop the unit, | press the <b>Start/Stop</b> button | (1) |
|-------------------|------------------------------------|-----|
| 1                 | 1 1                                |     |

Confirm the unit shutdown by pressing **Confirm Stop** or cancel the unit shut-down by pressing the

| < | Unit Start / Stop |  |
|---|-------------------|--|
|   | CONFIRM STOP      |  |
|   |                   |  |

# 8.7 - Set the schedule

The control incorporates two time schedules, where the first one (OCCPC01S) is used for controlling the unit start/stop, whereas the second one (OCCPC02S) is used for controlling the dual setpoint (Setpoint 1 used in Occupied mode / Setpoint 2 used in Unoccupied mode).

The control offers the user the possibility of setting eight occupancy periods where each occupancy period includes the following elements to be defined:

- Day of the week: Select the days when the period is occupied.

- Occupancy time ("occupied from" to "occupied to"): Set occupancy hours for the selected days.

- **Timed Override Extension:** Extend the schedule if necessary. This parameter can be used in the case of some unplanned events. Example: If the unit is normally scheduled to run between 8:00 to 18:00, but one day you want the air-conditioning system to operate longer, then set this timed override extension. If you set the parameter to "2", then the occupancy will end at 20:00.

**NOTE:** Time override extension is available only with the optional Energy Management Module.

# To set the unit start/stop schedule:

- 1. Navigate to the Configuration menu and select Schedule Menu (SCHEDULE).
- 2. Go to OCCPC01S.
- 3. Select appropriate check boxes to set the unit occupancy on specific days.
- 4. Define the time of occupancy.
- 5. When the time schedule is set, the selected period will be presented in the form of the green band on the timeline.
- 6. Press  $\square$  to confirm or  $\bigotimes$  to cancel changes.

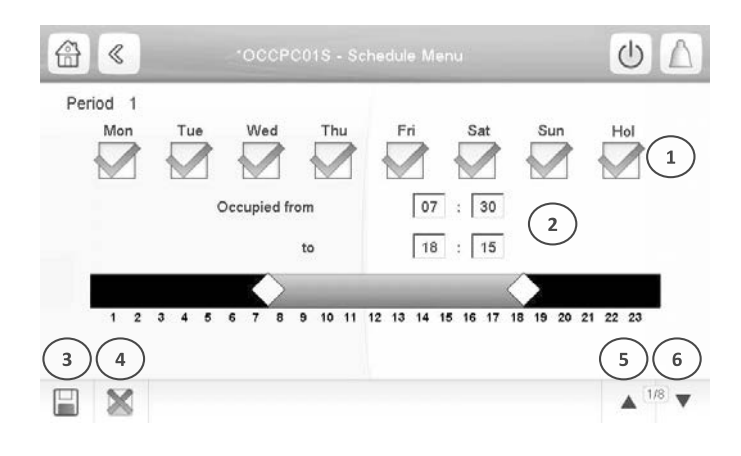

- 1 Selection of days for the time schedule
- 2 Start/end of the schedule
- 3 Save 4 Cancel
- 4 Cancel 5 Previous
- 5 Previous time period6 Next time period

*IMPORTANT: Only logged-in users are allowed to access the Configuration menu.* 

Each program is in unoccupied mode unless a schedule time period is active.

If two periods overlap and are both active on the same day, **the occupied mode takes priority over the unoccupied period.** 

# **Example: Schedule setting**

| Hour  | MON    | TUE   | WED | THU | FRI | SAT   | SUN   | HOL |
|-------|--------|-------|-----|-----|-----|-------|-------|-----|
| 0:00  | P1     |       |     |     |     |       |       |     |
| 1:00  | P1     |       |     |     |     |       |       |     |
| 2:00  | P1     |       |     |     |     |       |       |     |
| 3:00  |        |       |     |     |     |       |       |     |
| 4:00  |        |       |     |     |     |       |       |     |
| 5:00  |        |       |     |     |     |       |       |     |
| 6:00  |        |       |     |     |     |       |       |     |
| 7:00  | P2     | P2    | P3  | P4  | P4  | P5    |       |     |
| 8:00  | P2     | P2    | P3  | P4  | P4  | P5    |       |     |
| 9:00  | P2     | P2    | P3  | P4  | P4  | P5    |       |     |
| 10:00 | P2     | P2    | P3  | P4  | P4  | P5    |       |     |
| 11:00 | P2     | P2    | P3  | P4  | P4  | P5    |       |     |
| 12:00 | P2     | P2    | P3  | P4  | P4  |       |       |     |
| 13:00 | P2     | P2    | P3  | P4  | P4  |       |       |     |
| 14:00 | P2     | P2    | P3  | P4  | P4  |       |       |     |
| 15:00 | P2     | P2    | P3  | P4  | P4  |       |       |     |
| 16:00 | P2     | P2    | P3  | P4  | P4  |       |       |     |
| 17:00 | P2     | P2    | P3  |     |     |       |       |     |
| 18:00 |        |       | P3  |     |     |       |       |     |
| 19:00 |        |       | P3  |     |     |       |       |     |
| 20:00 |        |       | P3  |     |     |       |       | P6  |
| 21:00 |        |       |     |     |     |       |       |     |
| 22:00 |        |       |     |     |     |       |       |     |
| 23:00 |        |       |     |     |     |       |       |     |
|       |        |       |     |     |     | Occup | ied   |     |
| MON:  | Monda  | ау    |     |     |     | Unocc | upied |     |
| TUE:  | Tuesda | ay    |     |     |     |       | apioa |     |
| WED:  | Wedne  | esday |     |     |     |       |       |     |
| THU:  | Thurso | day   |     |     |     |       |       |     |
| FRI:  | Friday | -     |     |     |     |       |       |     |
| SAT:  | Saturd | lay   |     |     |     |       |       |     |
| SUN:  | Sunda  | iv .  |     |     |     |       |       |     |
| HOL:  | Holida | iv    |     |     |     |       |       |     |
|       |        |       |     |     |     |       |       |     |

| Period / Schedule | Starts at       | Stops at   | Active on (days)  |
|-------------------|-----------------|------------|-------------------|
| P1: Period 1      | 0:00            | 3:00       | Monday            |
| P2: Period 2      | 7:00            | 18:00      | Monday + Tuesday  |
| P3: Period 3      | 7:00            | 21:00      | Wednesday         |
| P4: Period 4      | 7:00            | 17:00      | Thursday + Friday |
| P5: Period 5      | 7:00            | 12:00      | Saturday          |
| P6: Period 6      | 20:00           | 21:00      | Holidays          |
| P7: Period 7      | Not used in thi | is example |                   |
| P8: Period 8      | Not used in thi | is example |                   |

# 8.8 - Manage display settings

The User Login screen allows the user to select the language of the controller, change the system of measurement (imperial or metric) and enter a password to gain access to more control options.

To access the User Login screen, press the **Log** button in the upper-right corner of the screen (see also section 8.4).

# 8.8.1 - Security access settings

User-level security ensures that only authorised users are allowed to modify critical unit parameters.

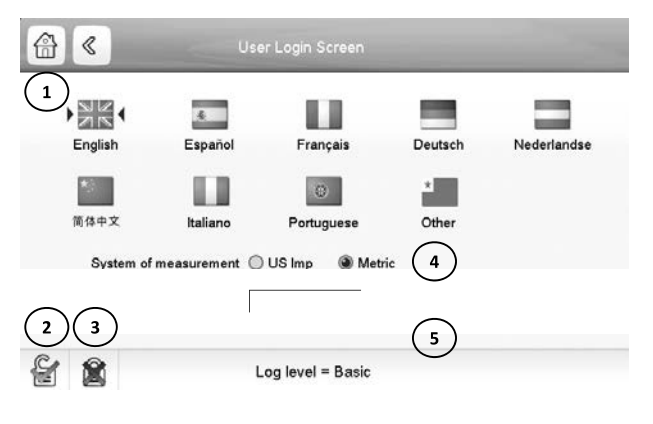

- Cursor indicating the selected language
- 2 Logged-in button
- 3 Logged-off button
- 4 System of measurement: Metric/Imperial Password dialog box

# IMPORTANT: Only logged-in users are allowed to access the Configuration menu.

#### WARNING

It is strongly recommended to change the default password of the user interface to exclude the possibility of changing any parameters by an unqualified person. Only people qualified to manage the unit should be familiarized with the password.

# User login

Only logged-in users can access configurable unit parameters. By default, user password is 11.

# To log in as user:

- Press the **Log** button to open User Login Screen. Press the Password box. 1.
- 2.

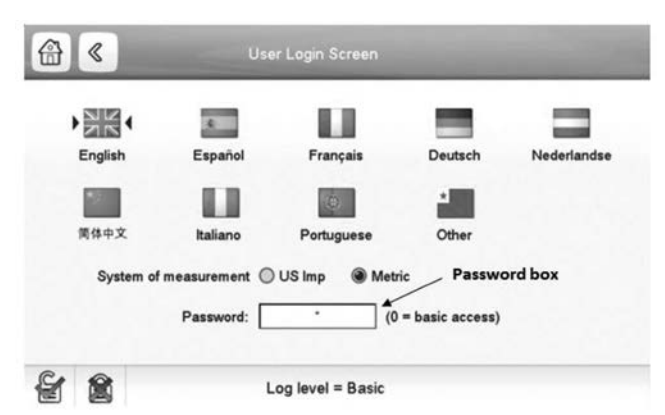

3. A dialog box appears.

| 0  |   |    |   |     |    |     |    |   | v |
|----|---|----|---|-----|----|-----|----|---|---|
| EX | т | NU | м | @   |    | CLE | AR | < |   |
| 1  | 2 | 3  | 4 | 5   | 6  | 7   | 8  | 9 | 0 |
| Q  | w | E  | R | т   | z  | U   | -  | 0 | P |
| A  | s | D  | F | G   | н  | J   | к  | L | 1 |
| Y  | × | c  | v | в   | N  | м   |    | • |   |
| ;  | : |    | + | SPA | CE | CA  | PS | 0 | к |

- Provide the password (11) and press OK. 4.
- 5. The User Login screen appears.
- Press 🚰 to save or 🕱 to cancel changes. 6.

# **Password change**

User password can be modified in the User Configuration menu.

# To change your password:

- 1. Navigate to the Configuration menu and select User Configuration (USERCONF).
- 2. Press the User Password box.
- 3. A dialog box appears.

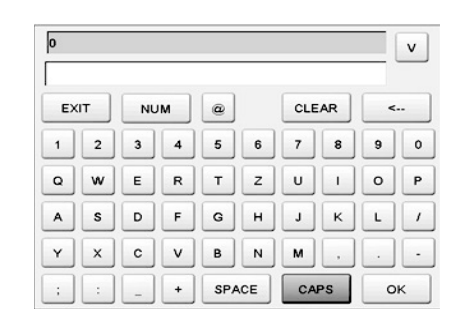

- 4. Enter your new password and press OK.
- 5. The User Configuration screen appears.
- Press  $\bigotimes$  to save or  $\bigotimes$  to cancel changes. 6.

# **8.8.2** - Display language

Display language can be modified in the User Login Screen on the Touch Pilot user interface.

# To change a display language:

- Press the **Log** button to open User Login Screen. 1.
- 2. Select the new language of the display.

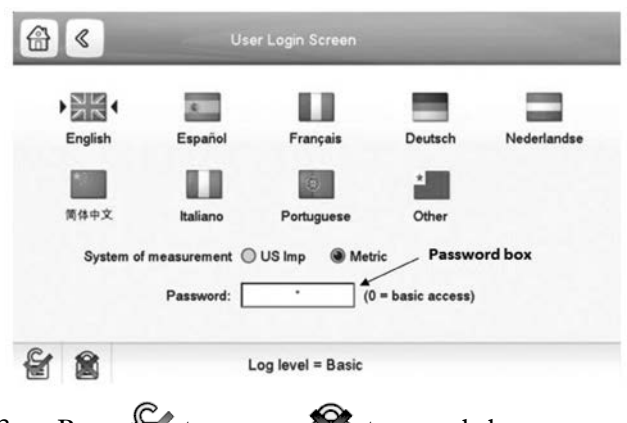

Press 🚰 to save or 🕅 to cancel changes. 3.

IMPORTANT: Touch Pilot allows users to add new languages to the control. To learn more about language customization, please contact your local Carrier representative.

# 8.8.3 - System of measurement

The control offers the possibility of selecting the system of measurement displayed on the user interface.

# To change a system of measurement:

- 1. Press the **Log** button to open User Login Screen.
- 2. Select the new language.

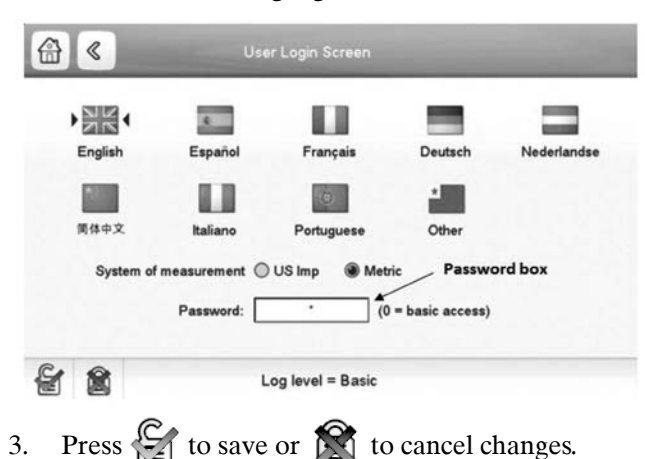

# 8.9 - Monitor unit parameters

The Main menu provides access to the main control parameters, including general parameters, inputs and outputs status, etc.

To access the menu, press the **Main menu** button button button button button button button button button button button button button (see also section 8.4).

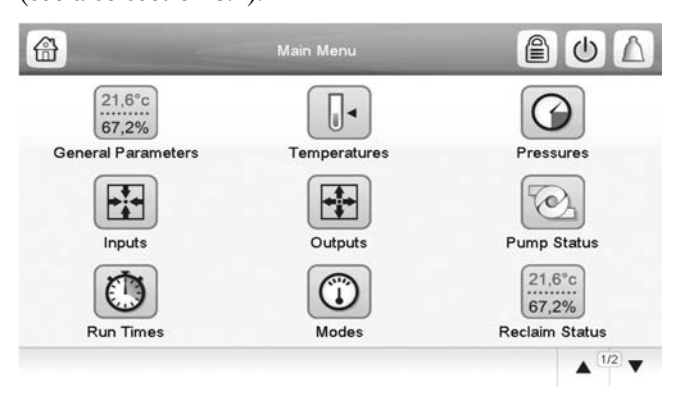

Specific unit parameters can be accessed by pressing the icon corresponding to the desired category.

To go back to the Synoptic screen, press  $\bigcirc$  .

# General unit parameters

The General parameters screen provides access to a set of general unit parameters.

To access the General parameters screen, go to the Main menu and select **General Parameters**  $21.6^{\circ}c$ 67.2%

| Local=0 Net.=1 Remote=2 | 0       |
|-------------------------|---------|
| Run Status              | Tripout |
| Net.: Crnd Start/Stop   | Dsable  |
| Net.: Cmd Occupied      | Yes     |
| Minutes Left for Start  | 0.0 min |
| Heat/Cool status        | Cool    |
| Heat/Cool Select        | (0      |
| 0=Cool. 1=Heat. 2=Auto  |         |
|                         |         |

Press the **Up/Down** buttons **v** to navigate between the screens.

# 8.10 - Modify unit parameters

The Configuration menu gives access to a number of usermodifiable parameters such as pump configuration, schedule menu, etc. The Configuration menu is password-protected (see also section 8.8.1).

|                        | Configuration Menu   | 600                 |
|------------------------|----------------------|---------------------|
|                        |                      |                     |
| General Configuration  | Pump Configuration   | User Configuration  |
| Reset Configuration    | Backup Configuration | Free Cooling Config |
| Energy managmnt Config | IP Address Config    | Email Configuration |

Press the field corresponding to the parameter to be modified and introduce all the necessary changes.

Press the **Up/Down** buttons **I** to navigate between the screens.

Once all the necessary modifications have been made, press  $\square$  to confirm or  $\mathbf{X}$  to cancel changes.

# 8.11 - Override system configuration

In some cases it is possible to override system configuration. The override screen provides the option to issue the command overriding the current operation of the unit.

To access the override screen, press the forceable point of the data screen. Note that not all parameters can be overridden by the control.

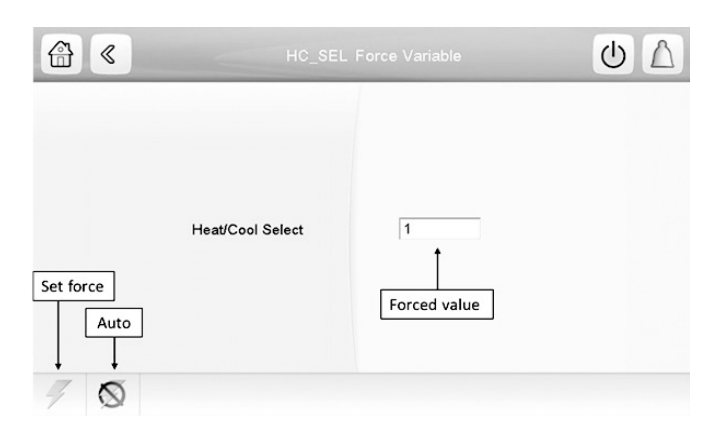

# 8.12 - Analyse history trends

The Trendings screen allows for easy monitoring of parameters selected by the user.

To access the Trendings screen, navigate to the Main menu and select **Trendings** 

| ≥ «      |   |    |       | U    |
|----------|---|----|-------|------|
| CAPA_T   | 0 | %  | 0     | 100  |
| CAPB_T   | 0 | %  | 0     | 100  |
| CTRL_PNT | 0 | °C | 0.0   | 50.0 |
| OAT      | 0 | °C | -10.0 | 32.2 |
| COOL_EWT | 0 | °C | 0.0   | 50.0 |
| COOL_LWT | 0 | °C | 0.0   | 50.0 |
| SCT_A    | 0 | °C | 20.0  | 70.0 |
| SCT_B    | 0 | °C | 20.0  | 70.0 |
| SST_A    | 0 | °C | -10.0 | 20.0 |
| SST_B    | 0 | °C | -10.0 | 20.0 |

Select the parameters to be displayed and press Press the **Up/Down** buttons **• •** to see the graph showing the performance of the unit within a selected period of time.

| <b>ᢙ</b> 《                               |                                      |                               |                            |          |    |    | Ċ  | I    | $\land$ |
|------------------------------------------|--------------------------------------|-------------------------------|----------------------------|----------|----|----|----|------|---------|
| operation of the second second           | ********                             |                               | 44.55.0 vit. 2004. annine. | 12       | 35 | 45 | 10 | 45   | 10      |
| 1                                        |                                      |                               |                            |          | 34 |    | 9  | 44   | 9       |
|                                          |                                      |                               |                            |          | 33 |    | 8  | 43   | 8       |
|                                          |                                      |                               |                            |          | 32 |    | 7  | 42   | 7       |
| WWWW                                     | White an intervent                   | THAT WHAT HANNING             | harmanananan               |          | 31 |    | 6  | 41   | 6       |
| 1.11.7.11.11.11.11.11.11.11.11.11.11.11. |                                      | h <del>thathan hun</del>      | Balander Haller He         |          | 30 |    | 5  | 40   | 5       |
| Alter Hall Press                         | halled the allest the section of the | n alin hara haran haran ya ka | 4444年1月4月1日                | 0.0      | 29 |    | 4  | 39   | 4       |
| WANNAM                                   | 阿爾阿爾阿爾阿爾阿爾                           | popping the station of        | WARDAN NEW WARDAN          | 0.2      | 28 |    | 3  | 38   | 3       |
| 1 101 11                                 |                                      |                               |                            | 0.0      | 27 |    | 2  | 37   | 2       |
|                                          |                                      |                               |                            | 6.4      | 26 |    | 1  | 36   | 1       |
|                                          |                                      |                               | 1                          | . i.     | 25 |    | 0  | 35   | 0       |
| 6.11.02                                  | 08:11:02                             | 10:11:02                      | 12:11:02                   | 14:11:02 |    |    |    | 1    | 6:11:02 |
| 1.01.2014                                |                                      |                               |                            |          |    |    |    | 21.0 | 01.201  |

Press the **Settings** button  $\checkmark$  to adjust time and date settings for the Trendings display.

Press  $\triangleleft \square$  to navigate across the timeline or press  $\blacksquare \square \square$  to go to the beginning or the end of the selected period.

Press the **Zoom in** button  $\bigcirc$  to magnify the view or the **Zoom out** button  $\bigcirc$  to expand the viewed area. Press the **Refresh** button  $\bigcirc$  to reload data.

# 9 - WEB CONNECTION

# 9.1 - Web interface

The Touch Pilot control can be accessed via a web browser (Internet Explorer, Mozilla Firefox, etc.). Connection is from a PC using a web browser with Java.

### CAUTION

Use firewalls and VPN for secure connection.

# 9.2 - Open the web interface

To access Touch Pilot, enter the IP address of the unit in the address bar of the web browser.

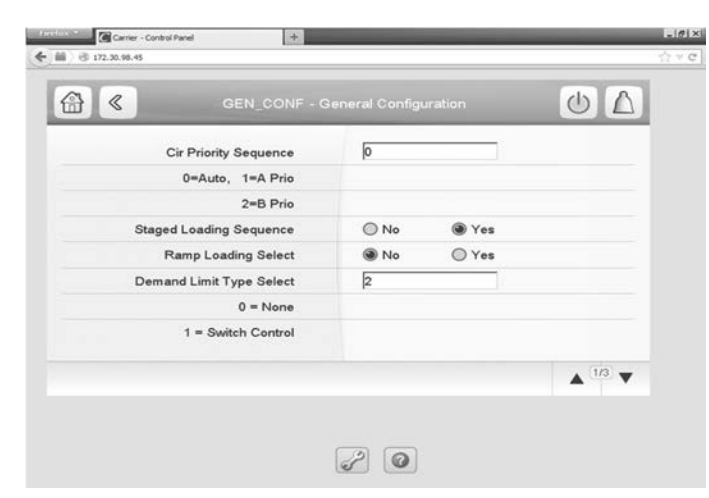

Unit default address: **169.254.0.1**. This address can be changed.

# *IMPORTANT: Only two web connections may be authorised at the same time.*

#### CAUTION

For security reasons the unit cannot be started / stopped via the web interface.

All other operations, including monitoring unit parameters or unit configuration, can be performed via the web browser interface.

# Web connection features

- Technical documentation
- Two users controlling the unit simultaneously

# 9.3 - Manage web browser settings

Minimum web browser configuration:

- Internet Explorer (version 8 or higher) or Mozilla Firefox (version 26 or higher). In the advanced connection options add the unit IP address to the exceptions list. Do not use a proxy server.
- Java platform (version 6 or higher). In the control panel, clear the **Keep temporary files on my computer** checkbox and use a direct connection.

# *IMPORTANT: Two users can be connected simultaneously with no priority between them. Note that the last modification is taken into account.*

# 9.4 - Access technical documentation

When the Touch Pilot control is used via a PC web browser, the controller allows the user to access the technical documentation for the product.

Press the **Technical document** button *for a ccess a list of documents related to the unit and its components.* 

| Spare Parts         English         html           Misc         English         html           PED         English         html           IOM         English         html |  |
|----------------------------------------------------------------------------------------------------|--|
| <u>Misc</u> English html<br>PED English html<br>IOM English html                                                                                                    |  |
| PED English html<br>IOM English html                                                                                                    |  |
| IOM English html                                                                                                    |  |
|                                                                                                    |  |
|                                                                                                    |  |
|                                                                                                    |  |
|                                                                                                    |  |
|                                                                                                    |  |
|                                                                                                    |  |

Technical documentation includes the following documents:

- **Spare parts documentation**: The list of spare parts included in the unit with reference, description and drafting.
- **Misc**: Documents such as electrical plans, dimension plans, unit certificates.
- **PED**: Pressure Equipment Directive.
- **IOM**: Installation operation and maintenance manual, controls installation/maintenance manual.

# **IMPORTANT:**

Please save all data (documents, drawings, diagrams, etc.), for example, on your computer. If display memory is erased or the display is replaced, all documents will be lost.

Make sure that all documents are stored safely and may be accessed at any time.

# 10.1 - Main menu

# TOUCH PILOT USER INTERFACE

| lcon            | Displayed text*        | Description                     |
|-----------------|------------------------|---------------------------------|
| 21,6°c<br>67,2% | General Parameters     | General parameters              |
|                 | Temperatures           | Temperatures                    |
| 0               | Pressures              | Pressures                       |
|                 | Inputs                 | Inputs status                   |
|                 | Outputs                | Outputs status                  |
| Q               | Pump Status            | Pump status                     |
| $\bigcirc$      | Run Times              | Run times                       |
|                 | Modes                  | Modes                           |
| 21,6°c<br>67,2% | Reclaim Status         | Reclaim Status                  |
| 21,6°c<br>67,2% | Free Cooling Status    | Free Cooling Status             |
| 21,6°c<br>67,2% | Energy Management      | Energy management               |
| 21,6°c<br>67,2% | FC Dry Cooler Status   | Free Cooling Dry Cooler Status  |
| 21,6°c<br>67,2% | Msc Status             | Miscellaneous parameters status |
| +               | Setpoint Configuration | Setpoint table                  |
| kv~             | Trendings              | Trendings                       |
| 6               | Configuration Menu     | Configuration menu              |

# PRO DIALOG+ USER INTERFACE

| Menu name | Displayed text*        | Description                       |
|-----------|------------------------|-----------------------------------|
| GENUNIT   | General Parameters     | General parameters                |
| TEMP      | Temperatures           | Temperatures                      |
| PRESSURE  | Pressures              | Pressures                         |
| INPUTS    | Inputs                 | Inputs status                     |
| OUTPUTS   | Outputs                | Outputs status                    |
| PUMPSTAT  | Pump Status            | Pump status                       |
| RUNTIME   | Run Times              | Run times                         |
| MODES     | Modes                  | Modes                             |
| RECLAIM   | Reclaim Status         | Reclaim Status                    |
| FREECOOL  | Free Cooling Status    | Free Cooling Status               |
| EMM_STAT  | Energy Management      | Energy management                 |
| FCDC_ST   | FC Dry Cooler Status   | Free Cooling Dry Cooler<br>Status |
| MSC STAT  | Mec Status             | Miscellaneous                     |
| M30_31A1  | Mise Status            | parameters status                 |
| SETPOINT  | Setpoint Configuration | Setpoint table                    |
| CONFIG    | Configuration Menu     | Configuration menu                |
| ALARMS    | Alarm Menu             | Alarm menu                        |

\*Depends on the selected language (English by default).

# CAUTION

Since specific units may not include certain options, some tables may contain parameters that cannot be configured for a given unit.

\*Depends on the selected language (English by default).

# General Parameters – GENUNIT

| Name     | Status        | Default | Unit    | Displayed text*          | Description                                       |
|----------|---------------|---------|---------|--------------------------|---------------------------------------------------|
| CTRL_TYP | 0 to 2        | -       | -       | Local=0 Net.=1 Remote=2  | Operating mode:                                   |
|          |               |         |         |                          | 0 = Local                                         |
|          |               |         |         |                          | 1 = Network                                       |
|          |               |         |         |                          | 2 = Remote                                        |
| STATUS   |               |         |         | Run Status               | Unit running status: Off, Stopping, Delay,        |
|          |               |         |         |                          | Running, Ready, Override, Tripout, Test, Runtest  |
| CHIL_S_S | disable/enabl | е       | -       | Net.: Cmd Start/Stop     | Unit start/stop via Network: When the unit is in  |
|          |               |         |         |                          | Network mode, start/stop command can be           |
|          |               |         |         |                          | forced                                            |
| CHIL_OCC | no/yes        |         | -       | Net.: Cmd Occupied       | Unit time schedule via Network: When the unit is  |
|          |               |         |         |                          | in Network mode, the forced value can be used     |
|          |               |         |         |                          | instead of the real occupancy state               |
| min_left | -             |         | min     | Minutes Left for Start   | Minutes before the unit start-up                  |
| HEATCOOL |               |         |         | Heat/Cool status         | Heating/cooling status                            |
| HC SEL   | 0 to 2        |         | -       | Heat/Cool Select         | Heating/cooling selection                         |
|          |               |         | -       | 0=Cool. 1=Heat. 2=Auto   | 0 = Cooling                                       |
|          |               |         |         |                          | 1 = Heating                                       |
|          |               |         |         |                          | 2 = Automatic heating/cooling control             |
| SP SEL   | 0 to 2        |         | -       | Setpoint Select          | Setpoint selection                                |
|          |               |         | -       | 0=Auto. 1=Spt1. 2=Spt2   | 0 = Automatic setpoint selection                  |
|          |               |         |         |                          | 1 = Setpoint 1 (active during occupied period)    |
|          |               |         |         |                          | 2 = Setpoint 2 (active during unoccupied period)  |
| SP_OCC   | no/yes        | yes     | -       | Setpoint Occupied?       | Setpoint status:                                  |
|          | -             | -       |         |                          | 0 = Unoccupied                                    |
|          |               |         |         |                          | 1 = Occupied                                      |
| CAP_T    | -             |         | %       | Unit Total Capacity      | Total unit capacity                               |
| CAPA_T   | -             |         | %       | Cir A Total Capacity     | Total capacity, circuit A                         |
| CAPB_T   | -             |         | %       | Cir B Total Capacity     | Total capacity, circuit B                         |
| SP       | -             |         | °C / °F | Current setpoint         | Current setpoint                                  |
| CTRL_PNT | -20 to 67     |         | °C      | Control Point            | Control point: Water temperature that the unit    |
|          | -4 to 153     |         | °F      |                          | must produce                                      |
| CTRL_WT  | -20 to 67     |         | °C      | Control Water Temp       | Controlled water temperature                      |
|          | -4 to 153     |         | °F      | Control Water Temp       | Controlled water temperature                      |
| OAT      | -20 to 67     |         | °C      | Outdoor Air Tomp         | Outdoor oir termoereture                          |
|          | -4 to 153     |         | °F      |                          | Outdoor air temperature                           |
| EMSTOP   | disable/enabl | е       | -       | Emergency Stop           | Emergency stop: Used to stop the unit             |
|          |               |         |         |                          | regardless of its active operating type           |
| DEM_LIM  | 0 to 100      |         | %       | Active Demand Limit Val  | Active demand limit value: When the unit is       |
|          |               |         |         |                          | Network mode, the minimum value will be used      |
|          |               |         |         |                          | compared to the status of the external limit      |
|          |               |         |         |                          | switch contact and the demand limit switch        |
|          |               |         |         |                          | setpoint                                          |
| LAG_LIM  | 0 to 100      |         | %       | Lag Capacity Limit Value | Lag capacity limit value: Value that is forced by |
|          |               |         |         |                          | the master chiller (master/slave assembly)        |

 $^{\star}\mbox{Depends}$  on the selected language (English by default).

# Temperatures – TEMP

•

| Name     | Status | Unit    | Displayed text*          | Description                                                                                                    |
|----------|--------|---------|--------------------------|----------------------------------------------------------------------------------------------------|
| EWT      | -      | °C / °F | Entering Fluid Temp      | Evaporator entering water temperature: Used for<br>capacity control                                                                                                    |
| LWT      | -      | °C / °F | Leaving Fluid Temp       | Evaporator leaving water temperature: Used for<br>capacity control                                                                                                    |
| OAT      | -      | °C / °F | Outdoor Air Temp         | Outdoor air temperature: Used to determine a<br>number of control mechanisms such as heat/cool<br>changeover, water exchanger heater operation,<br>defrost cycle, free cooling option, and more |
| SCT_A    | -      | °C / °F | Saturated Cond Tmp cir A | Saturated condensing temperature, circuit A                                                                                                    |
| SST_A    | -      | °C / °F | Saturated Suction Temp A | Saturated suction temperature, circuit A                                                                                                    |
| SUCT_A   | -      | °C / °F | Compressor Suction Tmp A | Compressor suction temperature, circuit A                                                                                                    |
| SH_A     | -      | ^C / ^F | Suction Superheat Tmp A  | Suction superheat temperature, circuit A                                                                                                    |
| DEFRT_A  | -      | °C / °F | Defrost Temperature A    | Defrost temperature, circuit A (heat pumps)                                                                                                    |
| SCT_B    | -      | °C / °F | Saturated Cond Tmp cir B | Saturated condensing temperature, circuit B                                                                                                    |
| SST_B    | -      | °C / °F | Saturated Suction Temp B | Saturated suction temperature, circuit B                                                                                                    |
| SUCT_B   | -      | °C / °F | Compressor Suction Tmp B | Compressor suction temperature, circuit B                                                                                                    |
| SH_B     | -      | ^C / ^F | Suction Superheat Tmp B  | Suction superheat temperature, circuit B                                                                                                    |
| DEFRT_B  | -      | °C / °F | Defrost Temperature B    | Defrost temperature, circuit B (heat pumps)                                                                                                    |
| SPACETMP | -      | °C/°F   | Optional Space Temp      | Space (room) temperature:<br>Applies to units with Energy Management<br>Module                                                                                                    |
| CHWSTEMP | -      | °C / °F | Cold Water System Temp   | Cold water system temperature                                                                                                    |

\*Depends on the selected language (English by default).

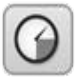

# Pressures - PRESSURE

| Name     | Status | Unit      | Displayed text*         | Description                              |
|----------|--------|-----------|-------------------------|------------------------------------------|
| DP_A     | -      | kPa / PSI | Discharge Pressure A    | Compressor discharge pressure, circuit A |
| SP_A     | -      | kPa / PSI | Main Suction Pressure A | Compressor suction pressure, circuit A   |
| DP_B     | -      | kPa / PSI | Discharge Pressure B    | Compressor discharge pressure, circuit B |
| SP_B     | -      | kPa / PSI | Main Suction Pressure B | Compressor suction pressure, circuit B   |
| PUMP_EWP | -      | kPa / PSI | Inlet unit water press. | Pump entering water pressure             |
| PUMP_LWP | -      | kPa / PSI | Outlet unit water pres. | Pump leaving water pressure              |

\*Depends on the selected language (English by default).

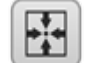

# Inputs – INPUTS

| Name     | Status     | Unit | Displayed text*         | Description                                                                                                    |
|----------|------------|------|-------------------------|----------------------------------------------------------------------------------------------------|
| ONOFF_SW | open/close | -    | Remote On/Off Switch    | Remote on/off switch                                                                                                    |
| HC_SW    | open/close | -    | Remote HeatCool Switch  | Remote heating/cooling selection switch                                                                                                    |
| SETP_SW  | open/close | -    | Remote Setpoint Switch  | Remote setpoint selection switch                                                                                                    |
| LIM_SW1  | open/close | -    | Limit Switch 1          | Demand limit switch 1                                                                                                    |
| LIM_SW2  | open/close | -    | Limit Switch 2          | Demand limit switch 2 (EMM option)                                                                                                    |
| LOCK_SW  | open/close | -    | Customer Interlock      | Customer interlock: When the contact is closed,<br>the unit will be stopped with no delay. The switch<br>is provided on the customer's terminal block of<br>the optional EMM. |
| FLOW_SW  | open/close | -    | Flow Switch Status      | Flow switch status                                                                                                    |
| DSHTR_SW | open/close | -    | Desuper heater demand   | Desuperheater status                                                                                                    |
| REM_LOCK | open/close | -    | Remote Interlock Status | Remote interlock status                                                                                                    |
| REVPH_SW | open/close | -    | Reverse Phase Detection | Reverse phase detection                                                                                                    |
| cp_a1_f  | open/close | -    | Compressor A1 failure   | Compressor A1 failure                                                                                                    |
| cp_a2_f  | open/close | -    | Compressor A2 failure   | Compressor A2 failure                                                                                                    |
| cp_a3_f  | open/close | -    | Compressor A3 failure   | Compressor A3 failure                                                                                                    |
| cp_a4_f  | open/close | -    | Compressor A4 failure   | Compressor A4 failure                                                                                                    |
| HP_SW_A  | open/close | -    | High Pressure Switch A  | High pressure switch, circuit A (Touch Pilot)                                                                                                    |
| LEAK_A   | 0 to 10    | V    | Leakage Detector Val A  | Leakage detector value, circuit A                                                                                                    |
| cp_b1_f  | open/close | -    | Compressor B1 failure   | Compressor B1 failure                                                                                                    |
| cp_b2_f  | open/close | -    | Compressor B2 failure   | Compressor B2 failure                                                                                                    |
| cp_b3_f  | open/close | -    | Compressor B3 failure   | Compressor B3 failure                                                                                                    |
| cp_b4_f  | open/close | -    | Compressor B4 failure   | Compressor B4 failure                                                                                                    |
| HP_SW_B  | open/close | -    | High Pressure Switch B  | High pressure switch, circuit B (Touch Pilot)                                                                                                    |
| LEAK_B   | 0 to 10    | V    | Leakage Detector Val B  | Leakage detector value, circuit B                                                                                                    |
| bacdongl | no/yes     | -    | BACnet Dongle           | BACnet dongle: Used when the unit is<br>incorporated into the BACnet network                                                                                                  |

\*Depends on the selected language (English by default).

# Outputs – OUTPUTS

•

| Name     | Status   | Unit                      | Displayed text*          | Description                                                                                          |
|----------|----------|---------------------------|--------------------------|----------------------------------------------------------------------------------------------------|
| CP_A1    | off/on   | -                         | Compressor A1            | Compressor A1 command                                                                                |
| CP_A2    | off/on   | -                         | Compressor A2            | Compressor A2 command                                                                                |
| CP_A3    | off/on   | -                         | Compressor A3            | Compressor A3 command                                                                                |
| CP_A4    | off/on   | -                         | Compressor A4            | Compressor A4 command                                                                                |
| FAN_A1_0 | off/on   | -                         | Fan A1 Low Speed         | Fan A1 low speed (optional)                                                                          |
| FAN_A1_1 | off/on   | -                         | Fan A1 High Speed        | Fan A1 command                                                                                       |
| FAN_A2   | off/on   | -                         | Fan A2                   | Fan A2 command                                                                                       |
| FAN_A3   | off/on   | -                         | Fan A3                   | Fan A3 command                                                                                       |
| FAN_A4   | off/on   | -                         | Fan A4                   | Fan A4 command                                                                                       |
| FAN_ST_A | 0 to 6   | -                         | Fan Staging Number Cir A | Current fan stage of circuit A                                                                       |
| VARFAN_A |          | Variable fan A<br>command | Variable fan A command   | Variable fan A command                                                                               |
| EXV_A    | 0 to 100 | %                         | EXV position Circuit A   | EXV position, circuit A                                                                              |
| REV_A    | off/on   | -                         | 4-way Refrig. Valve A    | 4-way refrigerant valve, circuit A: Used to manage<br>cooling/heating/defrost operation (heat pumps) |
| HD_HTR_A | off/on   | -                         | Compressor Head Heater A | Compressor head heater, circuit A: Applies only to<br>30RQP units                                    |
| CP_B1    | off/on   | -                         | Compressor B1            | Compressor B1 command                                                                                |
| CP_B2    | off/on   | -                         | Compressor B2            | Compressor B2 command                                                                                |
| CP_B3    | off/on   | -                         | Compressor B3            | Compressor B3 command                                                                                |
| CP_B4    | off/on   | -                         | Compressor B4            | Compressor B4 command                                                                                |
| FAN_B1_0 | off/on   | -                         | Fan B1 Low Speed         | Fan B1 low speed (optional)                                                                          |
| FAN_B1_1 | off/on   | -                         | Fan B1 High Speed        | Fan B1 command                                                                                       |
| FAN_B2   | off/on   | -                         | Fan B2                   | Fan B2 status                                                                                        |
| FAN_B3   | off/on   | -                         | Fan B3                   | Fan B3 status                                                                                        |

| Name     | Status   | Unit                      | Displayed text*          | Description                                                                                          |
|----------|----------|---------------------------|--------------------------|----------------------------------------------------------------------------------------------------|
| FAN_B4   | off/on   | -                         | Fan B4                   | Fan B4 status                                                                                        |
| FAN_ST_B | 0 to 6   | -                         | Fan Staging Number Cir B | Current fan stage of circuit B                                                                       |
| VARFAN_B |          | Variable fan B<br>command | Variable fan B command   | EXV position, circuit B                                                                              |
| EXV_B    | 0 to 100 | %                         | EXV position Circuit B   | EXV position, circuit B                                                                              |
| REV_B    | off/on   | -                         | 4-way Refrig. Valve B    | 4-way refrigerant valve, circuit B: Used to manage<br>cooling/heating/defrost operation (heat pumps) |
| ALARM    | off/on   | -                         | Alarm Relay Status       | Alarm relay status                                                                                   |
| HD_HTR_B | off/on   | -                         | Compressor Head Heater B | Compressor head heater, circuit B: Applies only to<br>30RQP units                                    |
| RUNNING  | off/on   | -                         | Running Relay Status     | Running relay status                                                                                 |
| ALERT    | off/on   | -                         | Alert Relay State        | Alert relay state                                                                                    |
| SHUTDOWN | off/on   | -                         | Shutdown Indicator State | Shutdown indicator state                                                                             |
| EXCH_HTR | off/on   | -                         | Exchanger heater         | Evaporator heater                                                                                    |
| SET_FLOW | off/on   | -                         | Flow Switch Setpoint cfg | Flow switch setpoint configuration                                                                   |

\*Depends on the selected language (English by default).

# Pump Status – PUMPSTAT

| Name     | Status   | Unit      | Displayed text*          | Description                                                                                    |
|----------|----------|-----------|--------------------------|------------------------------------------------------------------------------------------------|
| ROTWPUMP | no/yes   | -         | Rotate Water Pumps Now?  | Water pumps rotation                                                                           |
| CPUMP_1  | off/on   | -         | Water Pump #1 Command    | Water pump 1 control                                                                           |
| CPUMP_2  | off/on   | -         | Water Pump #2 Command    | Water pump 2 control                                                                           |
| wp_out   | -        | kPa / PSI | Outlet Water Pres.(cor)  | Outlet water pressure (corrected by temperature) Applies to units with the hydronic kit option |
| wp_in    | -        | kPa / PSI | Inlet Water Pres.(cor)   | Inlet water pressure (corrected by temperature) Applies to units with the hydronic kit option  |
| WP_CAL   | no/yes   | -         | Water Pres. Calibration? | Water pressure calibration                                                                     |
| wp_off   | -        | kPa / PSI | Water Pressure Offset    | Water pressure offset                                                                          |
| wp_filt  | -        | kPa / PSI | Delta Pressure Filter    | Delta pressure filter                                                                          |
| wp_min   | -        | kPa / PSI | Minimum Water Pressure   | Minimum water pressure                                                                         |
| flow     | -        | I/s / GPS | Water Flow               | Water flow rate                                                                                |
| dt_stp   | -        | ^C / ^F   | Water Delta T Setpoint   | Water delta temperature setpoint                                                               |
| delta_t  | -        | ^C / ^F   | Current Water Delta T    | Current water delta temperature                                                                |
| dp_stp   | -        | kPa / PSI | Water Delta P Setpoint   | Water delta pressure setpoint                                                                  |
| delta_p  | -        | kPa / PSI | Current Water Delta P    | Current water delta pressure                                                                   |
| DRV_OUT  | 0 to 100 | %         | Drive Output             | Drive output                                                                                   |

\*Depends on the selected language (English by default).

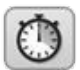

(0)

# Run Times – RUNTIME

| hr_mach-hourMachine Operating HoursUnit operating hourssl_mach-Machine Starts NumberNumber of unit startshr_op_a1-hourCompressor A1 HoursOperating hours, compressor A1hr_op_a2-hourCompressor A3 HoursOperating hours, compressor A2hr_op_a3-hourCompressor A3 HoursOperating hours, compressor A3hr_op_b1-hourCompressor A3 HoursOperating hours, compressor A4hr_op_b2-hourCompressor B1 HoursOperating hours, compressor B2hr_op_b3-hourCompressor B2 HoursOperating hours, compressor B3hr_op_b4-hourCompressor B4 HoursOperating hours, compressor A4st_op_a1-Compressor A1 StartsNumber of starts, compressor A1st_op_a2Compressor A1 StartsNumber of starts, compressor A3st_op_b1Compressor A1 StartsNumber of starts, compressor A3st_op_b1Compressor A2 StartsNumber of starts, compressor A3st_op_b2Compressor A3 StartsNumber of starts, compressor B3st_op_b3Compressor A4 StartsNumber of starts, compressor B3st_op_b2Compressor A3 StartsNumber of starts, compressor B4st_op_b3Compressor B3 StartsNumber of starts, compressor B3st_op_b4Compressor B4 StartsNumber of starts, compressor B3 </th <th>Name</th> <th>Status</th> <th>Unit</th> <th>Displayed text*</th> <th>Description</th>                                                                              | Name     | Status | Unit | Displayed text*          | Description                                           |
|----------------------------------------------------------------------------------------------------|----------|--------|------|--------------------------|-------------------------------------------------------|
| st_mach       -       Machine Starts Number       Number of unit starts         hr_op_a1       -       hour       Compressor A1 Hours       Operating hours, compressor A1         hr_op_a3       -       hour       Compressor A2 Hours       Operating hours, compressor A3         hr_op_b3       -       hour       Compressor A4 Hours       Operating hours, compressor A3         hr_op_b1       -       hour       Compressor A4 Hours       Operating hours, compressor B1         hr_op_b2       -       hour       Compressor B3 Hours       Operating hours, compressor B3         hr_op_b1       -       hour       Compressor B4 Hours       Operating hours, compressor B1         hr_op_b4       -       hour       Compressor B4 Hours       Operating hours, compressor A4         s1_op_a2       -       hour       Compressor A1 Starts       Number of starts, compressor A4         s1_op_a3       -       -       Compressor A4 Starts       Number of starts, compressor A4         s1_op_b1       -       -       Compressor A4 Starts       Number of starts, compressor B1         s1_op_b2       -       -       Compressor A4 Starts       Number of starts, compressor B2         s1_op_b2       -       -       Compressor B3 Starts       Number of starts, | hr_mach  | -      | hour | Machine Operating Hours  | Unit operating hours                                  |
| hr_cp_a1-hourCompressor A1 HoursOperating hours, compressor A2hr_cp_a2-hourCompressor A2 HoursOperating hours, compressor A3hr_cp_a3-hourCompressor A3 HoursOperating hours, compressor A3hr_cp_b4-hourCompressor A1 HoursOperating hours, compressor A4hr_cp_b2-hourCompressor B1 HoursOperating hours, compressor B1hr_cp_b2-hourCompressor B2 HoursOperating hours, compressor B3hr_cp_b3-hourCompressor B4 HoursOperating hours, compressor B4s1_cp_a1Compressor B4 HoursOperating hours, compressor B4s1_cp_a3-hourCompressor B4 HoursOperating hours, compressor A1s1_cp_a3Compressor B4 HoursOperating hours, compressor A1s1_cp_a3Compressor B4 HoursOperating hours, compressor A1s1_cp_a3Compressor A2StartsNumber of starts, compressor A2s1_cp_a4Compressor A3 StartsNumber of starts, compressor A3s1_cp_b3Compressor B2StartsNumber of starts, compressor B3s1_cp_b4Compressor B2 StartsNumber of starts, compressor B4s1_cp_b3Compressor B2 StartsNumber of starts, compressor B3s1_cp_b4Compressor B2 StartsNumber of starts, compressor B4s1_cp_b3Compressor B4 Starts                                                                                                    | st_mach  | -      | -    | Machine Starts Number    | Number of unit starts                                 |
| hr_cp_a2-hourCompressor A2 HoursOperating hours, compressor A2hr_cp_a3-hourCompressor A3 HoursOperating hours, compressor A3hr_cp_b4-hourCompressor B1 HoursOperating hours, compressor B1hr_cp_b2-hourCompressor B4 HoursOperating hours, compressor B1hr_cp_b3-hourCompressor B3 HoursOperating hours, compressor B3hr_cp_b4-hourCompressor B4 HoursOperating hours, compressor B4s1_cp_a1Compressor B4 HoursOperating hours, compressor B4s1_cp_a2Compressor A2 StartsNumber of starts, compressor A3s1_cp_a3Compressor A2 StartsNumber of starts, compressor A4s1_cp_a3Compressor A3 StartsNumber of starts, compressor A4s1_cp_b3Compressor A3 StartsNumber of starts, compressor A4s1_cp_b4Compressor B4 StartsNumber of starts, compressor A4s1_cp_b4Compressor B1 StartsNumber of starts, compressor B1s1_cp_b4Compressor B4 StartsNumber of starts, compressor B4s1_cp_b4Compressor B4 StartsNumber of starts, compressor B4s1_cp_b4Compressor B4 StartsNumber of starts, compressor B4s1_cp_b4Compressor B4 StartsNumber of starts, compressor B4s1_cp_b4Compressor B4 StartsNumbe                                                                                                    | hr_cp_a1 | -      | hour | Compressor A1 Hours      | Operating hours, compressor A1                        |
| hr_cp_a3-hourCompressor A4 HoursOperating hours, compressor A3hr_cp_b1-hourCompressor B1 HoursOperating hours, compressor B1hr_cp_b2-hourCompressor B1 HoursOperating hours, compressor B1hr_cp_b3-hourCompressor B3 HoursOperating hours, compressor B3hr_cp_b4-hourCompressor B4 HoursOperating hours, compressor B4st_cp_a1Compressor B3 HoursOperating hours, compressor A1st_cp_a2Compressor A2 StartsNumber of starts, compressor A2st_cp_a3Compressor A3 StartsNumber of starts, compressor A3st_cp_b1Compressor B1 StartsNumber of starts, compressor A3st_cp_b2Compressor B1 StartsNumber of starts, compressor B1st_cp_b1Compressor B2 StartsNumber of starts, compressor B3st_cp_b2Compressor B2 StartsNumber of starts, compressor B4st_cp_b4Compressor B3 HoursOperating hours, fan A3st_cp_b4Compressor B4 StartsNumber of starts, compressor B4st_cp_b4Compressor B4 StartsNumber of starts, compressor B4st_cp_b4Compressor B4 StartsNumber of starts, compressor B4st_cp_b4Compressor B4 StartsNumber of starts, compressor B4st_cp_b4Compressor B4 StartsNumber of start                                                                                                    | hr_cp_a2 | -      | hour | Compressor A2 Hours      | Operating hours, compressor A2                        |
| hr_cp_b1-hourCompressor B1 HoursOperating hours, compressor A4hr_cp_b2-hourCompressor B1 HoursOperating hours, compressor B1hr_cp_b3-hourCompressor B4 HoursOperating hours, compressor B2hr_cp_b4-hourCompressor B4 HoursOperating hours, compressor B4s1_cp_a1Compressor B4 HoursOperating hours, compressor B4s1_cp_a1Compressor A1 StartsNumber of starts, compressor A1s1_cp_a3Compressor A2 StartsNumber of starts, compressor A3s1_cp_a4Compressor A4 StartsNumber of starts, compressor A4s1_cp_b4Compressor A4 StartsNumber of starts, compressor A4s1_cp_b1Compressor B1 StartsNumber of starts, compressor B1s1_cp_b2Compressor B3 StartsNumber of starts, compressor B4s1_cp_b4Compressor B3 StartsNumber of starts, compressor B3s1_cp_b3Compressor B4 StartsNumber of starts, compressor B4s1_cp_b4Compressor B4 StartsNumber of starts, compressor B4s1_cp_b4Compressor B4 StartsNumber of starts, compressor B4s1_cp_b4Compressor B4 StartsNumber of starts, compressor B4s1_cp_b4Compressor B4 StartsNumber of starts, compressor B4s1_cp_b4Compressor B4 StartsNumber                                                                                                    | hr_cp_a3 | -      | hour | Compressor A3 Hours      | Operating hours, compressor A3                        |
| hr_cp_b1-hourCompressor B1 HoursOperating hours, compressor B1hr_cp_b2-hourCompressor B2 HoursOperating hours, compressor B2hr_cp_b3-hourCompressor B3 HoursOperating hours, compressor B3hr_cp_b4-hourCompressor B4 HoursOperating hours, compressor B4st_cp_a1Compressor A2 StartsNumber of starts, compressor A2st_cp_a3Compressor A3 StartsNumber of starts, compressor A3st_cp_a4Compressor A3 StartsNumber of starts, compressor A4st_cp_b3Compressor B1 StartsNumber of starts, compressor B1st_cp_b4Compressor B2 StartsNumber of starts, compressor B1st_cp_b2Compressor B2 StartsNumber of starts, compressor B2st_cp_b3Compressor B3 StartsNumber of starts, compressor B3st_cp_b4Compressor B3 StartsNumber of starts, compressor B4hr_fana1-hourFan A2 HoursOperating hours, fan A1hr_fana2Compressor B3 StartsNumber of starts, compressor B4hr_fana3Compressor B4 HoursOperating hours, fan A2hr_fana4-hourFan A2 HoursOperating hours, fan A3hr_fanb4-hourFan A3 HoursOperating hours, fan B1hr_fanb4-hourFan B1 HoursOperating hours, fan B1hr_fanb4                                                                                                    | hr_cp_a4 | -      | hour | Compressor A4 Hours      | Operating hours, compressor A4                        |
| hr_cp_b2-hourCompressor B2 HoursOperating hours, compressor B2hr_cp_b3-hourCompressor B4 HoursOperating hours, compressor B3hr_cp_b4-hourCompressor B4 HoursOperating hours, compressor B4st_cp_a1Compressor A1 StartsNumber of starts, compressor A1st_cp_a3Compressor A2 StartsNumber of starts, compressor A2st_cp_b3Compressor A3 StartsNumber of starts, compressor A3st_cp_b1Compressor B1 StartsNumber of starts, compressor B1st_cp_b3Compressor B3 StartsNumber of starts, compressor B3st_cp_b4Compressor B4 StartsNumber of starts, compressor B4st_cp_b4Compressor B4 StartsNumber of starts, compressor B4hr_fana1Compressor B4 StartsNumber of starts, compressor B4hr_fana2Compressor B4 StartsNumber of starts, compressor B4hr_fana3Compressor B4 StartsNumber of starts, compressor B4hr_fana3Compressor B4 StartsNumber of starts, compressor B4hr_fana4-hourFan A2 HoursOperating hours, fan A3hr_fanb3-hourFan A2 HoursOperating hours, fan B1hr_fanb4-hourFan B2 HoursOperating hours, fan B3hr_fanb3-hourFan B2 HoursOperating hours, fan B4hr_fanb4<                                                                                                    | hr_cp_b1 | -      | hour | Compressor B1 Hours      | Operating hours, compressor B1                        |
| hr_cp_b3-hourCompressor B3 HoursOperating hours, compressor B3hr_cp_b4-hourCompressor B4 HoursOperating hours, compressor B4s1_cp_a1Compressor A1 StartsNumber of starts, compressor A1s1_cp_a3Compressor A3 StartsNumber of starts, compressor A3s1_cp_a4Compressor A3 StartsNumber of starts, compressor A4s1_cp_b1Compressor A3 StartsNumber of starts, compressor A4s1_cp_b1Compressor B1 StartsNumber of starts, compressor B1s1_cp_b2Compressor B3 StartsNumber of starts, compressor B2s1_cp_b3Compressor B3 StartsNumber of starts, compressor B4s1_cp_b4Compressor B3 StartsNumber of starts, compressor B4s1_cp_b4Compressor B3 StartsNumber of starts, compressor B4s1_cp_b4Compressor B3 StartsNumber of starts, compressor B4s1_cp_b4Compressor B4 StartsNumber of starts, compressor B4hr_fana1-hourFan A1 HoursOperating hours, fan A1hr_fana2Compressor A4 StartsNumber of starts, compressor B4hr_fana3-hourFan A2 HoursOperating hours, fan A4hr_fana4-hourFan B4 HoursOperating hours, fan A4hr_fanb1-hourFan B1 HoursOperating hours, fan B4hr_fanb4 </td <td>hr_cp_b2</td> <td>-</td> <td>hour</td> <td>Compressor B2 Hours</td> <td>Operating hours, compressor B2</td>                                                                                               | hr_cp_b2 | -      | hour | Compressor B2 Hours      | Operating hours, compressor B2                        |
| hr_cp_b4-hourCompressor B4 HoursOperating hours, compressor B4st_cp_a1Compressor A1 StartsNumber of starts, compressor A1st_cp_a2Compressor A2 StartsNumber of starts, compressor A2st_cp_a3Compressor A3 StartsNumber of starts, compressor A3st_cp_b1Compressor B1 StartsNumber of starts, compressor B1st_cp_b2Compressor B1 StartsNumber of starts, compressor B2st_cp_b3Compressor B1 StartsNumber of starts, compressor B2st_cp_b3Compressor B3 StartsNumber of starts, compressor B3st_cp_b4Compressor B4 StartsNumber of starts, compressor B4hr_fana1-hourFan A1 HoursOperating hours, fan A1hr_fana3-hourFan A2 HoursOperating hours, fan A2hr_fana4-hourFan A4 HoursOperating hours, fan A3hr_fana4-hourFan B1 HoursOperating hours, fan B1hr_fanb1-hourFan B4 HoursOperating hours, fan B2hr_fanb4-hourFan B4 HoursOperating hours, fan B2hr_fanb4-hourFan B4 HoursOperating hours, fan B1hr_fanb4-hourFan B4 HoursOperating hours, fan B4hr_fanb4-hourFan B4 HoursOperating hours, fan B4hr_fanb4-hourFan B4 HoursOperating hours                                                                                                    | hr_cp_b3 | -      | hour | Compressor B3 Hours      | Operating hours, compressor B3                        |
| st_cp_a1-Compressor A1 StartsNumber of starts, compressor A1st_cp_a2Compressor A2 StartsNumber of starts, compressor A2st_cp_a3Compressor A2 StartsNumber of starts, compressor A3st_cp_a4Compressor B1 StartsNumber of starts, compressor A4st_cp_b1Compressor B1 StartsNumber of starts, compressor B1st_cp_b2Compressor B2 StartsNumber of starts, compressor B2st_cp_b3Compressor B2 StartsNumber of starts, compressor B3st_cp_b3Compressor B4 StartsNumber of starts, compressor B4st_cp_b3Compressor B4 StartsNumber of starts, compressor B4st_cp_b4Compressor B4 StartsNumber of starts, compressor B4st_cp_b3Compressor B4 StartsNumber of starts, compressor B4st_cp_b3Compressor B4 StartsNumber of starts, compressor B4st_cp_b4Compressor B4 StartsNumber of starts, compressor B4st_cp_b4Compressor B4 StartsNumber of starts, compressor B4st_cp_b4Compressor B4 StartsNumber of starts, compressor B4st_cp_b4Compressor B4 StartsNumber of starts, compressor B4st_cp_b4Compressor B4 StartsNumber of starts, compressor B4st_cp_b5Compressor B4 StartsNumber of starts, c                                                                                                    | hr_cp_b4 | -      | hour | Compressor B4 Hours      | Operating hours, compressor B4                        |
| st_cp_a2-Compressor A2 StartsNumber of starts, compressor A2st_cp_a3Compressor A3 StartsNumber of starts, compressor A3st_cp_a4Compressor A4 StartsNumber of starts, compressor A4st_cp_b1Compressor B1 StartsNumber of starts, compressor B1st_cp_b2Compressor B2 StartsNumber of starts, compressor B3st_cp_b3Compressor B3 StartsNumber of starts, compressor B3st_cp_b4Compressor B4 StartsNumber of starts, compressor B4hr_fana1-hourFan A1 HoursOperating hours, fan A1hr_fana2-hourFan A3 HoursOperating hours, fan A3hr_fana3-hourFan A4 HoursOperating hours, fan A4hr_fana4-hourFan B1 HoursOperating hours, fan B1hr_fanb4-hourFan B4 HoursOperating hours, fan B4hr_fanb4-hourFan B4 HoursOperating hours, fan B4hr_pup1-hourFan B4 HoursOperating hours, fan B4hr_pup2-hourReclain Pump H4 HoursOperating hours, reclain pump 1hr_pup3-hourReclain Pump HoursOperating hours, reclain pump 1hr_pup4-hourReclain Pump H0Operating hours, reclain pump 1hr_fanb4-hourReclain Pump HoursOperating hours, reclain pump 1hr_fanb4-hourReclain Pump Hours <td>st_cp_a1</td> <td>-</td> <td>-</td> <td>Compressor A1 Starts</td> <td>Number of starts, compressor A1</td>                                                                                                    | st_cp_a1 | -      | -    | Compressor A1 Starts     | Number of starts, compressor A1                       |
| st_cp_a3Compressor A3 StartsNumber of starts, compressor A3st_cp_b4Compressor A4 StartsNumber of starts, compressor A4st_cp_b1Compressor B1 StartsNumber of starts, compressor B1st_cp_b2Compressor B2 StartsNumber of starts, compressor B2st_cp_b3Compressor B3 StartsNumber of starts, compressor B3st_cp_b4Compressor B4 StartsNumber of starts, compressor B4hr_fana1-hourFan A1 HoursOperating hours, fan A1hr_fana2-hourFan A2 HoursOperating hours, fan A3hr_fana3-hourFan A3 HoursOperating hours, fan A4hr_fana4-hourFan B1 HoursOperating hours, fan B1hr_fanb1-hourFan B1 HoursOperating hours, fan B1hr_fanb2-hourFan B1 HoursOperating hours, fan B1hr_fanb3-hourFan B4 HoursOperating hours, fan B1hr_fanb4-hourFan B4 HoursOperating hours, fan B4hr_pump1-hourWater Pump #1 HoursOperating hours, water pump 1hr_pump2-hourReclaim Pump #2 HoursOperating hours, water pump 2hr_fnrpmp-hourReclaim Pump für A HoursOperating hours, reclaim pumphr/pump2-hourReclaim Pump für A HoursOperating hours, reclaim pumphr/prmp4-hourReclaim Pum                                                                                                    | st_cp_a2 | -      | -    | Compressor A2 Starts     | Number of starts, compressor A2                       |
| st_cp_a4Compressor A4 StartsNumber of starts, compressor A4st_cp_b1Compressor B1 StartsNumber of starts, compressor B1st_cp_b2Compressor B2 StartsNumber of starts, compressor B3st_cp_b3Compressor B3 StartsNumber of starts, compressor B3st_cp_b4Compressor B4 StartsNumber of starts, compressor B3hr_fana1-hourFan A1 HoursOperating hours, fan A1hr_fana2-hourFan A2 HoursOperating hours, fan A3hr_fana3-hourFan A3 HoursOperating hours, fan A3hr_fana4-hourFan A4 HoursOperating hours, fan A4hr_fanb1-hourFan B1 HoursOperating hours, fan B1hr_fanb2-hourFan B4 HoursOperating hours, fan B1hr_fanb3-hourFan B4 HoursOperating hours, fan B4hr_fanb4-hourFan B4 HoursOperating hours, fan B3hr_fanb4-hourFan B4 HoursOperating hours, fan B4hr_pump1-hourWater Pump #1 HoursOperating hours, fan B4hr_pump2-hourReclaim Pump HoursOperating hours, water pump 1hr_phrpmp-hourRefrig. Pump Cir A HoursOperating hours, reclaim pump, circuit Ahr/pomp4-hourRefrig. Pump Cir A HoursOperating hours, refrigerant pump, circuit Ahr_fanb4-hourRefrig.                                                                                                    | st_cp_a3 | -      | -    | Compressor A3 Starts     | Number of starts, compressor A3                       |
| st_cp_b1Compressor B1 StartsNumber of starts, compressor B1st_cp_b2Compressor B2 StartsNumber of starts, compressor B2st_cp_b3Compressor B3 StartsNumber of starts, compressor B3st_cp_b4Compressor B4 StartsNumber of starts, compressor B4hr_fana1-hourFan A1 HoursOperating hours, fan A1hr_fana2-hourFan A2 HoursOperating hours, fan A2hr_fana3-hourFan A3 HoursOperating hours, fan A3hr_fana4-hourFan B1 HoursOperating hours, fan B1hr_fanb1-hourFan B1 HoursOperating hours, fan B1hr_fanb2-hourFan B1 HoursOperating hours, fan B1hr_fanb3-hourFan B1 HoursOperating hours, fan B1hr_fanb4-hourFan B2 HoursOperating hours, fan B2hr_fanb3-hourFan B4 HoursOperating hours, fan B2hr_fanb4-hourFan B4 HoursOperating hours, fan B4hr_pump1-hourWater Pump #1 HoursOperating hours, fan B4hr_pump2-hourReclaim Pump HoursOperating hours, reclaim nump, circuit Ahrfcpmp4-hourRefrig. Pump Cir A HoursOperating hours, refrigerant pump, circuit Ahrfpmp4-hourReclaim Pump HoursOperating hours, refrigerant pump, circuit Ahr_fanb4-hourReclaim Pump                                                                                                    | st_cp_a4 | -      | -    | Compressor A4 Starts     | Number of starts, compressor A4                       |
| st_cp_b2-Compressor B2 StartsNumber of starts, compressor B2st_cp_b3Compressor B3 StartsNumber of starts, compressor B3st_cp_b4Compressor B4 StartsNumber of starts, compressor B4hr_fana1-hourFan A1 HoursOperating hours, fan A1hr_fana2-hourFan A2 HoursOperating hours, fan A2hr_fana3-hourFan A3 HoursOperating hours, fan A4hr_fana4-hourFan A4 HoursOperating hours, fan B1hr_fanb1-hourFan B1 HoursOperating hours, fan B1hr_fanb1-hourFan B2 HoursOperating hours, fan B1hr_fanb2-hourFan B4 HoursOperating hours, fan B1hr_fanb4-hourFan B4 HoursOperating hours, fan B3hr_fanb4-hourFan B4 HoursOperating hours, fan B3hr_fanb4-hourFan B4 HoursOperating hours, fan B4hr_pump1-hourWater Pump #1 HoursOperating hours, water pump 1hr_pump2-hourRefrig. Pump Cir A HoursOperating hours, refrigerant pump, circuit Ahrfcpmpa-hourRefrig. Pump Cir B HoursOperating hours, refrigerant pump, circuit Ahr_pump2-hourRefrig. Pump Cir B HoursOperating hours, refrigerant pump, circuit Ahrfcpmpb-hourRefrig. Pump Cir B HoursOperating hours, refrigerant pump, circuit Ahrfpdpmpb-<                                                                                                    | st_cp_b1 | -      | -    | Compressor B1 Starts     | Number of starts, compressor B1                       |
| st_cp_b3-Compressor B3 StartsNumber of starts, compressor B3st_cp_b4Compressor B4 StartsNumber of starts, compressor B4hr_fan1-hourFan A1 HoursOperating hours, fan A1h_fan2-hourFan A2 HoursOperating hours, fan A2hr_fan3-hourFan A3 HoursOperating hours, fan A3hr_fan4-hourFan A4 HoursOperating hours, fan B1hr_fan4-hourFan B1 HoursOperating hours, fan B1hr_fan51-hourFan B1 HoursOperating hours, fan B1hr_fanb1-hourFan B3 HoursOperating hours, fan B1hr_fanb2-hourFan B4 HoursOperating hours, fan B1hr_fanb3-hourFan B4 HoursOperating hours, fan B1hr_fanb4-hourFan B4 HoursOperating hours, fan B3hr_fanb4-hourFan B4 HoursOperating hours, fan B4hr_pump1-hourWater Pump #1 HoursOperating hours, water pump 1hr_hrpmp-hourReclaim Pump HoursOperating hours, reclaim pumphr/formpa-hourReclaim Pump HoursOperating hours, reclaim pumphr_formpa-hourRefrig. Pump Cir A HoursOperating hours, refrigerant pump, circuit Ahr_formpa-hourRefrig. Pump Cir A HoursOperating hours, refrigerant pump, circuit Ahr_formpa-hourRefrig. Pump Cir B HoursOper                                                                                                    | st_cp_b2 | -      | -    | Compressor B2 Starts     | Number of starts, compressor B2                       |
| st_cp_b4-Compressor B4 StartsNumber of starts, compressor B4hr_fana1-hourFan A1 HoursOperating hours, fan A1hr_fana2-hourFan A2 HoursOperating hours, fan A2hr_fana3-hourFan A3 HoursOperating hours, fan A3hr_fana4-hourFan A4 HoursOperating hours, fan A4hr_fanb1-hourFan B1 HoursOperating hours, fan B1hr_fanb2-hourFan B2 HoursOperating hours, fan B2hr_fanb3-hourFan B3 HoursOperating hours, fan B3hr_fanb4-hourFan B4 HoursOperating hours, fan B4hr_pump1-hourFan B4 HoursOperating hours, fan B4hr_pump2-hourReclaim Pump #1 HoursOperating hours, water pump 1hr_fhrpmp-hourReclaim Pump HoursOperating hours, reclaim pumphr/formpa-hourReclaim Pump HoursOperating hours, refrigerant pump, circuit Ahr/formpb-hourRefrig.Pump Cir A HoursOperating hours, refrigerant pump, circuit Ahr/formpb-hourRefrig.Pump Cir B HoursOperating hours, refrigerant pump, circuit Ahr_formpb-hourRefrig.Pump Cir B HoursOperating hours, refrigerant pump, circuit Ahr_fanb4-hourRefrig.Pump Cir B HoursOperating hours, refrigerant pump, circuit Ahr_pump2-hourRefrig.Pump Cir B HoursOperating hours, refrigerant pump,                                                                                                    | st_cp_b3 | -      | -    | Compressor B3 Starts     | Number of starts, compressor B3                       |
| hr_fana1-hourFan A1 HoursOperating hours, fan A1hr_fana2-hourFan A2 HoursOperating hours, fan A2hr_fana3-hourFan A3 HoursOperating hours, fan A3hr_fana4-hourFan A4 HoursOperating hours, fan A4hr_fanb1-hourFan B1 HoursOperating hours, fan B1hr_fanb2-hourFan B2 HoursOperating hours, fan B2hr_fanb3-hourFan B3 HoursOperating hours, fan B3hr_fanb4-hourFan B4 HoursOperating hours, fan B4hr_ganb4-hourFan B4 HoursOperating hours, fan B4hr_fanb4-hourWater Pump #1 HoursOperating hours, water pump 1hr_pump1-hourWater Pump #2 HoursOperating hours, water pump 2hr_hrpmp-hourReclaim Pump HoursOperating hours, reclaim pumphrforpmp4-hourRefrig. Pump Cir A HoursOperating hours, refrigerant pump, circuit Ahrforpmp4-hourRefrig. Pump Cir A HoursOperating hours, refrigerant pump, circuit Ahrforpmp4-hourRefrig. Pump Cir B HoursOperating hours, refrigerant pump, circuit Ahrforpmp4-hourRefrig. Pump Cir B HoursOperating hours, refrigerant pump, circuit Ahrforpmp4-hourRefrig. Pump Cir B HoursOperating hours, refrigerant pump, circuit Ahrforpmp4-hourRefrig. Pump Cir B HoursOperating hour                                                                                                    | st_cp_b4 | -      | -    | Compressor B4 Starts     | Number of starts, compressor B4                       |
| hr_fana2-hourFan A2 HoursOperating hours, fan A2hr_fana3-hourFan A3 HoursOperating hours, fan A3hr_fana4-hourFan A4 HoursOperating hours, fan A4hr_fanb1-hourFan B1 HoursOperating hours, fan B1hr_fanb2-hourFan B2 HoursOperating hours, fan B2hr_fanb3-hourFan B3 HoursOperating hours, fan B3hr_fanb4-hourFan B4 HoursOperating hours, fan B3hr_fanb4-hourFan B4 HoursOperating hours, fan B4hr_pump1-hourWater Pump #1 HoursOperating hours, water pump 1hr_pump2-hourWater Pump #2 HoursOperating hours, water pump 2hrfopmp-hourReclaim Pump HoursOperating hours, refrigerant pump, circuit Ahrfopmp4-hourRefrig.Pump Cir A HoursOperating hours, refrigerant pump, circuit Ahrfopmp4-hourRefrig.Pump Cir B HoursOperating hours, refrigerant pump, circuit Ahrfopmp4-hourRefrig.Pump Cir B HoursOperating hours, refrigerant pump, circuit Ahrfopmp4-hourRefrig.Pump Cir B HoursOperating hours, refrigerant pump, circuit Ahrfopmp4-hourRefrig.Pump Cir B HoursOperating hours, refrigerant pump, circuit Ahrfopmp4-hourRefrig.Pump Cir B HoursOperating hours, refrigerant pump, circuit Bhrfopmp4Circuit A Defro                                                                                                    | hr_fana1 | -      | hour | Fan A1 Hours             | Operating hours, fan A1                               |
| hr_fana3-hourFan A3 HoursOperating hours, fan A3hr_fana4-hourFan A4 HoursOperating hours, fan A4hr_fanb1-hourFan B1 HoursOperating hours, fan B1hr_fanb2-hourFan B2 HoursOperating hours, fan B2hr_fanb3-hourFan B3 HoursOperating hours, fan B3hr_fanb4-hourFan B3 HoursOperating hours, fan B4hr_gamp1-hourFan B4 HoursOperating hours, fan B4hr_pump1-hourWater Pump #1 HoursOperating hours, water pump 1hr_pump2-hourReclaim Pump HoursOperating hours, reclaim pumphrfopmpa-hourRefrig. Pump Cir A HoursOperating hours, refrigerant pump, circuit Ahrfopmpb-hourRefrig. Pump Cir B HoursOperating hours, refrigerant pump, circuit Ahrfopmpb-hourRefrig. Pump Cir B HoursOperating hours, refrigerant pump, circuit Ahrfopmpb-hourRefrig. Pump Cir B HoursOperating hours, refrigerant pump, circuit Ahrfopmpb-hourRefrig. Pump Cir B HoursOperating hours, refrigerant pump, circuit Ahb_defraCircuit A Defrost NumberNumber of defrost sessions that occurred on circuit Ahb_defrbCircuit B Defrost NumberNumber of defrost sessions that occurred on circuit B                                                                                                    | hr_fana2 | -      | hour | Fan A2 Hours             | Operating hours, fan A2                               |
| hr_fana4-hourFan A4 HoursOperating hours, fan A4hr_fanb1-hourFan B1 HoursOperating hours, fan B1hr_fanb2-hourFan B2 HoursOperating hours, fan B2hr_fanb3-hourFan B3 HoursOperating hours, fan B3hr_fanb4-hourFan B4 HoursOperating hours, fan B4hr_pump1-hourWater Pump #1 HoursOperating hours, water pump 1hr_pump2-hourWater Pump #2 HoursOperating hours, water pump 2hr_hrpmp-hourReclaim Pump HoursOperating hours, reclaim pumphrfcpmpa-hourRefrig. Pump Cir A HoursOperating hours, refrigerant pump, circuit Ahrfcpmpb-hourRefrig. Pump Cir B HoursOperating hours, refrigerant pump, circuit Bnb_defraCircuit A Defrost NumberNumber of defrost sessions that occurred on circuit Anb_defrbCircuit B Defrost NumberNumber of defrost sessions that occurred on circuit B                                                                                                    | hr_fana3 | -      | hour | Fan A3 Hours             | Operating hours, fan A3                               |
| hr_fanb1-hourFan B1 HoursOperating hours, fan B1hr_fanb2-hourFan B2 HoursOperating hours, fan B2hr_fanb3-hourFan B3 HoursOperating hours, fan B3hr_fanb4-hourFan B4 HoursOperating hours, fan B4hr_pump1-hourWater Pump #1 HoursOperating hours, water pump 1hr_pump2-hourWater Pump #2 HoursOperating hours, water pump 2hr_hrpmp-hourReclaim Pump HoursOperating hours, reclaim pumphrfcpmpa-hourRefrig. Pump Cir A HoursOperating hours, refrigerant pump, circuit Ahrfcpmpb-hourRefrig. Pump Cir B HoursOperating hours, refrigerant pump, circuit Bnb_defraCircuit A Defrost NumberNumber of defrost sessions that occurred on circuit Anb_defrbCircuit B Defrost NumberNumber of defrost sessions that occurred on circuit B                                                                                                    | hr_fana4 | -      | hour | Fan A4 Hours             | Operating hours, fan A4                               |
| hr_fanb2-hourFan B2 HoursOperating hours, fan B2hr_fanb3-hourFan B3 HoursOperating hours, fan B3hr_fanb4-hourFan B4 HoursOperating hours, fan B4hr_pump1-hourWater Pump #1 HoursOperating hours, water pump 1hr_pump2-hourWater Pump #2 HoursOperating hours, water pump 2hr_hrpmp-hourReclaim Pump HoursOperating hours, reclaim pumphrfcpmpa-hourRefrig. Pump Cir A HoursOperating hours, refrigerant pump, circuit Ahrfcpmpb-hourRefrig. Pump Cir B HoursOperating hours, refrigerant pump, circuit Bnb_defraCircuit A Defrost NumberNumber of defrost sessions that occurred on circuit Anb_defrbCircuit B Defrost NumberNumber of defrost sessions that occurred on circuit B                                                                                                    | hr_fanb1 | -      | hour | Fan B1 Hours             | Operating hours, fan B1                               |
| hr_fanb3-hourFan B3 HoursOperating hours, fan B3hr_fanb4-hourFan B4 HoursOperating hours, fan B4hr_pump1-hourWater Pump #1 HoursOperating hours, water pump 1hr_pump2-hourWater Pump #2 HoursOperating hours, water pump 2hr_hrpmp-hourReclaim Pump HoursOperating hours, reclaim pumphrfcpmpa-hourRefrig. Pump Cir A HoursOperating hours, refrigerant pump, circuit Ahrfcpmpb-hourRefrig. Pump Cir B HoursOperating hours, refrigerant pump, circuit Bnb_defraCircuit A Defrost NumberNumber of defrost sessions that occurred on circuit Anb_defrbCircuit B Defrost NumberNumber of defrost sessions that occurred on circuit B                                                                                                    | hr_fanb2 | -      | hour | Fan B2 Hours             | Operating hours, fan B2                               |
| hr_fanb4-hourFan B4 HoursOperating hours, fan B4hr_pump1-hourWater Pump #1 HoursOperating hours, water pump 1hr_pump2-hourWater Pump #2 HoursOperating hours, water pump 2hr_hrpmp-hourReclaim Pump HoursOperating hours, reclaim pumphrfcpmpa-hourRefrig. Pump Cir A HoursOperating hours, refrigerant pump, circuit Ahrfcpmpb-hourRefrig. Pump Cir B HoursOperating hours, refrigerant pump, circuit Bnb_defraCircuit A Defrost NumberNumber of defrost sessions that occurred on circuit Anb_defrbCircuit B Defrost NumberNumber of defrost sessions that occurred on circuit B                                                                                                    | hr_fanb3 | -      | hour | Fan B3 Hours             | Operating hours, fan B3                               |
| hr_pump1-hourWater Pump #1 HoursOperating hours, water pump 1hr_pump2-hourWater Pump #2 HoursOperating hours, water pump 2hr_hrpmp-hourReclaim Pump HoursOperating hours, reclaim pumphrfcpmpa-hourRefrig. Pump Cir A HoursOperating hours, refrigerant pump, circuit Ahrfcpmpb-hourRefrig. Pump Cir B HoursOperating hours, refrigerant pump, circuit Bnb_defraCircuit A Defrost NumberNumber of defrost sessions that occurred on circuit Anb_defrbCircuit B Defrost NumberNumber of defrost sessions that occurred on circuit B                                                                                                    | hr_fanb4 | -      | hour | Fan B4 Hours             | Operating hours, fan B4                               |
| hr_pump2-hourWater Pump #2 HoursOperating hours, water pump 2hr_hrpmp-hourReclaim Pump HoursOperating hours, reclaim pumphrfcpmpa-hourRefrig. Pump Cir A HoursOperating hours, refrigerant pump, circuit Ahrfcpmpb-hourRefrig. Pump Cir B HoursOperating hours, refrigerant pump, circuit Bnb_defraCircuit A Defrost NumberNumber of defrost sessions that occurred on circuit Anb_defrbCircuit B Defrost NumberNumber of defrost sessions that occurred on circuit B                                                                                                    | hr_pump1 | -      | hour | Water Pump #1 Hours      | Operating hours, water pump 1                         |
| hr_hrpmp-hourReclaim Pump HoursOperating hours, reclaim pumphrfcpmpa-hourRefrig. Pump Cir A HoursOperating hours, refrigerant pump, circuit Ahrfcpmpb-hourRefrig. Pump Cir B HoursOperating hours, refrigerant pump, circuit Bnb_defraCircuit A Defrost NumberNumber of defrost sessions that occurred on circuit Anb_defrbCircuit B Defrost NumberNumber of defrost sessions that occurred on circuit B                                                                                                    | hr_pump2 | -      | hour | Water Pump #2 Hours      | Operating hours, water pump 2                         |
| hrfcpmpa-hourRefrig. Pump Cir A HoursOperating hours, refrigerant pump, circuit Ahrfcpmpb-hourRefrig. Pump Cir B HoursOperating hours, refrigerant pump, circuit Bnb_defraCircuit A Defrost NumberNumber of defrost sessions that occurred on circuit Anb_defrbCircuit B Defrost NumberNumber of defrost sessions that occurred on circuit B                                                                                                    | hr_hrpmp | -      | hour | Reclaim Pump Hours       | Operating hours, reclaim pump                         |
| hrfcpmpb     -     hour     Refrig. Pump Cir B Hours     Operating hours, refrigerant pump, circuit B       nb_defra     -     -     Circuit A Defrost Number     Number of defrost sessions that occurred on circuit A       nb_defrb     -     -     Circuit B Defrost Number     Number of defrost sessions that occurred on circuit B                                                                                                    | hrfcpmpa | -      | hour | Refrig. Pump Cir A Hours | Operating hours, refrigerant pump, circuit A          |
| nb_defra     -     Circuit A Defrost Number     Number of defrost sessions that occurred on circuit A       nb_defrb     -     -     Circuit B Defrost Number     Number of defrost sessions that occurred on circuit B                                                                                                    | hrfcpmpb | -      | hour | Refrig. Pump Cir B Hours | Operating hours, refrigerant pump, circuit B          |
| nb_defrb Circuit B Defrost Number Number of defrost sessions that occurred on circuit B                                                                                                    | nb_defra | -      | -    | Circuit A Defrost Number | Number of defrost sessions that occurred on circuit A |
|                                                                                                    | nb_defrb | -      | -    | Circuit B Defrost Number | Number of defrost sessions that occurred on circuit B |

 $^{\star}\mbox{Depends}$  on the selected language (English by default).

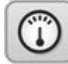

# Modes – MODES

| Name     | Status | Unit | Displayed text*          | Description                                      |
|----------|--------|------|--------------------------|--------------------------------------------------|
| m_delay  | no/yes | -    | Start Up Delay In Effect | Start-up delay in effect                         |
| m_2stpt  | no/yes | -    | Second Setpoint In Use   | Second setpoint in use: The setpoint used during |
|          |        |      |                          | unoccupied periods                               |
| m_reset  | no/yes | -    | Reset In Effect          | Setpoint reset active                            |
| m_demlim | no/yes | -    | Demand limit active      | Demand limit active                              |
| m_rpload | no/yes | -    | Ramp Loading Active      | Ramp loading active                              |
| _m_whtr  | no/yes | -    | Water Exchanger Heater   | Water exchanger heater active                    |
| m_pmprot | no/yes | -    | Water Pump Rotation      | Water pump rotation                              |
| m_pmpper | no/yes | -    | Pump Periodic Start      | Pump periodic start                              |
| m_lowsca | no/yes | -    | Low Suction Circuit A    | Low suction, circuit A                           |
| m_lowscb | no/yes | -    | Low Suction Circuit B    | Low suction, circuit B                           |
| m_hidgta | no/yes | -    | High DGT Circuit A       | High DGT, circuit A                              |
| m_hidgtb | no/yes | -    | High DGT Circuit B       | High DGT, circuit B                              |
| m_hiprsa | no/yes | -    | High Press Override CirA | High pressure override, circuit A                |
| m_hiprsb | no/yes | -    | High Press Override CirB | High pressure override, circuit B                |
| m_lowsha | no/yes | -    | Superheat Override Cir A | Superheat override, circuit A                    |
| m_lowshb | no/yes | -    | Superheat Override Cir B | Superheat override, circuit B                    |
| m_dltp_a | no/yes | -    | Low Delta Press Cir A    | Low delta pressure, circuit A                    |
| m_dltp_b | no/yes | -    | Low Delta Press Cir B    | Low delta pressure, circuit B                    |
| _m_night | no/yes | -    | Night Low Noise Active   | Night low noise active                           |
| m_hsm    | no/yes | -    | System Manager Active    | System Manager active                            |
| m_slave  | no/yes | -    | Master Slave Active      | Master/slave mode active                         |
| m_autoch | no/yes | -    | Auto Changeover Active   | Automatic changeover active                      |
| m_defr_a | no/yes | -    | Defrost Active Circuit A | Defrost mode active, circuit A (heat pumps)      |
| m_defr_b | no/yes | -    | Defrost Active Circuit B | Defrost mode active, circuit B (heat pumps)      |
| m_recl_a | no/yes | -    | Reclaim Active Circuit A | Reclaim mode active, circuit A                   |
| m_recl_b | no/yes | -    | Reclaim Active Circuit B | Reclaim mode active, circuit B                   |
| m_free_a | no/yes | -    | Free Cooling Active A    | Free cooling mode active, circuit A              |
| m_free_b | no/yes | -    | Free Cooling Active B    | Free cooling mode active, circuit B              |
| m_boiler | no/yes | -    | Boiler Active            | Boiler active                                    |
| m_ehs    | no/yes | -    | Electric Heater Active   | Electric heater active                           |
| m_ewtlck | no/yes | -    | Heating Low EWT Lockout  | Heating low EWT lockout                          |
| m_ice    | no/yes | -    | Ice Mode In Effect       | Ice mode active                                  |

 $^{\star}\textsc{Depends}$  on the selected language (English by default).

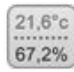

# Reclaim Status – RECLAIM

| Name     | Status     | Unit      | Displayed text*         | Description                                                                                        |
|----------|------------|-----------|-------------------------|----------------------------------------------------------------------------------------------------|
| HR_SW    | open/close | -         | Heat Reclaim Select Sw  | Heat reclaim switch enabling switching between air condenser (opened) and water condenser (closed) |
| HR_PUMP  | off/on     | -         | Condenser Pump          | Condenser pump status                                                                              |
| hr_flow  | off/on     | -         | Condenser Flow Switch   | Condenser flow switch status                                                                       |
| hr_htr   | off/on     | -         | Condenser Heater        | Condenser heater status                                                                            |
| hr_ewt   |            | °C/°F     | Reclaim Entering Fluid  | Reclaim entering fluid temperature                                                                 |
| hr_lwt   |            | °C/°F     | Reclaim Leaving Fluid   | Reclaim leaving fluid temperature                                                                  |
| HR_STP   |            | °C/°F     | Reclaim Fluid Setpoint  | Reclaim fluid setpoint temperature                                                                 |
| hr_w_vlv | 0 to 100   | %         | Reclaim Valve Output    | Reclaim valve output status                                                                        |
| hr_v_pos | 0 to 100   | %         | Reclaim Valve Position  | Reclaim valve position status                                                                      |
| · · · ·  |            |           | CIRCUIT A               | CIRCUIT A                                                                                          |
| hrstat_a | 0 to 7     | -         | Reclaim Status          | Reclaim status:                                                                                    |
|          |            |           |                         | 0 = Air-cooled mode                                                                                |
|          |            |           |                         | 1 = Reclaim mode request                                                                           |
|          |            |           |                         | 2 = Reclaim pump-down                                                                              |
|          |            |           |                         | 3 = Reclaim operating                                                                              |
|          |            |           |                         | 4 = Air-cooled mode request                                                                        |
|          |            |           |                         | 5 = Reclaim pump-down failed                                                                       |
|          |            |           |                         | 6 = Reclaim start failed                                                                           |
|          |            |           |                         | 7 = Reclaim operation failed                                                                       |
| hr_pdp_a |            | kPa / PSI | Pumpdown Pressure       | Pump-down pressure                                                                                 |
| hr_subta |            | °C/°F     | Sub Condenser Temp      | Subcooling condenser temperature                                                                   |
| hr_sat_a |            | °C/°F     | Pumpdown Saturated Temp | Pump-down saturated temperature                                                                    |
| hrsubc_a |            | °C/°F     | Subcooling Temperature  | Subcooling temperature                                                                             |
| hr_ea_a  | off/on     | -         | Cond Entering Air Valve | Condenser entering air valve status                                                                |
| hr_la_a  | off/on     | -         | Cond Leaving Air Valve  | Condenser leaving air valve status                                                                 |
| hr_ew_a  | off/on     | -         | Cond Entering Water VIv | Condenser entering water valve status                                                              |
| hr_lw_a  | off/on     | -         | Cond Leaving Water VIv  | Condenser leaving water valve status                                                               |

| Name     | Status | Unit      | Displayed text*         | Description                           |
|----------|--------|-----------|-------------------------|---------------------------------------|
|          |        |           | CIRCUIT B               | CIRCUIT B                             |
| hrstat_b | 0 to 7 | -         | Reclaim Status          | Reclaim status:                       |
|          |        |           |                         | 0 = Air-cooled mode                   |
|          |        |           |                         | 1 = Reclaim mode request              |
|          |        |           |                         | 2 = Reclaim pump-down                 |
|          |        |           |                         | 3 = Reclaim operating                 |
|          |        |           |                         | 4 = Air-cooled mode request           |
|          |        |           |                         | 5 = Reclaim pump-down failed          |
|          |        |           |                         | 6 = Reclaim start failed              |
|          |        |           |                         | 7 = Reclaim operation failed          |
| hr_pdp_b |        | kPa / PSI | Pumpdown Pressure       | Pump-down pressure                    |
| hr_subtb |        | °C/°F     | Sub Condenser Temp      | Subcooling condenser temperature      |
| hr_sat_b |        | °C/°F     | Pumpdown Saturated Temp | Pump-down saturated temperature       |
| hrsubc_b |        | °C/°F     | Subcooling Temperature  | Subcooling temperature                |
| hr_ea_b  | off/on | -         | Cond Entering Air Valve | Condenser entering air valve status   |
| hr_la_b  | off/on | -         | Cond Leaving Air Valve  | Condenser leaving air valve status    |
| hr_ew_b  | off/on | -         | Cond Entering Water VIv | Condenser entering water valve status |
| hr_lw_b  | off/on | -         | Cond Leaving Water VIv  | Condenser leaving water valve status  |

 $^{\star}\textsc{Depends}$  on the selected language (English by default).

21,6°c 67,2%

Free Cooling Status – FREECOOL

| Name     | Status     | Unit      | Displayed text* Description                                                                                                    |                                                                                                    |
|----------|------------|-----------|----------------------------------------------------------------------------------------------------|----------------------------------------------------------------------------------------------------|
| FC_SW    | open/close | -         | FreeCool Disable Switch                                                                                                    | Free cooling disable switch. The contact is normally open (if the<br>switch is closed when the unit is in Remote mode, free cooling cycle<br>cannot be started) |
| FC_DSBLE | no/yes     | no        | Free Cooling Disable ? Free Cooling enable/disable option (if this parameter is s<br>when the unit is in Network mode, free cooling cycle can<br>started) |                                                                                                    |
| fc_delta |            | ^C / ^F   | Free Cooling Delta T                                                                                                    | Free cooling delta T                                                                                                    |
|          |            | -         | CIRCUIT A                                                                                                    | Circuit A                                                                                                    |
| mc_pwr_a |            | kW        | Mecha. Cooling Power A                                                                                                    | Mechanical cooling power (circuit A)                                                                                                    |
| fc_pwr_a |            | kW        | Free Cool Maxi Power A                                                                                                    | Max. free cooling power (circuit A)                                                                                                    |
| fc_nxt_a |            | min       | Next Session A In                                                                                                    | Next free cooling session allowed in (circuit A)                                                                                                    |
| fc_tmr_a |            | min       | FreeCool Timeout A                                                                                                    | Free cooling timeout (circuit A)                                                                                                    |
| fc_ok_a  | no/yes     | -         | Free Cool Conditions A?                                                                                                    | Free cooling conditions status (circuit A)                                                                                                    |
| fc_on_a  | no/yes     | -         | Free Cooling Active A                                                                                                    | Free cooling active status (circuit A)                                                                                                    |
| fc_ovr_a |            | -         | Free Cooling Override A                                                                                                    | Free cooling override (circuit A)                                                                                                    |
| fan_st_a |            | -         | Fan Staging Number A                                                                                                    | Fan stage (circuit A)                                                                                                    |
| fc_v_p_a |            | %         | 3-Way Valve Position A                                                                                                    | 3-way valve position                                                                                                    |
| fc_vlv_a | 0 to 6     | -         | 3-Way Valve Status A                                                                                                    | 3-way valve status: 0 = Stopped, 1 = Closed, 2 = Opening, 3 = Closing, 4 = Opened, 5/6 = Failed                                                                 |
| fc_pmp_a | off/on     | -         | Refrigerant Pump Out A                                                                                                    | Refrigerant pump output status (circuit A)                                                                                                    |
| fcPmpS_a |            | -         | Pump Status A                                                                                                    | Pump status (circuit A)                                                                                                    |
| fc_oup_a |            | kPa / PSI | Pump Outlet Pressure A                                                                                                    | Pump outlet pressure (circuit A)                                                                                                    |
| fc_inp_a |            | kPa / PSI | Pump Inlet Pressure A                                                                                                    | Pump inlet pressure (circuit A)                                                                                                    |
| fc_dp_a  |            | kPa / PSI | Pump Pressure Delta A                                                                                                    | Pump pressure delta (circuit A)                                                                                                    |
|          |            | -         | CIRCUIT B                                                                                                    | CIRCUIT B                                                                                                    |
| mc_pwr_b |            | kW        | Mecha. Cooling Power B                                                                                                    | Mechanical cooling power (circuit B)                                                                                                    |
| fc_pwr_b |            | kW        | Free Cool Maxi Power B                                                                                                    | Max. free cooling power (circuit B)                                                                                                    |
| fc_nxt_b |            | min       | Next Session B In                                                                                                    | Next free cooling session allowed in (circuit B)                                                                                                    |
| fc_tmr_b |            | min       | FreeCool Timeout B                                                                                                    | Free cooling timeout (circuit B)                                                                                                    |
| fc_ok_b  | no/yes     | -         | Free Cool Conditions B?                                                                                                    | Free cooling conditions status (circuit B)                                                                                                    |
| fc_on_b  | no/yes     | -         | Free Cooling Active B                                                                                                    | Free cooling active status (circuit B)                                                                                                    |
| fc_ovr_b |            | -         | Free Cooling Override B                                                                                                    | Free cooling override (circuit B)                                                                                                    |
| fan_st_b |            | -         | Fan Staging Number B                                                                                                    | Fan stage (circuit B)                                                                                                    |
| fc_v_p_b |            | %         | 3-Way Valve Position B                                                                                                    | 3-way valve position                                                                                                    |
| fc_vlv_b | 0 to 6     | -         | 3-Way Valve Status B                                                                                                    | 3-way valve status: 0 = Stopped, 1 = Closed, 2 = Opening, 3 = Closing, 4 = Opened, 5/6 = Failed                                                                 |
| fc_pmp_b | off/on     | -         | Refrigerant Pump Out B                                                                                                    | Refrigerant pump output status (circuit B)                                                                                                    |
| fcPmpS_b |            | -         | Pump Status B                                                                                                    | Pump status (circuit B)                                                                                                    |
| fc_oup_b |            | kPa / PSI | Pump Outlet Pressure B                                                                                                    | Pump outlet pressure (circuit B)                                                                                                    |
| fc_inp_b |            | kPa / PSI | Pump Inlet Pressure B                                                                                                    | Pump inlet pressure (circuit B)                                                                                                    |
| fc_dp_b  |            | kPa / PSI | Pump Pressure Delta B                                                                                                    | Pump pressure delta (circuit B)                                                                                                    |

 $^{\star}\mbox{Depends}$  on the selected language (English by default).

21,6°c 67,2%

# Energy Management – EMM\_STAT

| Name     | Status     | Unit | Displayed text*          | Description                                  |
|----------|------------|------|--------------------------|----------------------------------------------|
| OCC_OVSW | open/close | -    | Occupied Override Switch | Occupied override switch status              |
| ICE_SW   | open/close | -    | Ice Done Storage Switch  | Ice done storage switch status               |
| SP_RESET | 4 to 20    | mA   | Setpoint Reset Signal    | Setpoint reset signal                        |
| LIM_4_20 | 4 to 20    | mA   | Limit 4-20mA Signal      | Limit 4-20 mA signal                         |
| COOL_NRG | -          | kWh  | Energy consumed in Cool  | Energy consumed in cooling mode              |
| HEAT_NRG | -          | kWh  | Energy consumed in Heat  | Energy consumed in heating mode              |
| CAPT_010 | -          | V    | Chiller Capacity Running | Chiller capacity running: 0 to 10 VDC signal |
|          |            |      |                          | corresponding to 0-100% capacity             |
| BOILER   | off/on     | -    | Boiler Output            | Boiler output                                |
| EHS1     | off/on     | -    | Electrical Heat Stage 1  | Electric heater stage 1 (heat pumps)         |
| EHS2     | off/on     | -    | Electrical Heat Stage 2  | Electric heater stage 2 (heat pumps)         |
| EHS3     | off/on     | -    | Electrical Heat Stage 3  | Electric heater stage 3 (heat pumps)         |
| EHS4     | off/on     | -    | Electrical Heat Stage 4  | Electric heater stage 4 (heat pumps)         |
| ALERT    | off/on     | -    | Alert Relay Status       | Alert relay status                           |
| DSH_PUMP | off/on     | -    | Desuperheater Pump       | Desuperheater pump status                    |

\*Depends on the selected language (English by default).

# Free Cooling Dry Cooler Status – FCDC\_ST

| Name     | Status   | Unit  | Displayed text*         | Description                                          |
|----------|----------|-------|-------------------------|------------------------------------------------------|
| fdc_oat  | -        | °C/°F | FC Dry Cooler OAT       | Free Cooling / Dry cooler: OAT                       |
| fdc_lwt  | -        | °C/°F | FCDC Leaving Water Temp | Free Cooling / Dry Cooler: Leaving water temperature |
| fdcWloop | -        | °C/°F | FCDC Water Loop Temp    | Free Cooling / Dry Cooler: Water loop temperature    |
| m_fcdc   | no/yes   | -     | FC Dry Cooler Active    | Free Cooling / Dry Cooler status                     |
| fdc_cap  | 0 to 100 | %     | FC Dry Cooler Capacity  | Free Cooling / Dry Cooler capacity                   |
| fdcFanSt | 0 to 10  | -     | FC Dry Cooler Fan Stage | Free Cooling / Dry Cooler fan stage                  |
| fdcFanSp | 0 to 100 | %     | FCDC VFD Speed          | Free Cooling / Dry Cooler variable speed             |
| fdc_hour | -        | hour  | FCDC Operating Hours    | Free Cooling / Dry cooler: Number of operating hours |
| fdcFan1s | -        | -     | FCDC Fan Stage 1 Start  | FCDC / Fan stage 1: Number of starts                 |
| fdcFan1h | -        | -     | FCDC Fan Stage 1 Hours  | FCDC / Fan stage 1: Number of operating hours        |
| fdcFan2s | -        | -     | FCDC Fan Stage 2 Start  | FCDC / Fan stage 2: Number of starts                 |
| fdcFan2h | -        | -     | FCDC Fan Stage 2 Hours  | FCDC / Fan stage 2: Number of operating hours        |
| fdcFan3s | -        | -     | FCDC Fan Stage 3 Start  | FCDC / Fan stage 3: Number of starts                 |
| fdcFan3h | -        | -     | FCDC Fan Stage 3 Hours  | FCDC / Fan stage 3: Number of operating hours        |
| fdcFan4s | -        | -     | FCDC Fan Stage 4 Start  | FCDC / Fan stage 4: Number of starts                 |
| fdcFan4h | -        | -     | FCDC Fan Stage 4 Hours  | FCDC / Fan stage 4: Number of operating hours        |
| fdcFan5s | -        | -     | FCDC Fan Stage 5 Start  | FCDC / Fan stage 5: Number of starts                 |
| fdcFan5h | -        | -     | FCDC Fan Stage 5 Hours  | FCDC / Fan stage 5: Number of operating hours        |
| fdcFan6s | -        | -     | FCDC Fan Stage 6 Start  | FCDC / Fan stage 6: Number of starts                 |
| fdcFan6h | -        | -     | FCDC Fan Stage 6 Hours  | FCDC / Fan stage 6: Number of operating hours        |
| fdcFan7s | -        | -     | FCDC Fan Stage 7 Start  | FCDC / Fan stage 7: Number of starts                 |
| fdcFan7h | -        | -     | FCDC Fan Stage 7 Hours  | FCDC / Fan stage 7: Number of operating hours        |

\*Depends on the selected language (English by default).

21.6°c 67,2% Msc Status – MSC\_STAT

| Name     | Status | Unit | Displayed text*      | Description                                                                                             |
|----------|--------|------|----------------------|----------------------------------------------------------------------------------------------------|
| m_ecopmp | no/yes | -    | Eco Pump Mode Active | Eco pump mode status: When this mode is active, the<br>pump is stopped periodically when the unit is in |
|          |        |      |                      | Standby                                                                                                 |

\*Depends on the selected language (English by default).

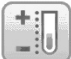

# Setpoint Configuration – SETPOINT

| Name     | Status*       | Default | Unit | Displayed text**                | Description                     |  |
|----------|---------------|---------|------|---------------------------------|---------------------------------|--|
| csp1     | -28.9 to 26   | 6.7     | °C   | Capling Cotraint 1              | Capling astroint 1              |  |
|          | -20.0 to 78.8 | 44      | °F   | — Cooling Setpoint 1            | Cooling serpoint 1              |  |
| csp2     | -28.9 to 26   | 6.7     | °C   | - Cooling Sotnoint 2            | Cooling optimint 2              |  |
|          | -20.0 to 78.8 | 44      | °F   | - Cooling Selpoint 2            | Cooling serpoint 2              |  |
| ice_sp   | -28.9 to 26   | 6.7     | °C   | Cooling los Satasiat            | les storage estaciat            |  |
|          | -20.0 to 78.8 | 44      | °F   |                                 | ice storage serpoint            |  |
| cramp_sp | 0.1 to 1.1    | 0.6     | ^C   | Casting Roma Loading            | Cooling terms loading actualist |  |
|          | 0.2 to 2.0    | 1       | ^F   | - Cooling Ramp Loading          | Cooling ramp loading serpoint   |  |
| hsp1     | 26.7 to 63    | 37.8    | °C   | Lippting Cotraint 1             | Lippting aptroint 1             |  |
|          | 80.0 to 145.4 | 100     | °F   | - Healing Selpoint 1            | Heating serpoint 1              |  |
| hsp2     | 26.7 to 63    | 37.8    | °C   | — Heating Setpoint 2            | Heating action 2                |  |
|          | 80.0 to 145.4 | 100     | °F   |                                 | Healing Selpoint 2              |  |
| hramp_sp | 0.1 to 1.1    | 0.6     | ^C   | — Heating Ramp Loading          | Heating roma loading astroint   |  |
|          | 0.2 to 2.0    | 1       | ^F   |                                 | reading rathe loading serpoint  |  |
| cauto_sp | 3.9 to 50     | 23.9    | °C   | Cool Changeover Satat           | Cooling obengeover extensint    |  |
|          | 39.0 to 122.0 | 75      | °F   | Cooling changeover Selpting     | Cooling changeover serpoint     |  |
| hauto_sp | 0 to 46.1     | 17.8    | °C   | Heat Changeover Satet           | Lippting changes (or extraint   |  |
|          | 32.0 to 115.0 | 64      | °F   | Heat Changeover Selpt           | Heating changeover serpoint     |  |
| lim_sp1  | 0 to 100      | 100     | %    | Switch Limit Setpoint 1         | Switch limit setpoint 1         |  |
| lim_sp2  | 0 to 100      | 100     | %    | Switch Limit Setpoint 2         | Switch limit setpoint 2         |  |
| lim_sp3  | 0 to 100      | 100     | %    | Switch Limit Setpoint 3         | Switch limit setpoint 3         |  |
| hr_stp   | 35 to 50      | 50      | °C   | Lis et De claime Oate sint      |                                 |  |
|          | 95 to 122     | 122     | °F   | - Heat Reclaim Setpoint         | Heat reclaim setpoint           |  |
| hr_deadb | 2.8 to 15     | 5       | ^C   | Lis et De claime De calle aus d |                                 |  |
|          | 5 to 27       | 9       | ^F   | meal Reciaim Deadband           | Heat reclaim deadband           |  |
| min_sct  | 23.9 to 50    | 40      | °C   | Design of the set Mire COT      | Minimum SCT when desuperheater  |  |
| -        | 75 to 122     | 104     | °F   | — Desuperneat Min SCT           | enabled                         |  |

\*The range may vary depending on the unit configuration, e.g. fluid type. \*\*Depends on the selected language (English by default).

#### NY Trendings

| Name     | Status   | Unit    | Displayed text*          | Description**                               |
|----------|----------|---------|--------------------------|---------------------------------------------|
| CAPA_T   | 0 to 100 | %       | Cir A Total Capacity     | Total capacity, circuit A                   |
| CAPB_T   | 0 to 100 | %       | Cir B Total Capacity     | Total capacity, circuit B                   |
| CTRL_PNT | -        | °C / °F | Control Point            | Control point                               |
| OAT      | -        | °C/°F   | Outdoor Air Temp         | Outdoor air temperature                     |
| COOL_EWT | -        | °C/°F   | Cooler Entering Fluid    | Evaporator entering water temperature       |
| COOL_LWT | -        | °C/°F   | Cooler Leaving Fluid     | Evaporator leaving water temperature        |
| SCT_A    | -        | °C/°F   | Saturated Cond Tmp cir A | Saturated condensing temperature, circuit A |
| SCT_B    | -        | °C / °F | Saturated Cond Tmp cir B | Saturated condensing temperature, circuit B |
| SST_A    | -        | °C / °F | Saturated Suction Temp A | Saturated suction temperature, circuit A    |
| SST_B    | -        | °C/°F   | Saturated Suction Temp B | Saturated suction temperature, circuit B    |

\*Depends on the selected language (English by default). \*\*The list of trending points cannot be modified. Trending points can only be enabled or disabled.

IMPORTANT: This menu applies only to the Touch Pilot control.

# 10.2 - Configuration menu

# TOUCH PILOT USER INTERFACE

| ICON                                                                                                    | Displayed lext          | Description                     |
|----------------------------------------------------------------------------------------------------|-------------------------|---------------------------------|
|                                                                                                    | General Configuration   | General configuration           |
| Ø                                                                                                    | Pump Configuration      | Pump configuration              |
|                                                                                                    | User Configuration      | User configuration              |
|                                                                                                    | Reset Configuration     | Reset configuration             |
|                                                                                                    | Backup Configuration    | Backup configuration            |
|                                                                                                    | Free Cooling Config     | Free cooling configuration      |
|                                                                                                    | Energy managmnt Config  | Energy management configuration |
|                                                                                                    | IP Address Config       | IP address configuration        |
| @                                                                                                    | Email Configuration     | Email configuration             |
| $\textcircled{\begin{tabular}{ c c c c c } \hline \hline & \hline & \hline & \hline & \hline & \hline & \hline & \hline & \hline & $ | Schedule Menu           | Schedule menu                   |
| 14                                                                                                    | Holiday Menu            | Holiday menu                    |
| (A)                                                                                                    | Broadcast Menu          | Broadcast menu                  |
| $\bigcirc$                                                                                                    | Date/Time configuration | Date/time configuration         |
|                                                                                                    | Control Identification  | Control identification          |
|                                                                                                    |                         |                                 |

# PRO DIALOG+ USER INTERFACE

| Menu name | Displayed text*         | Description                     |
|-----------|-------------------------|---------------------------------|
| GEN_CONF  | General Configuration   | General configuration           |
| PUMPCONF  | Pump Configuration      | Pump configuration              |
| USERCONF  | User Configuration      | User configuration              |
| RESETCFG  | Reset Configuration     | Reset configuration             |
| BACKUP    | Backup Configuration    | Backup configuration            |
| FREECONF  | Free Cooling Config     | Free cooling configuration      |
| EMM_CONF  | Energy managmnt Config  | Energy management configuration |
| SCHEDULE  | Schedule Menu           | Schedule menu                   |
| HOLIDAY   | Holiday Menu            | Holiday menu                    |
| BRODCAST  | Broadcast Menu          | Broadcast menu                  |
| DATETIME  | Date/Time configuration | Date/time configuration         |
| CTRL_ID   | Control Identification  | Control identification          |
| DISPLAY   | HMI Configuration       | Display configuration           |
|           |                         |                                 |

\*Depends on the selected language (English by default).

# CAUTION

Since specific units may not include additional features, some tables may contain parameters that cannot be configured for a given unit.

\*Depends on the selected language (English by default).

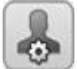

# General Configuration – GEN\_CONF

| Name     | Status       | Default | Unit | Displayed text*          | Description                     |
|----------|--------------|---------|------|--------------------------|---------------------------------|
| prio_cir | 0 to 2       | 0       | -    | Cir Priority Sequence    | Circuit priority                |
|          |              |         |      | 0=Auto                   | 0 = Automatic circuit selection |
|          |              |         |      | 1=A Prio                 | 1 = Circuit A priority          |
|          |              |         |      | 2=B Prio                 | 2 = Circuit B priority          |
| seq_typ  | no/yes       | no      | -    | Staged Loading Sequence  | Staged loading sequence         |
| ramp_sel | no/yes       | no      | -    | Ramp Loading Select      | Ramp loading selection          |
| lim_sel  | 0 to 2       | 0       | -    | Demand Limit Type Select | Demand limit selection          |
|          |              |         |      | 0 = None                 | 0 = None                        |
|          |              |         |      | 1 = Switch Control       | 1 = Switch control              |
|          |              |         |      | 2 = 4-20mA Control       | 2 = 4-20 mA control             |
| off_on_d | 1 to 15      | 1       | min  | Unit Off to On Delay     | Unit Off to On delay            |
| heat_th  | -12 to 0     | -12     | °C   | Heating OAT Threahold    | Heating OAT threshold           |
|          | 10.4 to 32.0 | 10.4    | °F   | Heating OAT Threshold    | Healing OAT Infestion           |
| nh_start | -            | -       | -    | Night Mode Start Hour    | Night mode start hour           |
| nh_end   | -            | -       | -    | Night Mode End Hour      | Night mode end hour             |
| nh_limit | 0 to 100     | 100     | %    | Night Capacity Limit     | Night capacity limit            |
| ice_cnfg | no/yes       | no      | -    | Ice Mode Enable          | Ice mode enabled (EMM)          |
| both_sel | no/yes       | no      | -    | Both Command Sel (HSM)   | Both command selection (HSM)    |
| auto_sel | no/yes       | no      | •    | Auto Changeover Select   | Automatic changeover selection  |

\*Depends on the selected language (English by default).

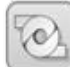

# Pump Configuration – PUMPCONF

| Name     | Status     | Default | Unit | Displayed text*          | Description                                |
|----------|------------|---------|------|--------------------------|--------------------------------------------|
| pump_seq | 0 to 4     | 0       | -    | Pumps Sequence           | Pumps sequence                             |
|          |            |         |      | 0 = No Pump              | 0 = No pump                                |
|          |            |         |      | 1 = One Pump Only        | 1 = One pump only (units with one pump)    |
|          |            |         |      | 2 = Two Pumps Auto       | 2 = Two pumps automatic control            |
|          |            |         |      | 3 = Pump#1 Manual        | 3 = Pump 1 selected (units with two pumps) |
|          |            |         |      | 4 = Pump#2 Manual        | 4 = Pump 2 selected (units with two pumps) |
| pump_del | 24 to 3000 | 48      | hour | Pump Auto Rotation Delay | Pump automatic rotation delay              |
| pump_per | no/yes     | no      | -    | Pump Sticking Protection | Pump sticking protection                   |
| pump_sby | no/yes     | no      | -    | Stop Pump During Standby | Pump stop when the unit is in standby      |
| pump_loc | no/yes     | yes     | -    | Flow Checked If Pump Off | Flow checked if pump is off                |

\*Depends on the selected language (English by default).

#### User Configuration - USERCONF •

| Name     | Status    | Default | Unit | Displayed text*          | Description                 |
|----------|-----------|---------|------|--------------------------|-----------------------------|
| use_pass | 1 to 9999 | 11      | -    | User Password            | User password               |
| language | 0 to 7    |         | -    | Language Selection**     | Language selection          |
|          |           |         |      | English=0, Espanol=1     | 0 = English, 1 = Spanish    |
|          |           |         |      | Francais=2, Deutsch=3    | 2 = French, 3 = German      |
|          |           |         |      | Nederlands=4, Chinese=5  | 4 = Dutch, 5 = Chinese      |
|          |           |         |      | Italiano=6, Portuguese=7 | 6 = Italian, 7 = Portuguese |

\*Depends on the selected language (English by default). \*\*Chinese applies only to the Touch Pilot control.

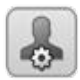

# Reset Configuration - RESETCFG

| Name     | Status      | Default | Unit | Displayed text*          | Description                       |
|----------|-------------|---------|------|--------------------------|-----------------------------------|
| cr_sel   | 0 to 4      | 0       | -    | Cooling Reset Select     | Cooling reset selection           |
| hr_sel   | 0 to 4      | 0       | -    | Heating Reset Select     | Heating reset selection           |
|          |             |         |      | 0=None, 1=OAT, 2=Delta T | 0 = None, 1 = OAT, 2 = Delta T    |
|          |             |         |      | 3=4-20mA control         | 3 = 4-20 mA control               |
|          |             |         |      | 4=Space Temp             | 4 = Space temperature             |
|          |             |         |      | Cooling                  | Cooling                           |
| oat_crno | -10 to 51.7 | -10     | °C   | OAT No Reset Value       |                                   |
|          | 14 to 125   | 14      | °F   |                          | OAT, no reservalue                |
| oat_crfu | -10 to 51.7 | -10     | °C   |                          |                                   |
|          | 14 to 125   | 14      | °F   | OAT Full Reset Value     | OAI, max. reset value             |
| dt_cr_no | 0 to 13.9   | 0       | ^C   | Delta T No Reset Value   | Delta T, no reset value           |
|          | 0 to 25     | 0       | ^F   |                          |                                   |
| dt_cr_fu | 0 to 13.9   | 0       | ^C   |                          |                                   |
|          | 0 to 25     | 0       | ^F   | Delta I Full Reset Value | Deita I, max. reset value         |
| I_cr_no  | 0 to 20     | 0       | mA   | Current No Reset Value   | Current, no reset value           |
| I_cr_fu  | 0 to 20     | 0       | mA   | Current Full Reset Value | Current, max. reset value         |
| spacr_no | -10 to 51.7 | -10     | °C   |                          |                                   |
|          | 14 to 125   | 14      | °F   | Space I INO Reset Value  | Space temperature, no reset value |

| Name     | Status        | Default | Unit | Displayed text*             | Description                         |
|----------|---------------|---------|------|-----------------------------|-------------------------------------|
| spacr_fu | -10 to 51.7   | -10     | °C   |                             |                                     |
|          | 14 to 125     | 14      | °F   | Space I Full Reset Value    | Space temperature, max. reset value |
| cr_deg   | -16.7 to 16.7 | 0       | ^C   | Cooling Doost Dog Malus     |                                     |
|          | -30 to 30     | 0       | ^F   | Cooling Reset Deg. value    | Maximum cooling reset value         |
|          |               |         |      | Heating                     | Heating                             |
| oat_hrno | -10 to 51.7   | -10     | °C   |                             |                                     |
|          | 14 to 125     | 14      | °F   | OAT NO Reset value          | OAI, no reset value                 |
| oat_hrfu | -10 to 51.7   | -10     | °C   | OAT Full Reset Value        | OAT was was studied                 |
|          | 14 to 125     | 14      | °F   |                             | OAT, max. reset value               |
| dt_hr_no | 0 to 13.9     | 0       | ^C   |                             | Delta T, no reset value             |
|          | 0 to 25       | 0       | ^F   | Delta I No Reset Value      |                                     |
| dt_hr_fu | 0 to 13.9     | 0       | ^C   | Delta T Full Reset Value    | Delta Tarren areaturlua             |
|          | 0 to 25       | 0       | ^F   |                             | Delta I, max. reset value           |
| I_hr_no  | 0 to 20       | 0       | mA   | Current No Reset Value      | Current, no reset value             |
| l_hr_fu  | 0 to 20       | 0       | mA   | Current Full Reset Value    | Current, max. reset value           |
| spahr_no | -10 to 51.7   | -10     | °C   |                             | One of The second second            |
|          | 14 to 125     | 14      | °F   | Space I No Reset value      | Space I, no reset value             |
| spahr_fu | -10 to 51.7   | -10     | °C   |                             | On and There was a tracked          |
|          | 14 to 125     | 14      | °F   | Space I Full Reset Value    | Space I, max. reset value           |
| hr_deg   | -16.7 to 16.7 | 0       | ^C   | Lissting Deset Des Makes    |                                     |
| _ 3      | -30 to 30     | 0       | ^F   | —— Heating Reset Deg. Value | Maximum neating reset value         |

\*Depends on the selected language (English by default).

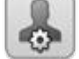

# Backup Configuration - BACKUP

| Name     | Status    | Default | Unit | Displayed text*          | Description                         |
|----------|-----------|---------|------|--------------------------|-------------------------------------|
| boil_th  | -15 to 15 | -10     | °C   | Bailer OAT Threshold     | Bailar OAT thrashold                |
|          | 5 to 59   | 14      | °F   | Boller OAT Threshold     | Boller OAT threshold                |
| ehs_th   | -5 to 21  | 5       | °C   |                          | Flastria bastar stars OAT threshold |
|          | 23 to 70  | 41      | °F   | Elec Stage OAT Threshold | Electric heater stage OAT threshold |
| ehs_pull | 0 to 60   | 0       | min  | Electrical Pulldown Time | Electrical pulldown time            |
| ehs_back | no/yes    | no      | -    | Elec Stage 1 for backup  | Electric heater stage 1 (backup)    |
| ehs_defr | no/yes    | no      | -    | Quick EHS for defrost    | Quick EHS for defrost               |
| ehs_kp   | -20 to 20 | 2       | -    | EHS Proportional Gain    | EHS proportional gain               |
| ehs_ki   | -5 to 5   | 0       | -    | EHS Integral Gain        | EHS integral gain                   |
| ehs_kd   | -20 to 20 | 0       | -    | EHS Derivative Gain      | EHS derivative gain                 |
|          |           |         |      |                          |                                     |

 $^{\star}\mbox{Depends}$  on the selected language (English by default).

#### 

# Free Cooling Config – FREECONF

| Name     | Status    | Default | Unit | Displayed text*    | Description                                               |
|----------|-----------|---------|------|--------------------|-----------------------------------------------------------|
| free_th  | -35 to 30 | 0       | °C   |                    | Erec cooling OAT threshold                                |
|          | -31 to 86 | 32      | °F   | OAT THIESHOLD      | Free cooling OAT theshold                                 |
| fcdeltat | 5 to 10   | 8       | ^C   | Minimum Dalta T    | Minimum delta T (min difference between the control point |
|          | 9 to 18   | 14.4    | ^F   |                    | and OAT)                                                  |
| timeout  | 5 to 60   | 10      | min  | Full Load Timeout  | Full load timeout                                         |
| pre_cool | no/yes    | no      | -    | Pre-Cooling Select | Pre-cooling selection                                     |

\*Depends on the selected language (English by default).

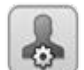

# Energy managmnt Config - EMM\_CONF

| Name     | Status         | Default | Unit | Displayed text*     | Description         |
|----------|----------------|---------|------|---------------------|---------------------|
| pulsewgt | 0.001 to 1.000 | 0.001   | kWh  | Energy Pulse Weight | Energy pulse weight |

\*Depends on the selected language (English by default).

# IP Address Config

| Name    | Status   | Default | Unit | Displayed text*      | Description           |  |
|---------|----------|---------|------|----------------------|-----------------------|--|
|         |          |         |      | IP address           | IP address            |  |
| ipadd1  | 0 to 255 | 169     | -    | IP add, 1st byte     | IP address, 1st byte  |  |
| ipadd2  | 0 to 255 | 254     | -    | IP add, 2d byte      | IP address, 2nd byte  |  |
| ipadd3  | 0 to 255 | 0       | -    | IP add, 3rd byte     | IP address, 3rd byte  |  |
| ipadd4  | 0 to 255 | 1       | -    | IP add, 4th byte     | IP address, 4th byte  |  |
|         |          |         |      | Sub network mask     | Sub network mask      |  |
| subnet1 | 0 to 255 | 255     | -    | Subnet mask 1st byte | Subnet mask, 1st byte |  |
| subnet2 | 0 to 255 | 255     | -    | Subnet mask 2d byte  | Subnet mask, 2nd byte |  |
| subnet3 | 0 to 255 | 0       | -    | Subnet mask 3rd byte | Subnet mask, 3rd byte |  |
| subnet4 | 0 to 255 | 0       | -    | Subnet mask 4th byte | Subnet mask, 4th byte |  |
|         |          |         |      | Gateway address      | Gateway address       |  |

| Name     | Status   | Default | Unit | Displayed text*          | Description               |
|----------|----------|---------|------|--------------------------|---------------------------|
| gateway1 | 0 to 255 | 0       | -    | Default gateway 1st byte | Default gateway, 1st byte |
| gateway2 | 0 to 255 | 0       | -    | Default gateway 2d byte  | Default gateway, 2nd byte |
| gateway3 | 0 to 255 | 0       | -    | Default gateway 3rd byte | Default gateway, 3rd byte |
| gateway4 | 0 to 255 | 0       | -    | Default gateway 4th byte | Default gateway, 4th byte |

\*Depends on the selected language (English by default).

# IMPORTANT: This menu applies only to the Touch Pilot control.

# E-mail Configuration

| Name     | Status   | Default | Unit | Displayed text*       | Description                     |  |
|----------|----------|---------|------|-----------------------|---------------------------------|--|
| senderP1 |          |         | -    | Sender E-mail Part1   | Sender e-mail, identifier part  |  |
|          |          |         |      | @                     | @                               |  |
| senderP2 |          |         | -    | Sender E-mail Part2   | Sender e-mail, domain part      |  |
| recip1P1 |          |         | -    | Recip1 E-mail Part1   | Recipient 1, identifier part    |  |
|          |          |         |      | @                     | @                               |  |
| recip1P2 |          |         | -    | Recip1 E-mail Part2   | Recipient 1,domain part         |  |
| recip2P1 |          |         | -    | Recip2 E-mail Part1   | Recipient 2, identifier part    |  |
|          |          |         |      | @                     | @                               |  |
| recip2P2 |          |         | -    | Recip2 E-mail Part2   | Recipient 2,domain part         |  |
| smtpP1   | 0 to 255 | 0       | -    | SMTP IP Addr Part 1   | SMTP IP address part 1          |  |
| smtpP2   | 0 to 255 | 0       | -    | SMTP IP Addr Part 2   | SMTP IP address part 2          |  |
| smtpP3   | 0 to 255 | 0       | -    | SMTP IP Addr Part 3   | SMTP IP address part 3          |  |
| smtpP4   | 0 to 255 | 0       | -    | SMTP IP Addr Part 4   | SMTP IP address part 4          |  |
| accP1    |          |         | -    | Account E-mail Part1  | Account e-mail, identifier part |  |
|          |          |         |      | @                     | @                               |  |
| accP2    |          |         | -    | Account E-mail Part2  | Account e-mail, domain part     |  |
| accPass  |          |         | -    | Account Password      | Account password                |  |
| portNbr  | 0 to 255 | 25      | -    | Port Number           | Port number                     |  |
| srvTim   | 0 to 255 | 30      | sec  | Server Timeout        | Server timeout                  |  |
| srvAut   | 0 to 1   | 0       | -    | Server Authentication | Server authentication           |  |

\*Depends on the selected language (English by default).

# IMPORTANT: This menu applies only to the Touch Pilot control.

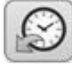

@

# Schedule Menu – SCHEDULE

| Name     | Displayed text*          | Description                           |
|----------|--------------------------|---------------------------------------|
| OCCPC01S | OCCPC01S - Schedule Menu | Unit on/off time schedule             |
| OCCPC02S | OCCPC02S - Schedule Menu | Unit setpoint selection time schedule |
|          |                          |                                       |

\*Depends on the selected language (English by default).

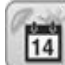

# Holiday Menu – HOLIDAY

| Name    | Status | Default | Displayed text*     | Description             |
|---------|--------|---------|---------------------|-------------------------|
| HOL_MON | 0-12   | 0       | Holiday Start Month | Holiday start month     |
| HOL_DAY | 0-31   | 0       | Start Day           | Holiday start day       |
| HOL_LEN | 0-99   | 0       | Duration (days)     | Holiday duration (days) |
|         |        |         |                     |                         |

\*Depends on the selected language (English by default).

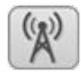

# Broadcast Menu – BRODCAST

| Name                                             | Status               | Default          | Displayed text*         | Description                                                |
|--------------------------------------------------|----------------------|------------------|-------------------------|------------------------------------------------------------|
| Ccnbroad                                         | 0 to 2               | 2                | Activate                | Not applicable                                             |
| OAT Broadca                                      | ast                  |                  |                         |                                                            |
| oatbusnm                                         | 0 to 239             | 0                | Bus                     | Bus number of the unit with the outdoor temperature sensor |
| oatlocad                                         | 0 to 239             | 0                | Element                 | Element number of the unit with outdoor temperature        |
| dayl_sel                                         | disable/enable       | disable          | Daylight Savings Select | Summer/winter time activation                              |
|                                                  |                      |                  |                         | (Daylight saving selection)                                |
| Daylight Savings Select – Summer time (entering) |                      |                  |                         |                                                            |
| Startmon                                         | 1 to 12              | 3                | Month                   | Month                                                      |
| Startdow                                         | 1 to 7               | 7                | Day of Week (1=Monday)  | Day of the week (1 = Monday)                               |
| Startwom                                         | 1 to 5               | 5                | Week Number of Month    | Week of the month                                          |
| Daylight Sav                                     | vings Select – Winte | r time (leaving) |                         |                                                            |
| Stopmon                                          | 1 to 12              | 10               | Month                   | Month                                                      |
| Stopdow                                          | 1 to 7               | 7                | Day of Week (1=Monday)  | Day of the week (1 = Monday)                               |
| Stopwom                                          | 1 to 5               | 5                | Week Number of Month    | Week of the month                                          |
|                                                  |                      |                  |                         |                                                            |

\*Depends on the selected language (English by default).

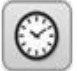

# Date/Time configuration – DATETIME

| Name                 | Status          | Unit | Displayed text*        | Description                    |
|----------------------|-----------------|------|------------------------|--------------------------------|
| Date (DD/MM/YY)      |                 |      |                        |                                |
| d_of_m               | 1 to 31         | -    | Day of month           | Day of the month               |
| month                | 1 to 12         | -    | Month of year          | Month                          |
| year                 | 0 to 99         | -    | Year                   | Year                           |
| dow                  | Monday-Sunday** | -    | Day of Week            | Day of the week                |
| Time (HH:MM)         |                 |      |                        |                                |
| hour                 | 0 to 24         | hour | Hour                   | Hour                           |
| minute               | 0 to 59         | min  | Minute                 | Minutes                        |
| Daylight Saving Time |                 |      |                        |                                |
| dlig_on              | no/yes          | -    | Daylight sav. time on  | Daylight saving time active    |
| dlig_off             | no/yes          | -    | Daylight sav. time off | Daylight saving time inactive  |
| tom_hol              | no/yes          | -    | Tomorrow is a holiday  | The following day is a holiday |
| tod_hol              | no/yes          | -    | Today is a holiday     | The present day is a holiday   |

\*Depends on the selected language (English by default). \*\*For Pro Dialog+ the status is numerical (1 to 7), where 1 stands for Monday.

#### Control Identification - CTRL\_ID Ξ

| Name                 | Status           | Default                    | Displayed text*      | Description                                                 |
|----------------------|------------------|----------------------------|----------------------|-------------------------------------------------------------|
| elemt_nb             | 0 to 239         | 1                          | CCN Element Number   | Element number                                              |
| Bus_nb               | 0 to 239         | 0                          | CCN Bus Number       | Bus number                                                  |
| Baudrate             | 9600/19200/38400 | 9600                       | CCN Baud Rate        | Communication speed                                         |
| Device description   | -                | 30RBM/30RBP<br>30RQM/30RQP | Device Description   | Device description                                          |
| Location Description | -                |                            | Location Description | Location description: The number corresponds to the country |
| Software Part Number | -                | ECG-SR-20M4B010            | Software Part Number | Software version                                            |
| Serial Number        | -                |                            | Serial Number        | Serial number (MAC address)                                 |
|                      |                  |                            |                      |                                                             |

\*Depends on the selected language (English by default).

# HMI Configuration - DISPLAY

| Name     | Status          | Default | Displayed text*        | Description                            |
|----------|-----------------|---------|------------------------|----------------------------------------|
| hmi_sw   | -               | 2.1     | CSA-SR-20GE5021        | Software version                       |
| mode     | Local / CCN     | Local   | HMI Local or CCN mode  | HMI Local or CCN mode                  |
| units    | US Imp / Metric | US Imp  | HMI conversion units   | Pro Dialog+ display unit               |
| hmi_addr |                 | 116     | HMI LEN or CCN address | Pro Dialog+ display LEN or CCN address |

\*Depends on the selected language (English by default).

# IMPORTANT: This menu applies only to the Pro Dialog+ control.

# 10.3 - Alarms menu

| lcon                    | Displayed text*     | Description         | Menu name |
|-------------------------|---------------------|---------------------|-----------|
| Los I                   | Reset Alarms        | Alarm reset         | ALARMRST  |
| $\left[ \Delta \right]$ | Current Alarms      | Current alarms      | CUR_ALM   |
| 10                      | Alarm History       | Alarm history       | ALMHIST1  |
| B                       | Major Alarm History | Major alarm history | ALMHIST2  |

\*Depends on the selected language (English by default).

# 11.1 - Unit start/stop control

The unit state is determined based on a number of factors, including its operating type, active overrides, open contacts, master/slave configuration, or alarms triggered due to operating conditions.

The table given below summarises the unit control type [ctrl\_typ] and its running status with regard to the following parameters:

• **Operating type:** This operating type is selected using the **Start/Stop** button on the user interface.

| LOFF | Local off      |  |
|------|----------------|--|
| L-C  | Local on       |  |
| L-SC | Local schedule |  |
| Rem  | Remote         |  |
| Net  | Network        |  |
| Mast | Master unit    |  |
|      |                |  |

- **Start/stop force command [CHIL\_S\_S]:** Chiller start/ stop force command can be used to control the chiller state in the Network mode.
  - Command set to stop: The unit is halted.
  - Command set to start: The unit runs in accordance with schedule 1.
- **Remote start/stop contact status [Onoff\_sw]:** Start/stop contact status can be used to control the chiller state in the Remote operating type.
- **Master control type [ms\_ctrl]:** When the unit is the master unit in a two-chiller master/slave arrangement, the master unit may be set to be controlled locally, remotely or via network.
- **Start/stop schedule [chil\_occ]:** Occupied or unoccupied status of the unit.
- **Network emergency stop command [EMSTOP]:** If activated, the unit shuts down regardless of the active operating type.
- General alarm: The unit shuts down due to failure.

| LOFF L-C | L-<br>- | -SC   | Rem    | Not    |        |                             | Parameters status            |                        |                             |                            |                  |                 |               |
|----------|---------|-------|--------|--------|--------|-----------------------------|------------------------------|------------------------|-----------------------------|----------------------------|------------------|-----------------|---------------|
|          | -       |       |        | Net    | Mast   | Start/stop<br>force command | Remote<br>start/stop contact | Master<br>control type | Start/stop<br>time schedule | Network emergency shutdown | General<br>alarm | Control<br>type | Unit<br>state |
|          |         |       | -      | -      | -      | -                           | -                            | -                      | -                           | enabled                    | -                | -               | off           |
|          | -       |       | -      | -      | -      | -                           | -                            | -                      | -                           | -                          | yes              | -               | off           |
| active - | -       |       | -      | -      | -      | -                           | -                            | -                      | -                           | -                          | -                | local           | off           |
|          | ac      | ctive | -      | -      | -      | -                           | -                            | -                      | unoccupied                  | -                          | -                | local           | off           |
|          | -       |       | active | -      | -      | -                           | open                         | -                      | -                           | -                          | -                | remote          | off           |
|          | -       |       | active | -      | -      | -                           | -                            | -                      | unoccupied                  | -                          | -                | remote          | off           |
|          | -       |       | -      | active | -      | disabled                    | -                            | -                      | -                           | -                          | -                | network         | off           |
|          | -       |       | -      | active | -      | -                           | -                            | -                      | unoccupied                  | -                          | -                | network         | off           |
|          | -       |       | -      | -      | active | -                           | -                            | local                  | unoccupied                  | -                          | -                | local           | off           |
|          | -       |       | -      | -      | active | -                           | open                         | remote                 | -                           | -                          | -                | remote          | off           |
|          | -       |       | -      | -      | active | -                           | -                            | remote                 | unoccupied                  | -                          | -                | remote          | off           |
|          | -       |       | -      | -      | active | disabled                    | -                            | network                | -                           | -                          | -                | network         | off           |
|          | -       |       | -      | -      | active | -                           | -                            | network                | unoccupied                  | -                          | -                | network         | off           |
| - activ  | ve -    |       | -      | -      | -      | -                           | -                            | -                      | -                           | disabled                   | no               | local           | on            |
|          | ac      | ctive | -      | -      | -      | -                           | -                            | -                      | occupied                    | disabled                   | no               | local           | on            |
|          | -       |       | active | -      | -      | -                           | closed                       | -                      | occupied                    | disabled                   | no               | remote          | on            |
|          | -       |       | -      | active | -      | enabled                     | -                            | -                      | occupied                    | disabled                   | no               | network         | on            |
|          | -       |       | -      | -      | active | -                           | -                            | local                  | occupied                    | disabled                   | no               | local           | on            |
|          | -       |       | -      | -      | active | -                           | closed                       | remote                 | occupied                    | disabled                   | no               | remote          | on            |
|          | -       |       | -      | -      | active | enabled                     | -                            | network                | occupied                    | disabled                   | no               | network         | on            |

# *IMPORTANT: When the unit is stopping or there is a demand to stop the unit, compressors are stopped consecutively.*

In case of emergency stop, all compressors are stopped at the same time.

# 11.2 - Heating/Cooling/Standby

The control determines the heat/cool state of the unit. Chillers fitted with a boiler may operate in cooling or heating mode. Without a boiler, the unit remains in Cooling mode. Heat pumps may operate in cooling or heating mode.

When the chiller is in **Heating mode**, the control utilises the boiler to satisfy the heating demand. For heat pumps, the boiler is used when mechanical heating is impossible or insufficient. Additionally, when the outside air temperature is very low, electric heaters can be used as a form of supplemental heating.

When Cooling mode is selected, the unit will operate in the

Cooling mode and, as a result, the boiler or electric heating will not be activated.

If the unit is in **Standby mode**, it does not cool or heat and compressors are stopped. The pump is running with no mechanical cooling or heating unless configured otherwise. The pump may be stopped depending on pumps configuration (PUMPCONF – Pump Configuration).

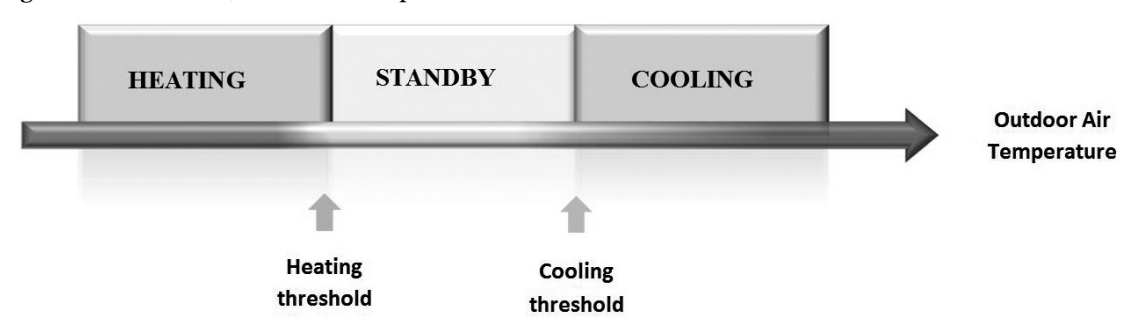

Figure 5: Heating /Cooling changeover for heat pumps and chillers fitted with a boiler

# 11.2.1 - Operating mode control

The operating mode, i.e. cooling or heating, is determined based on the following parameters:

- Unit on/off status [status]: Unit running status.
- **Control type [ctrl\_typ]:** Local, Remote or Network.
- **Local heat/cool selection [hc\_sel]:** Heat/Cool selection when the unit is running in Local mode.
- **Remote heat/cool selection [onsw\_cr]:** Heat/Cool selection when the unit is running in Remote mode.
- **Network heat/cool selection [HC\_SEL]:** Heat/Cool selection when the unit is running in Network mode.
- Outdoor air temperature [OAT]: Heat/Cool setpoint selection when the automatic changeover has been enabled.

| On/Off status | Control type | Heating/Cooling selection in local mode | Heating/Cooling contact<br>in local mode | Heat/Cool select | Operating mode |
|---------------|--------------|-----------------------------------------|------------------------------------------|------------------|----------------|
| off           | -            | -                                       | -                                        | -                | cooling        |
| on            | local        | cooling                                 | -                                        | -                | cooling        |
| on            | local        | heating                                 | -                                        | -                | heating        |
| on            | remote       | -                                       | on cooling                               | -                | cooling        |
| on            | remote       | -                                       | on heating                               | -                | heating        |
| on            | network      | -                                       | -                                        | cooling          | cooling        |
| on            | network      | •                                       | •                                        | heating          | heating        |

# 11.3 - Heating/Cooling selection

Heating/Cooling selection applies to chillers with the boiler and heat pumps. Heating/cooling selection can be controlled in various ways, depending on the active operating type. By default, the cooling mode is selected. Heating/Cooling selection can be determined:

- Locally at the unit using the HC\_SEL item in the GENUNIT menu
- Remotely via the heating/cooling selection contact, if the unit is in the Remote mode
- Via a network command if the unit is in the Network mode

Heating/Cooling mode can be set manually by the user or automatically by the control. When heating/cooling is automatic, the outdoor air temperature determines the heat/cool/standby changeover (see the SETPOINT menu for cooling and heating mode changeover thresholds). The automatic changeover is optional and requires user configuration (GENUNIT – General Parameters).

# To set cooling / heating / auto changeover

- 1. Navigate to the Main menu.
- 2. Select General Parameters (GENUNIT).
- 3. Set *Heat/Cool Select* [HC\_SEL].

| Heat/Cool Select [HC_SEL] |                      |  |  |  |
|---------------------------|----------------------|--|--|--|
| 0                         | Cooling              |  |  |  |
| 1                         | Heating              |  |  |  |
| 2                         | Automatic changeover |  |  |  |
|                           |                      |  |  |  |

# To set cool / heat changeover setpoint

- 1. Navigate to the Main menu.
- 2. Select Setpoint Configuration (SETPOINT).
- 3. Set *Cool Changeover Setpt* [cauto\_sp] or *Heat Changeover Setpt* [hauto\_sp].

| Cool Changeover Setpt [cauto_sp] |                               |  |  |  |  |
|----------------------------------|-------------------------------|--|--|--|--|
| 3.9 to 50°C                      | 23.9°C                        |  |  |  |  |
| 39 to 122°F                      | 75°F                          |  |  |  |  |
| Heat Changeover Setpt [hauto_sp] |                               |  |  |  |  |
| Heat Changeove                   | er Setpt [hauto_sp]           |  |  |  |  |
| Heat Changeover                  | er Setpt [hauto_sp]<br>17.8°C |  |  |  |  |

# 11.4 - Supplementary heating

30RBM/RBP units may be fitted with a boiler that allows the unit to run in heating mode if required. The boiler is active only when the unit is in Heating mode.

30RQM/RQP heat pumps may be fitted with a boiler or electric heaters. The boiler is used as heating replacement when mechanical heating is not possible due to low outside air temperature. Electric heaters can be turned on to satisfy the heating demand when mechanical heating is insufficient.

# 11.4.1 - Boiler control

Boiler is activated when the outside air temperature is below the user-configured boiler outdoor temperature threshold which is by default set to  $-10^{\circ}$ C (14°F).

# To set boiler OAT threshold

- 1. Navigate to the Configuration menu.
- 2. Select *Backup Configuration* (BACKUP).
- 3. Set *Boiler OAT Threshold* [boil\_th].

| Boiler OAT Threshold [boil_th] |       |  |  |  |  |  |
|--------------------------------|-------|--|--|--|--|--|
| -15 to 15°C                    | -10°C |  |  |  |  |  |
| 5 to 59°F                      | 14°F  |  |  |  |  |  |

# **11.4.2 - Electric heating control**

Electric heating stages can be activated as additional heating when OAT is below the user-configured electric heating OAT threshold which is by default set to  $5^{\circ}C$  (41°F).

Electric heating is allowed when:

- Unit is running at 100% capacity.
- Electric pull-down time elapsed [ehs\_pull].
- OAT is below the OAT threshold [ehs\_th].

There are four electric heating stages, where the last electric heating stage is used for back-up when the unit is down due to a detected fault.

### To set electric heating OAT threshold

- 1. Navigate to the Configuration menu.
- 2. Select Backup Configuration (BACKUP).
- 3. Set *Elec Stage OAT Threshold* [ehs\_th].

| Elec Stage OAT Threshold [ehs_th] |      |  |  |  |  |
|-----------------------------------|------|--|--|--|--|
| -5 to 21°C                        | 5°C  |  |  |  |  |
| 23 to 70°F                        | 41°F |  |  |  |  |

*IMPORTANT: Electric heating is not allowed when the demand limit is active on the unit.* 

# 11.5 - Pumps control

The control system can manage one or two water exchanger pumps, determining each pump on/off state and its speed. Both pumps cannot run together. The pump is turned on when this option is configured and when the unit is running.

The pump is turned off when the unit is shut down due to an alarm, unless the fault is a frost protection error. The pump can be started in particular operating conditions when the water exchanger heater is active.

If the pump has failed and another pump is available, the unit is stopped and started again with the second pump. If there is no pump available, the unit shuts down.

Configuration options may differ depending on the number and type of pumps available (single speed pumps or variable speed pumps).

### 11.5.1 - Variable speed pumps control

30RBM/30RBP chillers and 30RQM/RQP heat pumps may be fitted with one or two variable speed pumps.

Variable speed pumps give the possibility of saving the pumping energy cost, providing precise water flow control and improving the overall performance of the system. The frequency inverter continuously regulates the flow rate to minimise the pump power consumption at full load and part load.

Water flow management methods are as follows:

- 1) Fixed speed control (the control ensures a constant pump speed based on compressor capacity).
- 2) Water flow control based on constant water delta pressure (the control continuously acts on the pump speed to ensure a constant delta pressure).
- 3) Water flow control based on constant delta T on the water exchanger.

Fixed speed pumps can be either low or high pressure, whereas variable speed pumps are always high pressure pumps.

# *IMPORTANT: Units with customer pump may have only one variable speed pump, whereas units with internal pumps may have one or two variable speed pumps.*

# 11.5.2 - Pumps configuration

The control can command internal fixed speed or variable speed pumps as well as customer pumps. Variable speed pumps may also be configured as fixed speed pumps (see also section 11.5.1).

Basic pump configuration can be performed via the Configuration menu (PUMPCONF – Pump Configuration). Only logged-in users can access the menu. The unit must be stopped.

# *IMPORTANT: Pump speed configuration can be performed only by Carrier service.*

# To set pumps sequence

- 1. Navigate to the Configuration menu.
- 2. Select Pump Configuration (PUMPCONF).
- 3. Set *Pumps Sequence* [pump\_seq].

| Pumps Sequence [pump_seq] |                |  |  |  |
|---------------------------|----------------|--|--|--|
| 0                         | No Pump        |  |  |  |
| 1                         | One Pump Only  |  |  |  |
| 2                         | Two Pumps Auto |  |  |  |
| 3                         | Pump#1 Manual  |  |  |  |
| 4                         | Pump#2 Manual  |  |  |  |
|                           |                |  |  |  |

# 11.5.3 - Automatic pump selection

If two pumps are controlled and the reversing function has been selected (PUMPCONF – Pump Configuration), the control balances the pump run time to match the configured pump changeover delay.

If this delay has elapsed, the pump reversing function is activated.

# To set pump automatic rotation delay

- 1. Navigate to the Configuration menu.
- 2. Select Pump Configuration (PUMPCONF).
- 3. Set Pump Auto Rotation Delay [pump\_del].

|                 | Pump Auto Rotation Delay [pump_del] |  |  |  |  |  |  |  |
|-----------------|-------------------------------------|--|--|--|--|--|--|--|
| 24 to 3000h 48h | 4 to 3000h 48h                      |  |  |  |  |  |  |  |

# 11.5.4 - Customer pumps configuration

Contrary to units with internal pumps, units with customer pumps may have only variable speed pump.

|  | Customer | pumps | may | be | configured | l as | follows: |
|--|----------|-------|-----|----|------------|------|----------|
|--|----------|-------|-----|----|------------|------|----------|

| Pump available          | Pumps sequence (PUMPCONF)                                    |
|-------------------------|--------------------------------------------------------------|
| No pump                 | 0 (no pump)                                                  |
| One single speed pump   | 1 (one pump only)                                            |
| Two single speed pumps  | 2 (two pumps auto)<br>3 (pump#1 manual)<br>4 (pump#2 manual) |
| One variable speed pump | 1 (one pump only)                                            |

Units with customer pumps are fitted with the flow switch, allowing for the water flow control.

For more information about actuators, see *Water flow switch* in section 4.7.

# *IMPORTANT: The variable speed pump can be set only by Carrier service.*

# 11.5.5 - Pumps protection

The control provides the option to automatically start the pump each day at 14:00 for 2 seconds when the unit is off.

If the unit is fitted with two pumps, the first pump is started on even days and the second pump is started on odd days. Starting the pump periodically for a few seconds extends the lifetime of the pump bearings and the tightness of the pump seal.

Periodical pump quick start can be selected via the Configuration menu (*Pump Sticking Protection*, PUMPCONF – Pump Configuration).

# To set periodical pump quick start

- 1. Navigate to the Configuration menu.
- 2. Select Pump Configuration (PUMPCONF).
- 3. Set *Pump Sticking Protection* [pump\_per].

| Pump Sticking | g Protectio | n [pump_per] |  |
|---------------|-------------|--------------|--|
| No/Yes        | Yes         |              |  |

# 11.5.6 - ECO pump mode

When the unit is in Standby mode (heating or cooling demand is satisfied), the Touch Pilot control may be configured to stop the pump periodically in order to save energy.

This option can be configured only by service technicians.

# To verify the Eco Pump configuration

- 1. Navigate to the Main menu.
- 2. Select *Miscellaneous Status* (MSC\_STAT).
- 3. Verify *Eco Pump Mode Active* [m\_ecopmp].

Eco Pump Mode Active [m\_ecopmp]

No/Yes

# 11.6 - Hydronic kit option

The hydronic kit option allows for continuous monitoring of the water flow rate (PUMPSTAT – Pump Status).

The hydronic kit provides the option to measure the following parameters:

- Inlet and outlet water pressure.
- Water exchanger flow rate.

The water flow rate is based on the pressure difference between the inlet and outlet pressures and the pressure drop curves.

# Hydronic kit option with variable speed pumps

For units with variable speed pumps, this option allows for the automatic adjustment of the pump speed necessary to maintain the correct water flow rate. Water flow control can be based on compressor usage, constant delta pressure or constant temperature difference.

For more information on Variable speed pumps control, see also section 11.5.1.

# 11.7 - Control point

The control point represents the water temperature that the unit must produce. The required capacity can be decreased depending on the unit load operating conditions.

# **Control point = Active setpoint + Reset**

The control point is calculated based on the active setpoint and the reset calculation. The forced value can be used instead of any other setpoint calculation only when the unit is in the Network operating type.

# 11.7.1 - Active setpoint

Two setpoints can be selected. Depending on the current operation type, the active setpoint can be selected manually via the Main menu (GENUNIT – General Parameters), with the volt-free user contacts, with network commands (CCN or BACnet) or automatically with the setpoint time schedule (schedule 2).

The following tables summarise possible selections depending on the control operating type (Local, Remote or Network) and the following parameters:

- **Heating or Cooling operating mode [hc\_sel]**: *Heat/Cool select* (GENUNIT menu)
- Setpoint selection [sp\_sel]: Setpoint select permits selection of the active setpoint if the unit is in the Local operating type (GENUNIT menu)
- Setpoint switch status [SETP\_SW]: Remote Setpoint Switch (INPUTS menu)
- Schedule 2 status [SP\_OCC]: Schedule for setpoint selection.

| LOCAL OPERATING TYPE |                    |                           |                  |                 |                   |                               |  |
|----------------------|--------------------|---------------------------|------------------|-----------------|-------------------|-------------------------------|--|
| Parameter status     |                    |                           |                  |                 |                   | Active setpoint               |  |
| Heating/cooling      | Setpoint selection | Ice storage configuration | Ice done contact | Setpoint switch | Schedule 2 status | -                             |  |
| operating mode       |                    |                           |                  |                 |                   |                               |  |
| cooling              | sp-1               | -                         | *                | *               | -                 | cooling setpoint 1 (csp1)     |  |
| cooling              | sp-2               | -                         | *                | *               | -                 | cooling setpoint 2 (csp2)     |  |
| cooling              | *                  | enabled                   | open             | closed          | -                 | cooling ice setpoint (Ice_sp) |  |
| cooling              | *                  | enabled                   | closed           | closed          | -                 | cooling setpoint 2 (csp2)     |  |
| cooling              | *                  | -                         | *                | open            | -                 | cooling setpoint 1 (csp1)     |  |
| cooling              | auto               | -                         | *                | *               | occupied          | cooling setpoint 1 (csp1)     |  |
| cooling              | auto               | -                         | *                | *               | unoccupied        | cooling setpoint 2 (csp2)     |  |
| cooling              | auto               | enabled                   | open             | *               | unoccupied        | cooling ice setpoint (lce_sp) |  |
| heating              | sp-1               | -                         | *                | *               | -                 | heating setpoint 1 (hsp1)     |  |
| heating              | sp-2               | -                         | *                | *               | -                 | heating setpoint 2 (hsp2)     |  |
| heating              | auto               | -                         | *                | *               | occupied          | heating setpoint 1 (hsp1)     |  |
| heating              | auto               | -                         | *                | *               | unoccupied        | heating setpoint 2 (hsp2)     |  |

\*Any configuration, (-) default configuration.

| REMOTE OPERATING TYPE             |                    |                           |                  |                 |                   |                               |
|-----------------------------------|--------------------|---------------------------|------------------|-----------------|-------------------|-------------------------------|
| Parameter status                  |                    |                           |                  |                 |                   | Active setpoint               |
| Heating/cooling<br>operating mode | Setpoint selection | Ice storage configuration | Ice done contact | Setpoint switch | Schedule 2 status |                               |
| cooling                           | *                  | enabled                   | open             | closed          | -                 | cooling ice setpoint (lce_sp) |
| cooling                           | *                  | -                         | *                | open            | -                 | cooling setpoint 1 (csp1)     |
| cooling                           | -                  | -                         | *                | open            | -                 | cooling setpoint 1 (csp1)     |
| cooling                           | -                  | -                         | *                | closed          | -                 | cooling setpoint 2 (csp2)     |
| heating                           | -                  | -                         | *                | open            | -                 | heating setpoint 1 (hsp1)     |
| heating                           | -                  | -                         | *                | closed          | -                 | heating setpoint 2 (hsp2)     |

\*Any configuration, (-) default configuration.

| NETWORK OPERATING TYPE            |   |   |   |   |            |                           |
|-----------------------------------|---|---|---|---|------------|---------------------------|
| Parameter status                  |   |   |   |   |            | Active setpoint           |
| Heating/cooling<br>operating mode |   |   |   |   |            |                           |
| cooling                           | - | - | * | * | occupied   | cooling setpoint 1 (csp1) |
| cooling                           | - | - | * | * | unoccupied | cooling setpoint 2 (csp2) |
| heating                           | - | - | * | * | occupied   | heating setpoint 1 (hsp1) |
| heating                           | - | - | * | * | unoccupied | heating setpoint 2 (hsp2) |

\*Any configuration, (-) default configuration.

IMPORTANT: Ice storage configuration [ice\_cnfg] and ice done contact [ice\_done] apply only to units with EMM.

# 11.7.2 - Reset

Reset means the active setpoint is modified so that less machine capacity is required. In the cooling mode the setpoint is increased, whereas in the heating mode it is decreased.

The reset can be based on the following possibilities:

- OAT that gives the measure of the load trends for the building.
- Return water temperature (ΔT provides the average building load).
- Space temperature (EMM option).
- Dedicated 4-20 mA input (EMM option).

The reset source and the reset parameters can be configured in the Main menu (RESETCFG – Reset Configuration). In response to a drop in the reset source (e.g. OAT), the cooling setpoint is normally reset upwards to optimise unit performance.

The amount of reset is determined by linear interpolation based on the following parameters:

- A reference at which reset is zero (no reset value).
- A reference at which reset is maximum (full reset value).
- The maximum reset value.

# **Reset example in Cooling mode:**

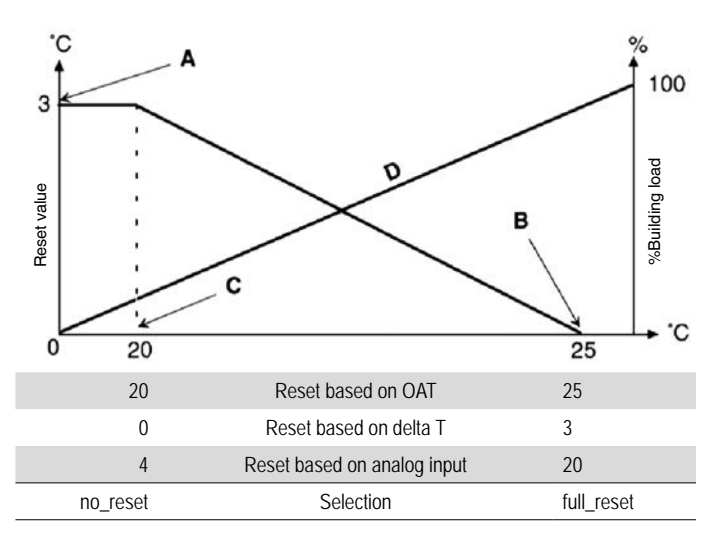

#### Legend

- A: Maximum reset value
- B: Reference for zero reset
- C: Reference for maximum reset
- D: Building load

# 11.8 - Capacity limitation

Pro Dialog+ and Touch Pilot allow for the constant control of the unit capacity by setting its maximum allowable capacity.

Capacity limitation is expressed in percentage, where a limit value of 100% means that the unit may run with its full capacity (no limitation is implemented).

The unit capacity can be limited:

• By means of user-controlled volt-free contacts. Units without the energy management module have one contact. Units with the energy management module

permit three capacity limitation levels (see also section 4.8.3). The unit capacity can never exceed the limit setpoint activated by these contacts. The limit setpoints can be modified in the SETPOINT menu.

- By lag limit set by the master unit (master/slave assembly). If the unit is not in the Master/Slave assembly, the lag limit value is equal to 100%.
- By night mode limitation control. The demand limit value in the night mode is selectable if the value is below the selected limit.

# To set limit setpoints

- 1. Navigate to the Main menu.
- 2. Select Setpoint Configuration (SETPOINT).
- 3. Set *Switch Limit Setpoint* 1 / 2 / 3 [lim\_sp1 /2/ 3].

 Switch Limit Setpoint 1 / 2 / 3 [lim\_sp1 /2 / 3]

 0 to 100%
 100%

To verify lag limit set by the master unit

- 1. Navigate to the Main menu.
- 2. Select General Parameters (GENUNIT).
- 3. Verify Lag Capacity Limit Value [LAG\_LIM].

Lag Capacity Limit Value [LAG\_LIM]

0 to 100% 100%

#### To set the night mode limit

- 1. Navigate to the Configuration menu.
- 2. Select General Configuration (GEN\_CONF).
- 3. Set Night Capacity Limit [nh\_limit].

Night Capacity Limit [nh\_limit]

0 to 100% 100%

Based on the limit source, the active demand limit value (DEM\_LIM) is set to the lowest possible value. DEM\_LIM can be forced by Network.

# To verify active demand limit value

- 1. Navigate to the Main menu.
- 2. Select General Parameters (GENUNIT).
- 3. Verify Active Demand Limit Val [DEM\_LIM].

| Active Demand Limit Val [DEM_LIM] |  |
|-----------------------------------|--|
| 0 to 100% -                       |  |

# 11.9 - Capacity control

The control adjusts the capacity to keep the water exchanger temperature at its setpoint. Compressors are started and stopped in a sequence designed to equalise the number of start-ups (value weighted by their operating time).

# 11.9.1 - Circuit loading sequence

This function determines in which order the circuit capacity is changed. Compressor loading is managed by starting/ stopping the compressors. Two types of sequencing, i.e. balanced and staged loading sequence, are available and can be configured by the user via the user interface (GEN\_CONF – General Configuration).

# **Balanced loading sequence:**

The control maintains equal capacity between all circuits as the machine loads and unloads. Balanced loading sequence is the default sequence employed by the control.

# **Staged loading sequence:**

The control loads the lead circuit completely before the lag circuits are started. When the load is decreasing, the lag circuit is unloaded first. Staged loading sequence is active when one of the circuits is shut down due to its failure; the circuit is in capacity override mode; or the remaining circuits are shut down or fully charged.

# To set the circuit loading sequence

- 1. Navigate to the Configuration menu.
- 2. Select General Configuration (GEN\_CONF).
- 3. Set *Staged loading sequence* [seq\_typ].

| Staged loading sequence [seq_typ] |    |  |  |  |
|-----------------------------------|----|--|--|--|
| No/Yes                            | No |  |  |  |

# 11.9.2 - Capacity for multi-circuit unit

The circuit lead/lag function determines the lead and lag circuit of the unit. This function controls the start/stop sequence of two refrigeration circuits called circuit A and circuit B.

The circuit authorised to start first is the lead circuit. Lead circuit is used first for capacity increases and at the same time should be decreased first when decreasing capacity. The lead/ lag circuits can be selected manually or automatically (*Cir Priority Sequence*, GEN\_CONF – General Configuration).

- **Manual lead/lag circuit determination**: Circuit A or circuit B selected as the lead circuit. The selected circuit takes priority over another circuit.
- Automatic lead/lag circuit determination: The control system determines the lead circuit to equalise the operating time of each circuit (value weighted by the number of start-ups of each circuit). As a result, the circuit with the lowest number of operating hours always starts first.

# To set circuit priority

- 1. Navigate to the Configuration menu.
- 2. Select General Configuration (GEN\_CONF).
- 3. Set Cir Priority Sequence [prio\_cir].

| Cir Priority Sequence [prio_cir] |                    |  |  |
|----------------------------------|--------------------|--|--|
| 0                                | Auto               |  |  |
| 1                                | Circuit A priority |  |  |
| 2                                | Circuit B priority |  |  |

# 11.10 - Night mode

Night mode allows users to configure the unit to operate with specific parameters in a specific time period. During the night period, the unit capacity is limited. The number of operating fans is reduced (in cooling mode only).

The night period is defined by a start time and an end time that are the same for each day of the week. The Night mode settings or the maximum capacity value can be configured via the Configuration menu (GEN\_CONF – General Configuration). Only logged-in users can modify the night mode settings.

# To set the night mode

- 1. Navigate to the Configuration menu (logged-in users only).
- 2. Select General Configuration (GEN\_CONF).
- 2. Set parameters corresponding to the night mode.

| Night Mode Star                 | t Hour [nh_start] |  |  |
|---------------------------------|-------------------|--|--|
| 00:00 to 24:00                  |                   |  |  |
| Night Mode End Hour [nh_end]    |                   |  |  |
| 00:00 to 24:00                  |                   |  |  |
| Night Capacity Limit [nh_limit] |                   |  |  |
| 0 to 100%                       | 100%              |  |  |

# 11.11 - Coil pressure control

The coil pressure of each circuit is managed by four fans maximum. 30RBM/RQM units are fitted with fixed speed fans and 30RBP/RQP units are fitted with variable speed fans providing higher part load efficiency and reduced acoustic levels.

In cooling mode, the condensing pressure is controlled independently in each circuit based on the saturated condensing temperature. The control permanently adjusts its setpoint to guarantee optimal performance and ensure anti-short-cycle protection of the fans.

In heating mode, the evaporating pressure is controlled independently on each circuit based on the saturated suction temperature. The control permanently adjusts its setpoint to guarantee optimal performance, delay and limit frost accumulation on coils.

# 11.12 - Holidays

This function is used to define 16 holiday periods. Each period is defined by three parameters; the month, the start day and the duration of the holiday period.

During the holiday periods, the controller will be in occupied or unoccupied mode, depending on the periods validated as holidays. Each holiday period can be modified by the user via the Configuration menu (HOLIDAY – Holiday Menu).

# To modify holiday periods

- 1. Navigate to the Configuration menu.
- 2. Select Holiday Menu (HOLIDAY).
- 3. Choose the holiday period, e.g. HOLDY\_01.
- 4. Set *Holiday Start Month* [HOL\_MON], *Start Day* [HOL\_DAY], *Duration (days)* [HOL\_LEN].

| Holiday Start Month [HOL_MON] |       |  |  |
|-------------------------------|-------|--|--|
| 0-12                          | 0     |  |  |
| Start Day [HOL                | _DAY] |  |  |
| 0-31                          | 0     |  |  |
| Duration (days) [HOL_LEN]     |       |  |  |
| 0-99                          | 0     |  |  |

# 11.13 - Energy management module

The optional Energy Management Module is used to control the level of energy consumption, providing users with information such as current unit status, compressors operating status, etc.

For more information about connections associated with the energy management module, see *Terminal block connections* in section 4.8.

# 11.14 - Free cooling option

Free cooling is a method of using low outside air temperature as an aid to chilling water that is later used in the airconditioning system. Thanks to this option, the energy consumed by the unit can be reduced depending on the external air temperature, with the system being most effective when the outdoor air temperature is below  $0^{\circ}C$  (32°F).

The outdoor air temperature threshold that triggers the free cooling cycle can be set by the user in the Configuration menu (FREECONF – Free Cooling).

The free cooling option requires an additional SIOB board to be installed.

Free Cooling can be disabled using one of the following methods:

- By forcing the *Free Cooling Disable*? parameter to "yes" via the user interface (FC\_DSBLE in FREECOOL menu).
- By forcing the parameter FREECOOL.FC\_DSBLE to "yes" through the Network in Network mode.
- By switching to "close" the FC\_SW input on the FC SIOB board in Remote mode.

# 11.14.1 - Free cooling cycle (30RBM/30RQM only)

When operating conditions allow for free cooling, the compressors are stopped and the 3-way valve is used to prevent the fluid from entering the compressor when the refrigerant pump is running. The cooling capacity is controlled by opening the electronic expansion valve (EXV).

The changeover from mechanical cooling to free cooling is controlled automatically by the control.

The free cooling session may be performed independently on two circuits at the same time. In case of 30RBP units (only units without common V-coil for both circuits), it is also possible for one circuit to operate in mechanical cooling, whereas another one may be in the free cooling mode. Such a solution helps to optimize the free cooling operation and ensures that the cooling demand is satisfied at any time.

#### CAUTION

If the unit is in the Free Cooling alarm, the control will switch back to compressor cooling (mechanical cooling) and another free cooling session will not be allowed within the next hour.

# 11.14.2 - Free cooling mode

The free cooling mode depends on the OAT threshold and Delta T (minimum difference between the control point and OAT). Higher Delta T implies higher Energy Efficiency Ratio (EER).

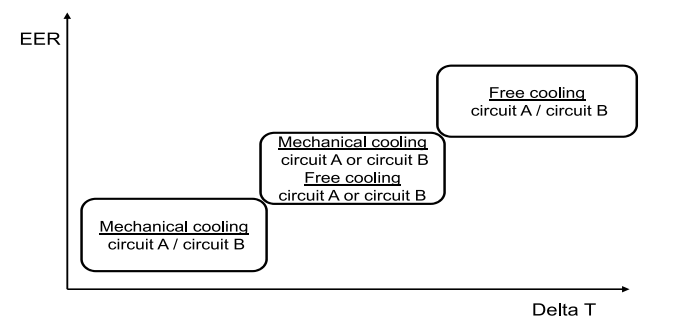

EER: Energy Efficiency Ratio

Delta T: Minimum difference between the control point and OAT

# To set free cooling OAT threshold

- 1. Navigate to the Configuration menu.
- 2. Select Free Cooling Config (FREECONF).
- 3. Set OAT Threshold [free\_th].

#### OAT Threshold [free\_th]

| -35 to 30°C | 0°C  |  |
|-------------|------|--|
| -31 to 86°F | 32°F |  |
|             |      |  |

# To set minimum Delta T

- 1. Navigate to the Configuration menu.
- 2. Select Free Cooling Config (FREECONF).
- 3. Set Minimum Delta T [fcdeltat].

| Minimum Delta T [fcdeltat] |        |  |
|----------------------------|--------|--|
| 5 to 10^C                  | 8^C    |  |
| 9 to 18^F                  | 14.4^F |  |

Additionally, the control allows for pre-cooling which means that free cooling is allowed only when the difference between OAT and LWT is greater than the minimum Delta T.

# To set pre-cooling

- 1. Navigate to the Configuration menu.
- 2. Select Free Cooling Config (FREECONF).
- 3. Set Pre-Cooling Select [pre\_cool].

### Pre-Cooling Select [pre\_cool]

No/Yes Yes

# 11.15 - Free Cooling Dry Cooler (FCDC)

30RBM/RBP chillers and 30RQMP/RQP heat pumps may be fitted with a dry cooler that enables power consumption reduction which amounts to energy and cost savings.

The installation of a dry cooler allows for "free cooling" – a method of using low outdoor air temperature as an aid to chilling water that is later used in the air-conditioning system. The system is the most effective when the outdoor air temperature is below  $0^{\circ}$ C (32°F).

# Starting free cooling

The free cooling mode is ENABLED when the free cooling / dry cooler OAT [fdc\_oat] is below the water loop temperature and the start threshold:

# fdc\_oat < fdcWloop - fdc\_start

fdc\_oat:Free Cooling Dry Cooler OATfdcWloop:Free Cooling Dry Cooler Water Temperaturefdc\_start:Free Cooling Dry Cooler Start Valve Threshold<br/>(service access only)

**Note:** [fdcWloop] and [fdc\_oat] temperatures measured by the control are read-only values that can be verified in the FC Dry Cooler Status menu (FCDC\_ST).

# To verify Dry Cooler water loop temp.

- 1. Navigate to the Main menu.
- 2. Select FC Dry Cooler Status (FCDC\_ST).
- 3. Verify FCDC Water Loop Temp [fdcWloop].

#### FCDC Water Loop Temp [fdcWloop]

°C/°F

# To verify Free Cooling OAT

- 1. Navigate to the Main menu.
- 2. Select FC Dry Cooler Status (FCDC\_ST).
- 3. Verify FC Dry Cooler OAT [fdc\_oat].

### FC Dry Cooler OAT [fdc\_oat]

°C/°F

# **Stopping free cooling**

If it turns out that the cooling power of the dry cooler is not enough in order to reach the cooling setpoint, then the mechanical cooling will be started.

Free Cooling is normally stopped when the free cooling / dry cooler OAT [fdc\_oat] is above the water loop temperature and the start/stop threshold:

# fdc\_oat > fdcWloop - fdc\_start + fdc\_stop

- fdc\_oat: Free Cooling Dry Cooler OAT
- fdcWloop: Free Cooling Dry Cooler Water Temperature
- fdc\_start: Free Cooling Dry Cooler Start Valve Threshold (service access only)
- fdc\_stop: Free Cooling Dry Cooler Stop Valve Threshold (service access only)

When FC capacity is at 100%, then mechanical cooling can be started.

# 11.16 - Heat reclaim option

Heat reclaim is a method of using energy that normally leaves the system in the form of the waste heat at the condenser site. Heat reclaim chiller generates high pressure refrigerant within the condenser that can be used to produce higher temperature condenser water.

# 11.16.1 - Heat reclaim process

Units with the heat reclaim option are fitted with two condensers (air-cooled condenser which is set as standard and water-cooled condenser which is used for heat reclaim). Adding the heat reclaim condenser to the unit may significantly reduce unit energy consumption and lead to lower greenhouse generation with maximized chiller plant efficiency.

# 11.16.2 - Heat reclaim mode

The reclaim mode is active when the reclaim entering water temperature is below the Reclaim setpoint (SETPOINT – Setpoint Configuration). Depending on the difference between the reclaim entering water temperature and the reclaim setpoint, the control decides how many circuits must be started to provide heat reclaim operation (one or two circuits). The number of circuits with the heat reclaim option is factory-configured.

# To set reclaim setpoint

- 1. Navigate to the Main menu.
- 2. Select Setpoint Configuration (SETPOINT).
- 3. Set *Heat Reclaim Setpoint* [hr\_stp].

| Heat Reclaim Setpoint [hr_stp] |       |  |  |
|--------------------------------|-------|--|--|
| 35 to 50°C                     | 50°C  |  |  |
| 95 to 122°F                    | 122°F |  |  |

# 11.17 - Desuperheater option

30RBM/RQM/RBP/RQP units may be fitted with a desuperheater that allows for better energy management. The desuperheater is used to extract the high pressure, high temperature heat from the refrigerant to "desuperheat" it to a lower pressure refrigerant. The vapour that goes into the desuperheater is not fully condensed; therefore, the refrigerant vapour must be channelled to a separate heat exchanger where the condensing process occurs.

Note that the desuperheater is enabled when the Desuperheater demand contact is closed. For units with EMM option, there is also an output used to command a desuperheater pump.

# To set minimal condensing setpoint

- 1. Navigate to the Main menu.
- 2. Select Setpoint Configuration (SETPOINT).
- 3. Set Desuperheat Min SCT [min\_sct].

| Desuperheat Min SCT [min_sct] |       |  |  |
|-------------------------------|-------|--|--|
| 24 to 50°C                    | 40°C  |  |  |
| 75 to 122°F                   | 104°F |  |  |

# 11.18 - Defrost cycle for heat pumps

When the outside air temperature is low and the ambient humidity is high, the probability of frost forming on the surface of the outdoor coil increases. The frost covering the outdoor coil may decrease the air flow across the coil and lead to lower performance of the unit. To remove the frost from the coil, the control initiates the defrost cycle when necessary.

During the defrost cycle, the circuit is forced into the cooling mode. To prevent the water loop from cooling down, optional electric heating may be started. The defrost cycle lasts until the end of defrost temperature is achieved.

# 11.19 - Master/slave assembly

The control system allows for master/slave control of two units linked by the CCN network. The master unit can be controlled locally, remotely or by network commands (CCN), while the slave unit remains in Network mode.

All control commands to the master/slave assembly (start/stop, setpoint selection, heating/cooling operation, load shedding, etc.) are handled by the unit which is configured as the master. The commands are transmitted automatically to the slave unit.

If the master chiller is turned off, while the master/slave function is active, then the slave chiller will be stopped.Under certain circumstances, the slave unit may be started first to ensure that the run times of the two units are equalised.

In the event of a communication failure between the two units, each unit will return to an autonomous operating mode until the fault is cleared. If the master unit is stopped due to an alarm, the slave unit is authorised to start.

**IMPORTANT:** Master/slave assembly can be configured only by Carrier service.

# 11.20 - BACnet option

The BACnet/IP communication protocol is used by BMS or the programmable controllers to communicate with the control.

*IMPORTANT: BACnet option can be installed only by Carrier service.* 

The control system has many fault tracing aid functions, protecting the unit against risks that could result in the failure of the unit.

The local interface (Pro Dialog+ or Touch Pilot) gives quick access to monitor all unit operating conditions. If an operating fault is detected, the alarm is triggered.

# 12.1 - Pro Dialog+ control diagnostics

The Pro Dialog+ user interface allows the quick display of the unit status.

- The flashing red LED shows that a circuit is operating but there is an alert.
- The steady red LED shows that the circuit has been shut down due to a detected fault.

# 12.1.1 - Current alarms (Pro Dialog+)

All currently active alarms can be found in the Current Alarms menu. In addition to the description of the alarm, the control provides information such as date, time the alarm occurred. The control may display up to 10 current alarms.

# To access the list of currently active alarms

- 1. Navigate to ALARMS in the Main menu.
- 2. Select CUR\_ALM (Current Alarms).
- 3. The list of active alarms will be displayed.

# 12.1.2 - Alarms reset (Pro Dialog+)

Only logged-in users can reset alarms (see also section 6.8). The alarm can be reset either automatically or manually through the Pro Dialog+ user interface (ALARMRST). Note that the ALARMRST menu displays up to five alarm codes which are currently active on the unit.

# To reset alarms manually

- 1. Go to ALARMS in the Main menu.
- 2. Select ALARMRST (Reset Alarms).
- 3. In the Reset Alarms menu navigate to the RST\_ALM parameters and press Enter.
- 4. Press the Up or Down key to set "Alarm Reset" to Yes.

# IMPORTANT: Not all alarms can be reset by the user. Some alarms are reset automatically when operating conditions return to normal (see also section 12.3).

#### CAUTION

In the event of a power supply interrupt, the unit restarts automatically without the need for an external command. However, any faults active when the supply is interrupted are saved and may in certain cases prevent a circuit or a unit from restarting.

# 12.1.3 - Alarm history (Pro Dialog+)

Information regarding resolved alarms is stored in the Alarm history menu which is divided into 50 recent alarms and 50 recent major alarms.

- **General alarms** are used to indicate pumps failure, transducers faults, network connection problems, etc.
- Major alarms are used to indicate process failure.

# To access alarms history

- 1. Go to ALARMS in the Main menu.
- 2. Select ALMHIST1 (Alarm History) for general alarms or ALMHIST2 (Major Alarm History) for major alarms.

# 12.1.4 - Alarm codes (Pro Dialog+)

The alarm codes are displayed in the Reset Alarms menu (ALARMRST), while the Current Alarms menu (CUR\_ALM) and alarm histories (ALMHIST1, ALMHIST2) include the description of the alarm.

For more information about alarm codes, please refer to section 12.3.

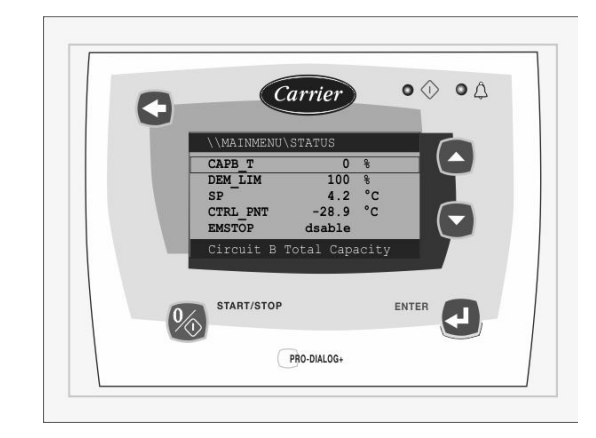

# 12.2 - Touch Pilot control diagnostics

The Touch Pilot user interface allows the quick display of the unit status.

- The blinking bell icon indicates that there is an alarm, but the unit is still running.
- The highlighted bell icon indicates that the unit is shut down due to a detected fault.

# 12.2.1 - Current alarms (Touch Pilot)

All currently active alarms can be found in the Current Alarms menu. In addition to the description of the alarm, the control provides information such as date, time the alarm occurred. The control may display up to 10 current alarms.

# To access the list of currently active alarms

- 1. Press the Alarm button *in the upper-right part of the screen.*
- 2. Select Current Alarms
- 3. The list of active alarms will be displayed.

# 12.2.2 - Alarms reset (Touch Pilot)

Alarm can be reset without stopping the machine. Only logged-in users can reset alarms (see also section 8.8.1). The alarm can be reset either automatically or manually through the Touch Pilot user interface or the web interface (Reset Alarms menu). Note that the Reset Alarms menu displays up to five alarm codes which are currently active on the unit.

# To reset alarms manually

- 1. Press the Alarm button in the upper-right part of the screen.
- 2. Select Reset Alarms
- 3. Set "Alarm Reset" to Yes.

*IMPORTANT:* Not all alarms can be reset by the user. Some alarms are reset automatically when operating conditions return to normal (see also section 12.3).

#### CAUTION

In the event of a power supply interrupt, the unit restarts automatically without the need for an external command. However, any faults active when the supply is interrupted are saved and may in certain cases prevent a circuit or a unit from restarting.

# 12.2.3 - Alarm history (Touch Pilot)

Information regarding resolved alarms is stored in the Alarm history menu which is divided into 50 recent alarms and 50 recent major alarms.

- **General alarms** are used to indicate pumps failure, transducers faults, network connection problems, etc.
- Major alarms are used to indicate process failure.

# To access alarms history

- 1. Press the Alarm button in the upper-right part of the screen.
- 2. Select Alarm History Or Major Alarm History

# 12.2.4 - Alarm codes

The alarm codes are displayed in the **Reset Alarms** menu, while the **Current Alarms** menu as well as **Alarm History** and **Major Alarm History** include the description of the alarm.

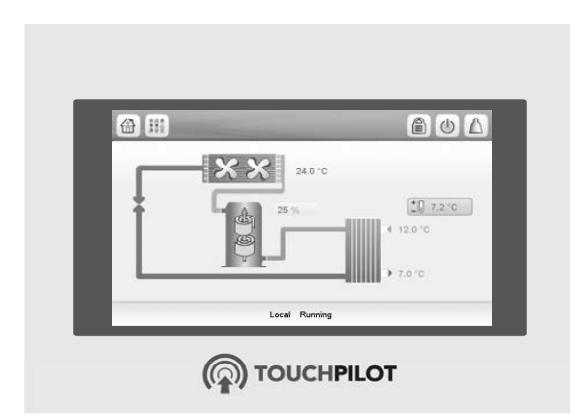

# 12.2.5 - E-mail notifications

The control provides the option to define one or two recipients who receive e-mail notifications each time the new alarm occurs or all existing alarms have been reset. Only logged-in users can set and modify e-mail notifications (see also section 8.8.1).

# To define recipients

- 1. Navigate to the Configuration menu.
- 2. Select Email Configuration
- 3. Define user e-mails.

4. Press is to save changes.

# 12.3 - Alarm description

# 12.3.1 - Alarms

|               | Alarm description                                           | Reset type                                                                                | Action taken                                                                                      | Possible cause                                 |
|---------------|-------------------------------------------------------------|-------------------------------------------------------------------------------------------|---------------------------------------------------------------------------------------------------|------------------------------------------------|
| 15001         | WATER EXCHANGER ENTERING FLUID                              | Automatic, if thermistor                                                                  | Unit shuts down                                                                                   | Defective thermistor or                        |
| 15002         | THERMISTOR<br>WATER EXCHANGER LEAVING FLUID                 | reading returns to normal<br>As above                                                     | Unit shuts down                                                                                   | connection<br>As above                         |
| 15003         | CIRCUIT A DEFROST THERMISTOR                                | As above                                                                                  | Cooling mode: Unit continues to operate                                                           | As above                                       |
|               |                                                             |                                                                                           | Heating mode:                                                                                     |                                                |
| 15004         | CIRCUIT B DEFROST THERMISTOR                                | As above                                                                                  | Cooling mode: Unit continues to operate<br>Heating mode:                                          | As above                                       |
| 15000         |                                                             | Annahaua                                                                                  | Circuit B shuts down                                                                              | A                                              |
| 15008         | THERMISTOR FAILURE                                          | As above                                                                                  | None                                                                                              | As above                                       |
| 15009         | RECLAIM CONDENSER LEAVING<br>THERMISTOR FAILURE             | As above                                                                                  | None                                                                                              | As above                                       |
| 15010         |                                                             | As above                                                                                  | Unit shuts down                                                                                   | As above                                       |
| 15011         | FLUID THERMISTOR                                            | As above                                                                                  | the unit returns to the stand-alone mode                                                          | As above                                       |
| 15012         | CIRCUIT A SUCTION GAS THERMISTOR                            | As above                                                                                  | None                                                                                              | As above                                       |
| 15013         | CIRCUIT & SUCTION GAS THERMISTOR                            | As above                                                                                  | Unit returns to the air-cooled mode                                                               | As above                                       |
|               | LIQUID THERMISTOR FAILURE                                   |                                                                                           |                                                                                                   |                                                |
| 15019         | CIRCUIT B CONDENSER SUBCOOLING                              | As above                                                                                  | Unit returns to the air-cooled mode                                                               | As above                                       |
| 15021         | SPACE TEMPERATURE THERMISTOR                                | As above                                                                                  | Unit continues to operate, but the setpoint reset is cancelled                                    | As above                                       |
| 15046         | FC DRY COOLER WATER LOOP<br>THERMISTOR FAILURE              | As above                                                                                  | FC dry cooler mode is stopped                                                                     | As above                                       |
| 15047         | FC DRY COOLER LEAVING WATER<br>THERMISTOR FAILURE           | As above                                                                                  | FC dry cooler mode is stopped                                                                     | As above                                       |
| 15048         | FC DRY COOLER OAT THERMISTOR<br>FAILURE                     | As above                                                                                  | OAT sensor reading is used instead of<br>Dry Cooler OAT                                           | As above                                       |
| TRANSDUCER FA |                                                             | A                                                                                         |                                                                                                   | Defective to a character of                    |
| 12001         | CIRCUIT A DISCHARGE TRANSDUCER                              | reading returns to normal                                                                 | Circuit A shuts down                                                                              | connection                                     |
| 12002         | CIRCUIT B DISCHARGE TRANSDUCER                              | As above                                                                                  | Circuit B shuts down                                                                              | As above                                       |
| 12004         | CIRCUIT A SUCTION TRANSDUCER                                | Automatic (three<br>alarms in the last 24 hours) or<br>Manual<br>Impossible value: Manual | Circuit A snuts down                                                                              | As above                                       |
| 12005         | CIRCUIT B SUCTION TRANSDUCER                                | As above                                                                                  | Circuit B shuts down                                                                              | As above                                       |
| 12007         | CIRCUIT A RECLAIM PUMPDOWN<br>PRESSURE TRANSDUCER           | Automatic, if sensor reading returns to normal                                            | Circuit A returns to the air-cooled mode                                                          | As above                                       |
| 12008         | CIRCUIT B RECLAIM PUMPDOWN<br>PRESSURE TRANSDUCER           | As above                                                                                  | Circuit B returns to the air-cooled mode                                                          | As above                                       |
| 12016         | CIRCUIT A FREE COOLING PUMP INLET<br>PRESSURE TRANSDUCER    | As above                                                                                  | Free cooling cycle is stopped. Unit returns to mechanical cooling                                 | As above                                       |
| 12018         | CIRCUIT B FREE COOLING PUMP INLET<br>PRESSURE TRANSDUCER    | As above                                                                                  | As above                                                                                          | As above                                       |
| 12017         | CIRCUIT A FREE COOLING PUMP<br>OUTLET PRESSURE TRANSDUCER   | As above                                                                                  | As above                                                                                          | As above                                       |
| 12019         | CIRCUIT B FREE COOLING PUMP<br>OUTLET PRESSURE TRANSDUCER   | As above                                                                                  | As above                                                                                          | As above                                       |
| 12024         | WATER EXCHANGER ENTERING FLUID<br>TRANSDUCER FAILURE        | Automatic, if sensor voltage reading returns to normal                                    | Unit shuts down, water pressure<br>calibration erased                                             | As above                                       |
| 12025         | WATER EXCHANGER LEAVING FLUID<br>TRANSDUCER FAILURE         | As above                                                                                  | Unit shuts down, water pressure calibration erased                                                | As above                                       |
| COMMUNICATIO  | N FAILURE                                                   |                                                                                           |                                                                                                   | <b>_</b>                                       |
| 4901          | LOSS OF COMMUNICATION WITH<br>CIRCUIT A SIOB BOARD          | Automatic, if communication is re-established                                             | Unit shuts down                                                                                   | Bus installation fault,<br>communication error |
| 4902          | LOSS OF COMMUNICATION WITH<br>CIRCUIT B SIOB BOARD          | As above                                                                                  | Unit shuts down                                                                                   | As above                                       |
| 4904          | LOSS OF COMMUNICATION WITH FREE<br>COOLING SIOB BOARD       | As above                                                                                  | Free cooling is stopped. Unit returns to mechanical cooling                                       | As above                                       |
| 4905          | LOSS OF COMMUNICATION WITH HEAT<br>RECLAIM SIOB BOARD       | As above                                                                                  | Heat reclaim process is stopped                                                                   | As above                                       |
| 4906          | LOSS OF COMMUNICATION WITH<br>ENERGY MANAGEMENT SIOB BOARD  | As above                                                                                  | None                                                                                              | As above                                       |
| 4501          | LOSS OF COMMUNICATION WITH FAN<br>BOARD NUMBER 1            | As above                                                                                  | Unit shuts down                                                                                   | As above                                       |
| 4601          | LOSS OF COMMUNICATION WITH FC DRY<br>COOLER BOARD           | As above                                                                                  | None                                                                                              | As above                                       |
| 4701          | LOSS OF COMMUNICATION WITH VFD<br>FAN DRIVE BOARD CIRCUIT A | As above                                                                                  | Unit shuts down                                                                                   | As above                                       |
| 4702          | LOSS OF COMMUNICATION WITH VFD<br>FAN DRIVE BOARD CIRCUIT B | As above                                                                                  | Unit shuts down                                                                                   | As above                                       |
| 4703          | LOSS OF COMMUNICATION WITH VFD<br>PUMP DRIVE BOARD NUMBER 1 | As above                                                                                  | Unit is restarted with another pump<br>running. If no pumps are available, the<br>unit shuts down | As above                                       |
| 4704          | LOSS OF COMMUNICATION WITH VFD<br>PUMP DRIVE BOARD NUMBER 2 | As above                                                                                  | As above                                                                                          | As above                                       |

| Code          | Alarm description                                                    | Reset type                                                                                       | Action taken                                                                                      | Possible cause                                                                                                    |
|---------------|----------------------------------------------------------------------|--------------------------------------------------------------------------------------------------|---------------------------------------------------------------------------------------------------|----------------------------------------------------------------------------------------------------|
| PROCESS FAILU | RE                                                                   |                                                                                                  |                                                                                                   |                                                                                                    |
| 10001         | WATER EXCHANGER FREEZE<br>PROTECTION                                 | Automatic (the first alarm in the last 24 hours) or Manual                                       | Unit shuts down, but the pump<br>continues to run                                                 | No water flow,<br>defective thermistor                                                                               |
| 10005         | CIRCUIT A LOW SATURATED SUCTION<br>TEMPERATURE                       | As above                                                                                         | Unit shuts down                                                                                   | Pressure transducer defective,<br>EXV blocked or lack of                                                             |
| 10006         | CIRCUIT B LOW SATURATED SUCTION                                      | As above                                                                                         | Unit shuts down                                                                                   | As above                                                                                                    |
| 10008         | CIRCUIT A HIGH SUPERHEAT                                             | Manual                                                                                           | Circuit A shuts down                                                                              | Pressure transducer defective,<br>temperature sensor defective,<br>EXV blocked or lack of<br>refrigerant             |
| 10009         | CIRCUIT B HIGH SUPERHEAT                                             | Manual                                                                                           | Circuit B shuts down                                                                              | As above                                                                                                    |
| 10011         | CIRCUIT A LOW SUPERHEAT                                              | Manual                                                                                           | Circuit A shuts down                                                                              | As above                                                                                                    |
| 10012         | CIRCUIT B LOW SUPERHEAT                                              | Manual                                                                                           | Circuit B shuts down                                                                              | As above                                                                                                    |
| 10014         |                                                                      | Automatic (the unit is OFF) or<br>Manual                                                         | Unit shuts down                                                                                   | Customer interlock input set on                                                                                      |
| 10016         | COMPRESSOR AT NOT STARTED OR<br>PRESSURE INCREASE NOT<br>ESTABLISHED | Manual                                                                                           | Compressor A1 shuts down                                                                          | fault, compressor switch open                                                                                        |
| 10017         | COMPRESSOR A2 NOT STARTED OR<br>PRESSURE INCREASE NOT<br>ESTABLISHED | Manual                                                                                           | Compressor A2 shuts down                                                                          | As above                                                                                                    |
| 10018         | COMPRESSOR A3 NOT STARTED OR<br>PRESSURE INCREASE NOT<br>ESTABLISHED | Manual                                                                                           | Compressor A3 shuts down                                                                          | As above                                                                                                    |
| 10019         | COMPRESSOR A4 NOT STARTED OR<br>PRESSURE INCREASE NOT<br>ESTABLISHED | Manual                                                                                           | Compressor A4 shuts down                                                                          | As above                                                                                                    |
| 10020         | COMPRESSOR B1 NOT STARTED OR<br>PRESSURE INCREASE NOT<br>ESTABLISHED | Manual                                                                                           | Compressor B1 shuts down                                                                          | As above                                                                                                    |
| 10021         | COMPRESSOR B2 NOT STARTED OR<br>PRESSURE INCREASE NOT<br>ESTABLISHED | Manual                                                                                           | Compressor B2 shuts down                                                                          | As above                                                                                                    |
| 10022         | COMPRESSOR B3 NOT STARTED OR<br>PRESSURE INCREASE NOT<br>ESTABLISHED | Manual                                                                                           | Compressor B3 shuts down                                                                          | As above                                                                                                    |
| 10023         | COMPRESSOR B4 NOT STARTED OR<br>PRESSURE INCREASE NOT<br>ESTABLISHED | Manual                                                                                           | Compressor B4 shuts down                                                                          | As above                                                                                                    |
| 10028         | MAIN POWER SUPPLY FAULT                                              | Automatic                                                                                        | Unit shuts down                                                                                   | Main power supply fault or high<br>temperature in the control box<br>(units with high ambient<br>temperature option) |
| 10030         | MASTER/SLAVE COMMUNICATION<br>FAILURE                                | As above                                                                                         | Master/slave operation is disabled and the unit returns to the stand-alone mode                   | As above                                                                                                    |
| 10031         | UNIT IS IN NETWORK EMERGENCY STOP                                    | Automatic, if emergency stop<br>is deactivated                                                   | Unit shuts down                                                                                   | Network emergency stop<br>command                                                                                    |
| 10032         | COOLER PUMP #1 FAULT                                                 | Manual                                                                                           | Unit is restarted with another pump<br>running. If no pumps are available, the<br>unit shuts down | Evaporator flow switch or<br>evaporator pump fault                                                                   |
| 10033         | COOLER PUMP #2 FAULT                                                 | Manual                                                                                           | As above                                                                                          | As above                                                                                                    |
| 10034         | CIRCUIT A RECLAIM OPERATION                                          | Manual                                                                                           | Unit returns to the air-cooled mode                                                               | Sensor defective or low                                                                                              |
|               | FAILURE                                                              |                                                                                                  |                                                                                                   | condenser water flow rate                                                                                            |
| 10035         | CIRCUIT B RECLAIM OPERATION<br>FAILURE                               | Manual                                                                                           | Unit returns to the air-cooled mode                                                               | As above                                                                                                    |
| 10037         | CIRCUIT A - REPEATED HIGH<br>DISCHARGE GAS OVERRIDES                 | Automatic (no discharge gas<br>override within 30 min) or<br>Manual (the counter forced to<br>0) | None                                                                                              | Repetitive capacity decreases                                                                                        |
| 10038         | CIRCUIT B - REPEATED HIGH<br>DISCHARGE GAS OVERRIDES                 | As above                                                                                         | None                                                                                              | As above                                                                                                    |
| 10040         | CIRCUIT A - REPEATED LOW SUCTION<br>TEMP OVERRIDES                   | Manual (the counter forced to 0)                                                                 | Circuit A shuts down                                                                              | Repetitive capacity decreases                                                                                        |
| 10041         | CIRCUIT B - REPEATED LOW SUCTION<br>TEMP OVERRIDES                   | As above                                                                                         | Circuit B shuts down                                                                              | As above                                                                                                    |
| 10043         | LOW ENTERING WATER TEMPERATURE<br>IN HEATING                         | Automatic (EWT returns to<br>normal or Heating mode is<br>disabled)                              | None                                                                                              | Low entering fluid temperature in Heating mode                                                                       |
| 10051         | WATER EXCHANGER FLOW SWITCH<br>FAILURE                               | Manual                                                                                           | Unit shuts down                                                                                   | Flow switch fault                                                                                                    |
| 10052         |                                                                      | Manual                                                                                           | Circuit A obuto down                                                                              | FIOW SWITCH TAULT                                                                                                    |
| 10063         | CIRCUIT A HIGH PRESSURE SWITCH<br>FAILURE                            | wanuai                                                                                           | Circuit A shuts down                                                                              | Switch fault                                                                                                    |
| 10064         | CIRCUIT B HIGH PRESSURE SWITCH<br>FAILURE                            | Manual                                                                                           | Circuit B shuts down                                                                              | As above                                                                                                    |
| 10090         | WATER EXCHANGER FLOW SWITCH<br>SETPOINT CONFIGURATION FAILURE        | Manual                                                                                           | Unit cannot be started                                                                            | Defective or incorrectly wired<br>flow controller                                                                    |
| 10091         | CIRCUIT A FREE COOLING VALVE                                         | Manual                                                                                           | Circuit A shuts down                                                                              | The valve has not reached the expected position in the assigned time                                                 |
| 10092         | CIRCUIT B FREE COOLING VALVE<br>INCOHERENT POSITION                  | Manual                                                                                           | Circuit B shuts down                                                                              | As above                                                                                                    |
| 10093         | CIRCUIT A FREE COOLING OPERATION<br>FAILURE                          | Automatic                                                                                        | Free cooling cycle stopped. Unit returns to mechanical cooling                                    | The refrigerant pump has not started correctly or it has cavitated                                                   |

| Code                 | Alarm description                                                                                                    | Reset type                                                                                                    | Action taken                                                                                          | Possible cause                                                                                                    |
|----------------------|----------------------------------------------------------------------------------------------------|----------------------------------------------------------------------------------------------------|----------------------------------------------------------------------------------------------------|----------------------------------------------------------------------------------------------------|
| 10094                | CIRCUIT B FREE COOLING OPERATION                                                                                                    | Automatic                                                                                                    | As above                                                                                              | As above                                                                                                    |
| 10097                | WATER EXCHANGER TEMPERATURE                                                                                                    | Manual                                                                                                    | Unit shuts down                                                                                       | Input and output temperature                                                                                                    |
| 10099                | REFRIGERANT LEAKAGE DETECTION                                                                                                    | Automatic                                                                                                    | None                                                                                                  | Refrigerant leak or leak                                                                                                    |
| 10101                | FREE COOLING DRY COOLER PROCESS                                                                                                    | Automatic                                                                                                    | None                                                                                                  | Fan fault, dirty beam                                                                                                    |
| 10210                | CIRCUIT A LOW DELTA PRESSURE<br>OPERATION FAILURE                                                                                                    | Manual                                                                                                    | Circuit A shuts down                                                                                  | Circuit running in part load with<br>all available compressors and<br>low delta pressure during<br>operation. Not enough<br>capacity available / failed or<br>disabled due to compressor(s) |
| 10211                | CIRCUIT B LOW DELTA PRESSURE<br>OPERATION FAILURE                                                                                                    | Manual                                                                                                    | Circuit B shuts down                                                                                  | As above                                                                                                    |
| 11202                | WATER LOOP: DELTA PRESSURE ERROR                                                                                                    | Automatic, if water pressure delta returns to normal                                                                                                    | Unit shuts down                                                                                       | Too low or high water pressure reading                                                                                                    |
| 11203                | WATER LOOP: PRESSURE TOO LOW                                                                                                    | Automatic, if water pressure<br>reading returns to normal and<br>the alarm occurred not more<br>than 6 times in the last 24<br>hours (otherwise manual) | Unit shuts down                                                                                       | Low pump inlet pressure is below 60 kPa                                                                                                    |
| 11204                | WATER LOOP: PUMP NOT STARTED                                                                                                    | Automatic                                                                                                    | Pump is stopped                                                                                       | Too low or high water pressure reading                                                                                                    |
| 11206                | WATER LOOP: PUMP OVERLOAD                                                                                                    | Automatic                                                                                                    | None                                                                                                  | Water loop pressure drop too low                                                                                                    |
| 11207                | WATER LOOP: FLOW TOO LOW                                                                                                    | Automatic, when water flow reading returns to normal                                                                                                    | Pump is stopped                                                                                       | Water loop pressure drop too high                                                                                                    |
| 11208                | COOLER WATER LOOP: PRESSURE<br>SENSORS CROSSED                                                                                                    | Automatic, if water pressure<br>reading returns to normal and<br>the alarm occurred not more<br>than 6 times in the last 24<br>hours                    | Unit shuts down                                                                                       | Pressure sensors crossed                                                                                                    |
| 11209                | COOLER WATER LOOP: LOW PRESSURE<br>WARNING                                                                                                    | Automatic, if water pressure reading returns to normal                                                                                                  | None                                                                                                  | Evaporator water pressure is below 100 kPa                                                                                                    |
| 1199                 | COMPRESSOR A1 FAILURE                                                                                                    | Manual                                                                                                    | Compressor A1 shuts down                                                                              | Compressor temperature too<br>high, high pressure switch<br>opened, compressor not<br>started                                                                                               |
| 1299                 | COMPRESSOR A2 FAILURE                                                                                                    | Manual                                                                                                    | Compressor A2 shuts down                                                                              | As above                                                                                                    |
| 1399                 |                                                                                                    | Manual                                                                                                    | Compressor A3 shuts down                                                                              | As above                                                                                                    |
| 2199                 | COMPRESSOR B1 FAILURE                                                                                                    | Manual                                                                                                    | Compressor B1 shuts down                                                                              | As above                                                                                                    |
| 2299                 | COMPRESSOR B2 FAILURE                                                                                                    | Manual                                                                                                    | Compressor B2 shuts down                                                                              | As above                                                                                                    |
| 2399                 | COMPRESSOR B3 FAILURE                                                                                                    | Manual                                                                                                    | Compressor B3 shuts down                                                                              | As above                                                                                                    |
| <u>-2499</u><br>6001 | CIRCUIT A WELDED CONTACTOR<br>FAILURE                                                                                                    | Manual<br>Automatic in the case of<br>cooler flow switch failure,<br>high pressure trip or cooler<br>freeze alarm                                       | Compressor B4 shuts down<br>Unit shuts down, but the evaporator<br>pump continues to operate          | As above<br>Welded contactor of a<br>compressor                                                                                                    |
| 6002                 | CIRCUIT B WELDED CONTACTOR<br>FAILURE                                                                                                    | As above                                                                                                    | As above                                                                                              | As above                                                                                                    |
| SOFTWARE FAIL        | URE                                                                                                    |                                                                                                    |                                                                                                    |                                                                                                    |
| 55001                | DATABASE MODULE FAILURE                                                                                                    | Manual                                                                                                    | Unit shuts down                                                                                       | Software problem. Contact<br>Carrier service                                                                                                    |
| 56001                | LENSCAN MODULE FAILURE                                                                                                    | Manual                                                                                                    | Unit shuts down                                                                                       | Software problem. Contact<br>Carrier service                                                                                                    |
| COMMUNICATIO         | N FAILURES                                                                                                    |                                                                                                    |                                                                                                    | -                                                                                                    |
| 10029                | LOSS OF COMMUNICATION WITH<br>SYSTEM MANAGER                                                                                                    | Communication error                                                                                                    | Unit returns to the standalone mode                                                                   | Automatic, if communication<br>with System Manager is<br>restored                                                                                                    |
| SERVICE AND F        |                                                                                                    | la semistra d'a d'                                                                                                    |                                                                                                    |                                                                                                    |
| /0nn                 |                                                                                                    | Incorrect unit configuration                                                                                                    | Unit cannot be started                                                                                | Automatic, if configuration is corrected                                                                                                    |
| 8000                 |                                                                                                    | No factory configuration                                                                                                    | Unit cannot be started                                                                                | Automatic, if configuration is provided                                                                                                    |
| 90nn                 | MASTER CHILLER CONFIGURATION<br>ERROR NUMBER #1 TO NN                                                                                                    | Configuration failure                                                                                                    | Master/slave operation is disabled and the unit returns to the stand-alone mode                       | Automatic, if master/slave<br>configuration returns to normal<br>or the unit returns to the<br>standalone mode                                                                              |
| SERVICE MAINT        | ENANCE WARNING                                                                                                    |                                                                                                    |                                                                                                    |                                                                                                    |
| 130nn                | SERVICE MAINTENANCE ALERT<br>NUMBER #NN                                                                                                    | Servicing action required.<br>Contact Carrier service                                                                                                   | Depending on the severity of the alarm,<br>the unit may continue to operate or the<br>unit shuts down | Manual                                                                                                    |
| 130-                 | 001: CIRCUIT A LOSS OF CHARGE<br>002: CIRCUIT B LOSS OF CHARGE<br>003: WATER LOOP SIZE WARNING<br>004: MAINTENANCE SERVICING<br>REQUIRED<br>005: F-GAS SCHEDULED CHECK<br>REQUIRED | As above                                                                                                    | As above                                                                                              | Manual                                                                                                    |

| Code            | Alarm description                         | Reset type                                                                                              | Action taken                                                                                      | Possible cause                                    |
|-----------------|-------------------------------------------|----------------------------------------------------------------------------------------------------|---------------------------------------------------------------------------------------------------|---------------------------------------------------|
| VFD DRIVE FAILU | JRE                                       |                                                                                                    |                                                                                                   |                                                   |
| 170nn           | CIRCUIT A VFD FAN DRIVE FAILURE           | Automatic or<br>Manual (motor overload)                                                                 | Circuit A shuts down                                                                              | Speed controller fault (see also section 12.3.2)  |
| 180nn           | CIRCUIT B VFD FAN DRIVE FAILURE           | As above                                                                                                | Circuit B shuts down                                                                              | As above                                          |
| 350nn           | CIRCUIT A VFD FAN DRIVE ALERT             | Automatic                                                                                               | None                                                                                              | As above                                          |
| 360nn           | CIRCUIT B VFD FAN DRIVE ALERT             | Automatic                                                                                               | None                                                                                              | As above                                          |
| 190nn           | VFD PUMP 1 DRIVE FAILURE                  | As above                                                                                                | Unit is restarted with another pump<br>running. If no pumps are available, the<br>unit shuts down | As above                                          |
| 200nn           | VFD PUMP 2 DRIVE FAILURE                  | As above                                                                                                | As above                                                                                          | As above                                          |
| 370nn           | VFD PUMP 1 DRIVE ALERT                    | Automatic                                                                                               | None                                                                                              | As above                                          |
| 380nn           | VFD PUMP 2 DRIVE ALERT                    | Automatic                                                                                               | None                                                                                              | As above                                          |
| SIOB BOARD FA   | LURE                                      |                                                                                                    |                                                                                                   |                                                   |
| 57001           | CIRCUIT A SIOB LOW VOLTAGE FAILURE        | Automatic, if the alarm<br>occurred not more than 6<br>times in the last 24 hours<br>(otherwise manual) | Unit shuts down                                                                                   | Unstable electrical supply or<br>electrical issue |
| 57002           | CIRCUIT B SIOB LOW VOLTAGE FAILURE        | As above                                                                                                | Unit shuts down                                                                                   | As above                                          |
| 57004           | FREE COOLING SIOB LOW VOLTAGE<br>FAILURE  | As above                                                                                                | Unit shuts down                                                                                   | As above                                          |
| 57005           | HEAT RECLAIM SIOB LOW VOLTAGE<br>FAILURE  | As above                                                                                                | Unit shuts down                                                                                   | As above                                          |
| 57006           | EMM SIOB LOW VOLTAGE FAILURE              | As above                                                                                                | Unit shuts down                                                                                   | As above                                          |
| 57020           | MAIN EXV STEPPER MOTOR FAILURE -<br>CIR A | As above                                                                                                | Circuit A shuts down                                                                              | EXV motor fault                                   |
| 57021           | MAIN EXV STEPPER MOTOR FAILURE -<br>CIR B | As above                                                                                                | Circuit B shuts down                                                                              | As above                                          |

# 12.3.2 - Drive alarms

Drive alarms or alerts for VFD drive failure are displayed based on the following formulas: 16000+X\*1000+YYY for alarms 34000+X\*1000+YYY for alerts

| Drive number | Drive assignment              |
|--------------|-------------------------------|
| 1            | Drive for fan(s) of circuit A |
| 2            | Drive for fan(s) of circuit B |
| 3            | Drive for water pump #1       |
| 4            | Drive for water pump #2       |

X stands for the drive number and YYY is the alarm/alert code.

| Code            | Alarm/Alert | Description                        | Action to be taken                                             |
|-----------------|-------------|------------------------------------|----------------------------------------------------------------|
| Variator alarms |             |                                    |                                                                |
| 2               | Alarm       | Live zero fault                    | Contact Carrier Service                                        |
| 4               | Alarm       | Mains phase loss                   | Check the VFD supply voltage and the phase balance (±3%)       |
| 7               | Alarm       | Overvoltage                        | Contact Carrier Service                                        |
| 8               | Alarm       | Undervoltage                       | Contact Carrier Service                                        |
| 9               | Alarm       | Inverter overloaded                | Check the VFD output current                                   |
| 10              | Alarm       | Motor overtemperature              | Check the motor temperature                                    |
| 11              | Alarm       | Motor thermistor                   | Contact Carrier Service                                        |
| 12              | Alarm       | Torque limit exceeded              | Check the VFD output current                                   |
| 13              | Alarm       | Overcurrent                        | Check the VFD output current                                   |
| 14              | Alarm       | Earth fault                        | Check if an earth fault exists                                 |
| 16              | Alarm       | Motor short-circuit                | Check if there is a short-circuit at the VFD terminals         |
| 17              | Alarm       | Serial communication timeout       | Check the connections and the shielding of the serial          |
| 00*             | Alerre      | Internal for fault                 | Charle the internal fee retation                               |
| 23              | Alarm       | Internal lan laut                  |                                                                |
| 25              | Alarm       | Brake resistor short-circuited     | Contact Carrier Service                                        |
| 20              | Alarm       | Brake resistor power inflit        | Contact Carrier Service                                        |
| 28              | Alarm       | VED temperature techich            |                                                                |
| 29              | Alarm       | VFD temperature too high           | damaged                                                        |
| 30              | Alarm       | Motor phase U missing              | Check wiring of phase U                                        |
| 31              | Alarm       | Motor phase V missing              | Check wiring of phase V                                        |
| 32              | Alarm       | Motor phase W missing              | Check wiring of phase W                                        |
| 33              | Alarm       | Inrush fault                       | Current demand too high: Let the VFD cool down for 20 minutes  |
| 24              | Alorm       | Fieldhus communication foult       | Check the connections and the chickling of the parial          |
| 34              | Alaliii     | Fieldbus communication laut        | communication cable                                            |
| 36              | Alarm       | Mains failure                      | Check the VFD supply voltage and the phase balance $(\pm 3\%)$ |
| 38              | Alarm       | Internal fault                     | Contact Carrier Service                                        |
| 47              | Alarm       | 24 V supply low                    | Contact Carrier Service                                        |
| 48              | Alarm       | 1.8 V supply low                   | Contact Carrier Service                                        |
| 57**            | Alarm       | AMA timeout                        | Contact Carrier Service                                        |
| 65              | Alarm       | Control board overtemperature      | Check the space temperature and the VFD fan                    |
| 67              | Alarm       | Option configuration has changed   | Contact Carrier Service                                        |
| 68              | Alarm       | Emergency stop                     | Contact Carrier Service                                        |
| 71              | Alarm       | PTC 1 emergency stop               | Contact Carrier Service                                        |
| 72              | Alarm       | Emergency stop                     | Contact Carrier Service                                        |
| 80              | Alarm       | Drive initialized to default value | Contact Carrier Service                                        |
| 94              | Alarm       | End of curve                       | Contact Carrier Service                                        |
| 95              | Alarm       | Torque loss                        | Contact Carrier Service                                        |
| 243             | Alarm       | IGBT defective                     | Contact Carrier Service                                        |
| 251***          | Alarm       | New parts detached                 | Contact Carrier Service                                        |

\* Error 24 and 104 possible \*\*

Error 50 to 58 possible

\*\*\* Error 70 or 250 possible

† Not applicable to variator size 102

| Code            | Alarm/Alert | Description                       | Action to be taken                                                           |
|-----------------|-------------|-----------------------------------|------------------------------------------------------------------------------|
| Variator alerts |             |                                   |                                                                              |
| 1               | Alert       | 10 V low                          | Contact Carrier Service                                                      |
| 2               | Alert       | Live zero error                   | Contact Carrier Service                                                      |
| 3               | Alert       | No motor                          | Check the motor connections                                                  |
| 4               | Alert       | Mains phase loss                  | Check the VFD supply voltage and the phase balance (±3%)                     |
| 5               | Alert       | DC link voltage high              | Check the VFD supply voltage and the phase balance (±3%)                     |
| 6               | Alert       | DC link voltage low               | Check the VFD supply voltage and the phase balance (±3%)                     |
| 7               | Alert       | DC overvoltage                    | Contact Carrier Service                                                      |
| 8               | Alert       | DC undervoltage                   | Contact Carrier Service                                                      |
| 9               | Alert       | Inverter overloaded               | Check the VFD output current                                                 |
| 10              | Alert       | Motor overtemperature             | Check the motor temperature                                                  |
| 11              | Alert       | Motor thermistor                  | Contact Carrier Service                                                      |
| 12              | Alert       | Torque limit exceeded             | Check the VFD output current                                                 |
| 13              | Alert       | Overcurrent                       | Check the VFD output current                                                 |
| 14              | Alert       | Earth fault                       | Check if an earth fault exists                                               |
| 17              | Alert       | Control word timeout              | Check the connections and the shielding of the serial<br>communication cable |
| 23*             | Alert       | Internal fan fault                | Check the internal fan rotation                                              |
| 25              | Alert       | Brake resistor short-circuited    | Contact Carrier Service                                                      |
| 26              | Alert       | Brake resistor power limit        | Contact Carrier Service                                                      |
| 28              | Alert       | Brake verification                | Contact Carrier Service                                                      |
| 34              | Alert       | Fieldbus communication fault      | Check the connections and the shielding of the serial                        |
| 36              | Alert       | Mains failure                     | Check the VED supply voltage and the phase balance (+3%)                     |
| 47              | Alert       | 24 V supply low                   | Contact Carrier Service                                                      |
| 49              | Alert       | Motor speed limit exceeded        | Contact Carrier Service                                                      |
| 59              | Alert       | Current limit exceeded            | Check the VED output current                                                 |
| 62              | Alert       | Output frequency at maximum limit | Check the VED output current                                                 |
| 64              | Alert       | Voltage limit                     | Supply voltage too low                                                       |
| 65              | Alert       | Control board overtemperature     | Check the space temperature and the VFD fan                                  |
| 66              | Alert       | Heat sink temperature low         | Space temperature too low                                                    |
| 71              | Alert       | PTC1 emergency stop               | Contact Carrier Service                                                      |
| 72              | Alert       | Emergency stop                    | Contact Carrier Service                                                      |
| 90†             | Alert       | Encoder loss                      | Contact Carrier Service                                                      |
| 94              | Alert       | End of curve                      | Contact Carrier Service                                                      |
| 95              | Alert       | Torque loss                       | Contact Carrier Service                                                      |
| 96              | Alert       | Start delayed                     | Contact Carrier Service                                                      |
| 97              | Alert       | Stop delayed                      | Contact Carrier Service                                                      |
| 98              | Alert       | Clock fault                       | Contact Carrier Service                                                      |
| 243             | Alert       | IGBT defective                    | Contact Carrier Service                                                      |
| 247             | Alert       | Capacity board temperature        | Contact Carrier Service                                                      |
|                 |             |                                   |                                                                              |

\* Error 24 and 104 possible

\*\* Error 50 to 58 possible

\*\*\* Error 70 or 250 possible

† Not applicable to variator size 102

# **13 - MAINTENANCE**

In order to ensure the optimal operation of the equipment as well as the optimisation of all the available functionalities, it is recommended to activate a Maintenance Contract with your local Carrier Service Agency.

The contract will ensure your Carrier equipment is regularly inspected by Carrier Service specialists, so that any malfunction is detected and corrected quickly, and no serious damage can occur to your equipment. The Carrier Service Maintenance Contract represents not only the best way to ensure the maximum operating life of your equipment, but also, through the expertise of Carrier qualified personnel, the optimal tool to manage your system in a cost-effective manner.

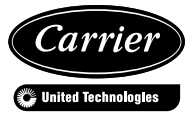